# R&S<sup>®</sup>UPV-K7 Software for Hearing Aids Tests Operating Manual

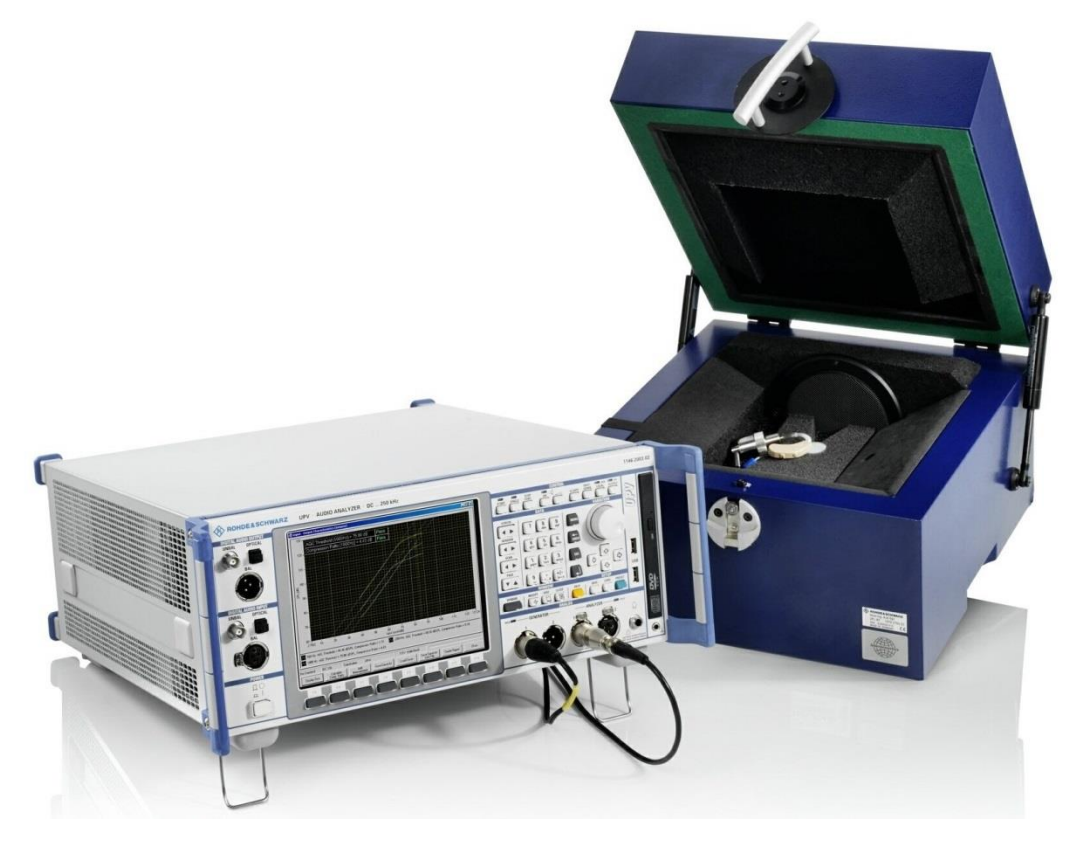

Version 2.0.0.20

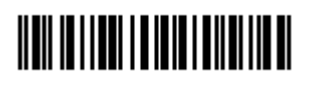

1401.9353.12 - 04

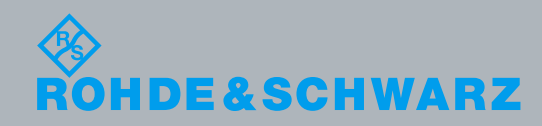

AD-T-M: 3574.3259.02/01.00/CI/1/EN

Operating Manual

© 2019 Rohde & Schwarz GmbH & Co. KG Muehldorfstr. 15, 81671 Munich, Germany Phone: +49 89 41 29 - 0 Fax: +49 89 41 29 12 164 E-mail: info@rohde-schwarz.com Internet: http://www.rohde-schwarz.com Subject to change – Data without tolerance limits is not binding. R&S® is a registered trademark of Rohde & Schwarz GmbH & Co. KG. Trade names are trademarks of the owners.

#### 1401.9353.12 | Version 04 | R&S®UPV-K7

Throughout this manual, products from Rohde & Schwarz are indicated without the ® symbol , e.g. R&S<sup>®</sup>UPV-K7 is indicated as R&S UPV-K7, or R&S<sup>®</sup>UPV is indicated as R&S UPV, etc.

### Contents

| 1                                                                                                    | Overview                                                                                                    | 6                                                                                                    |
|----------------------------------------------------------------------------------------------------|----------------------------------------------------------------------------------------------------|----------------------------------------------------------------------------------------------------|
| 2                                                                                                    | Preparation and Start of the Application Software                                                                                                    | 7                                                                                                    |
| 2.1                                                                                                    | Required Measuring Instruments and Accessories                                                                                                    | 7                                                                                                    |
| 2.2                                                                                                    | Installing the Software                                                                                                    | 9                                                                                                    |
| 2.3                                                                                                    | Test Setup                                                                                                    | 9                                                                                                    |
| 2.4                                                                                                    | Starting the Application Software                                                                                                    | 10                                                                                                    |
| 3                                                                                                    | Operating Concept                                                                                                    | 14                                                                                                    |
| 3.1                                                                                                    | Options (General settings)                                                                                                    | 14                                                                                                    |
| 4                                                                                                    | Calibration                                                                                                    | . 19                                                                                                    |
| 4.1                                                                                                    | Calibration Devices                                                                                                    | 19                                                                                                    |
| 4.2                                                                                                    | Microphone Calibration                                                                                                    | 21                                                                                                    |
| 4.3                                                                                                    | Calibration of Ear Simulator IEC 711                                                                                                    | 22                                                                                                    |
| 4.4                                                                                                    | Entering correction values for Pistonphones                                                                                                    | 23                                                                                                    |
| 4.5                                                                                                    | Calibration of Sound Source                                                                                                    | 23                                                                                                    |
| 4.6                                                                                                    | Calibration of the International Speech Test Signal (ISTS)                                                                                                    | 24                                                                                                    |
| 4.7                                                                                                    | Calibration Value for Induction Coil                                                                                                    | 25                                                                                                    |
|                                                                                                    |                                                                                                    |                                                                                                    |
| 5                                                                                                    | Data Entry for Reporting                                                                                                    | 26                                                                                                    |
| 5<br>5.1                                                                                                    | Data Entry for Reporting                                                                                                    | 26<br>26                                                                                                    |
| 5<br>5.1<br>5.2                                                                                                    | Data Entry for Reporting<br>Operator<br>Test Object                                                                                                    | 26<br>26<br>26                                                                                                    |
| 5<br>5.1<br>5.2<br>6                                                                                                    | Data Entry for Reporting<br>Operator<br>Test Object<br>Measurements                                                                                                    | 26<br>26<br>26<br>27                                                                                                 |
| 5<br>5.1<br>5.2<br>6<br>6.1                                                                                                    | Data Entry for Reporting<br>Operator<br>Test Object<br>Measurements<br>Functionality and Control of the Measurement Macros                                                                                                    | 26<br>26<br>26<br>27<br>27                                                                                           |
| 5<br>5.1<br>5.2<br>6<br>6.1<br>6.1.1                                                                                                  | Data Entry for Reporting         Operator         Test Object         Measurements         Functionality and Control of the Measurement Macros         Zooming                                                                                                    | 26<br>26<br>26<br>27<br>27<br>28                                                                                     |
| <b>5</b><br><b>5.1</b><br><b>5.2</b><br><b>6</b><br><b>6.1</b><br>6.1.1<br>6.1.2                                                      | Data Entry for Reporting         Operator         Test Object         Measurements         Functionality and Control of the Measurement Macros         Zooming         Changing the Scale of the Graph                                                                                                    | 26<br>26<br>26<br>27<br>27<br>28<br>28                                                                               |
| <b>5</b> .1<br><b>5.2</b><br><b>6</b><br><b>6.1</b><br>6.1.1<br>6.1.2<br>6.1.3                                                        | Data Entry for Reporting         Operator         Test Object         Measurements         Functionality and Control of the Measurement Macros         Zooming         Changing the Scale of the Graph         Cursor                                                                                                    | 26<br>26<br>27<br>27<br>28<br>28<br>28                                                                               |
| <b>5</b> .1<br><b>5.2</b><br><b>6</b><br><b>6.1</b><br>6.1.2<br>6.1.3<br>6.1.4                                                        | Data Entry for Reporting         Operator         Test Object         Measurements         Functionality and Control of the Measurement Macros         Zooming         Changing the Scale of the Graph         Cursor         Data Point Size                                                                                                    | 26<br>26<br>27<br>27<br>28<br>28<br>28<br>28                                                                         |
| <b>5</b> .1<br><b>5.2</b><br><b>6</b><br><b>6.1</b><br>6.1.2<br>6.1.3<br>6.1.4<br>6.1.5                                               | Data Entry for Reporting         Operator         Test Object         Measurements         Functionality and Control of the Measurement Macros         Zooming         Changing the Scale of the Graph         Cursor         Data Point Size         Performing Additional Measurements                                                                                                    | 26<br>26<br>27<br>27<br>27<br>28<br>28<br>28<br>29<br>29                                                             |
| <b>5</b> .1<br><b>5.2</b><br><b>6</b><br><b>6.1</b><br>6.1.1<br>6.1.2<br>6.1.3<br>6.1.4<br>6.1.5<br>6.1.6                             | Data Entry for Reporting         Operator         Test Object         Measurements         Functionality and Control of the Measurement Macros         Zooming         Changing the Scale of the Graph         Cursor         Data Point Size         Performing Additional Measurements         Storing and Loading Curves                                                                   | 26<br>26<br>27<br>27<br>28<br>28<br>28<br>29<br>29<br>29                                                             |
| <b>5</b> .1<br><b>5.2</b><br><b>6</b><br><b>6.1</b><br>6.1.2<br>6.1.3<br>6.1.4<br>6.1.5<br>6.1.6<br>6.1.7                             | Data Entry for Reporting         Operator         Test Object         Measurements         Functionality and Control of the Measurement Macros         Zooming         Changing the Scale of the Graph         Cursor         Data Point Size         Performing Additional Measurements         Storing and Loading Curves         Storing Curves as Limit Curves                            | 26<br>26<br>27<br>27<br>28<br>28<br>28<br>29<br>29<br>29<br>29<br>29                                                 |
| <b>5</b> .1<br><b>5.2</b><br><b>6</b><br><b>6.1</b><br>6.1.1<br>6.1.2<br>6.1.3<br>6.1.4<br>6.1.5<br>6.1.6<br>6.1.7<br>6.1.8           | Data Entry for Reporting         Operator         Test Object         Measurements         Functionality and Control of the Measurement Macros         Zooming         Changing the Scale of the Graph         Cursor         Data Point Size         Performing Additional Measurements         Storing and Loading Curves         Storing Curves as Limit Curves         Entering a Comment | 26<br>26<br>27<br>27<br>28<br>28<br>28<br>29<br>29<br>29<br>29<br>29<br>29                                           |
| <b>5</b> .1<br><b>5.2</b><br><b>6</b><br><b>6.1</b><br>6.1.1<br>6.1.2<br>6.1.3<br>6.1.4<br>6.1.5<br>6.1.6<br>6.1.7<br>6.1.8<br>6.1.9  | Data Entry for Reporting                                                                                                    | 26<br>26<br>27<br>27<br>28<br>28<br>28<br>29<br>29<br>29<br>29<br>29<br>29<br>29<br>29<br>29                         |
| <b>5</b> .1<br><b>5.2</b><br><b>6</b><br><b>6.1</b><br>6.1.2<br>6.1.3<br>6.1.4<br>6.1.5<br>6.1.6<br>6.1.7<br>6.1.8<br>6.1.9<br>6.1.10 | Data Entry for Reporting                                                                                                    | 26<br>26<br>27<br>27<br>28<br>28<br>28<br>29<br>29<br>29<br>29<br>29<br>29<br>29<br>29<br>29<br>29<br>29<br>29<br>29 |

| 6.2                                                                                                    | Customizing Measurements                                                                                                    | 31                                                                   |
|----------------------------------------------------------------------------------------------------|----------------------------------------------------------------------------------------------------|----------------------------------------------------------------------|
| 6.3                                                                                                    | Notes on Individual Measurements                                                                                                    | 33                                                                   |
| 6.3.1                                                                                                    | Frequency Response Measurement                                                                                                    | 33                                                                   |
| 6.3.2                                                                                                    | Multi-Curve Measurement                                                                                                    | 37                                                                   |
| 6.3.3                                                                                                    | Saturation Sound Pressure Level Measurement                                                                                                    | 40                                                                   |
| 6.3.4                                                                                                    | Harmonic Distortion Measurement                                                                                                    | 41                                                                   |
| 6.3.5                                                                                                    | Intermodulation Distortion Measurement                                                                                                    | 44                                                                   |
| 6.3.6                                                                                                    | Measurement of Dynamic Behaviour (AGC Settling)                                                                                                    | 47                                                                   |
| 6.3.7                                                                                                    | Measurement of Input-Output Characteristics                                                                                                    | 49                                                                   |
| 6.3.8                                                                                                    | Measurement of Equivalent Input Noise                                                                                                    | 51                                                                   |
| 6.3.9                                                                                                    | Battery Current Measurement                                                                                                    | 54                                                                   |
| 6.3.10                                                                                                    | Speech Test according to IEC 60118-15                                                                                                    | 56                                                                   |
| 6.3.11                                                                                                    | Routine for Reference Test Gain Setting                                                                                                    | 62                                                                   |
| 6.3.12                                                                                                    | Routine for Alignment of the Hearing Aid in the Magnetic Field                                                                                                    | 64                                                                   |
| 6.3.13                                                                                                    | Electric Input Sensitivity Measurement                                                                                                    | 65                                                                   |
| 6.3.14                                                                                                    | Create Report                                                                                                    | 67                                                                   |
| 6.3.15                                                                                                    | Set Switcher                                                                                                    | 68                                                                   |
| 6.3.16                                                                                                    | Start Executable                                                                                                    | 69                                                                   |
| 7                                                                                                    | Automatic Test Sequences                                                                                                    | 71                                                                   |
|                                                                                                    |                                                                                                    |                                                                      |
| 7.1                                                                                                    | Creating and Editing a Sequence                                                                                                    | 71                                                                   |
| 7.1<br>7.2                                                                                                    | Creating and Editing a Sequence<br>Opening an Existing Sequence                                                                                                    | 71<br>72                                                             |
| 7.1<br>7.2<br>7.3                                                                                                    | Creating and Editing a Sequence<br>Opening an Existing Sequence<br>Using a Sample Sequence                                                                                                    | 71<br>72<br>72                                                       |
| 7.1<br>7.2<br>7.3<br>7.4                                                                                                 | Creating and Editing a Sequence<br>Opening an Existing Sequence<br>Using a Sample Sequence<br>Running a Sequence                                                                                                    | 71<br>72<br>72<br>72                                                 |
| 7.1<br>7.2<br>7.3<br>7.4<br>7.5                                                                                          | Creating and Editing a Sequence<br>Opening an Existing Sequence<br>Using a Sample Sequence<br>Running a Sequence<br>Running a Single Measurement within a Sequence                                                                                                    | 71<br>72<br>72<br>72<br>72<br>                                       |
| 7.1<br>7.2<br>7.3<br>7.4<br>7.5<br>7.6                                                                                   | Creating and Editing a Sequence<br>Opening an Existing Sequence<br>Using a Sample Sequence<br>Running a Sequence<br>Running a Single Measurement within a Sequence<br>Reporting on Sequence Results                                                                                                    | 71<br>72<br>72<br>72<br>73<br>73                                     |
| 7.1<br>7.2<br>7.3<br>7.4<br>7.5<br>7.6<br>8                                                                              | Creating and Editing a Sequence<br>Opening an Existing Sequence<br>Using a Sample Sequence<br>Running a Sequence<br>Running a Single Measurement within a Sequence<br>Reporting on Sequence Results<br>Reporting, Storing, Loading and Deleting Results                                                                                                    | 71<br>72<br>72<br>72<br>72<br>73<br>73<br>74                         |
| 7.1<br>7.2<br>7.3<br>7.4<br>7.5<br>7.6<br>8<br>8.1                                                                       | Creating and Editing a Sequence<br>Opening an Existing Sequence<br>Using a Sample Sequence<br>Running a Sequence<br>Running a Single Measurement within a Sequence<br>Reporting on Sequence Results<br>Reporting, Storing, Loading and Deleting Results<br>Result Files                                                                                                    | 71<br>72<br>72<br>72<br>73<br>73<br>74<br>74                         |
| 7.1<br>7.2<br>7.3<br>7.4<br>7.5<br>7.6<br>8<br>8.1<br>8.1                                                                | Creating and Editing a Sequence<br>Opening an Existing Sequence<br>Using a Sample Sequence<br>Running a Sequence<br>Running a Single Measurement within a Sequence<br>Reporting on Sequence Results<br>Reporting, Storing, Loading and Deleting Results<br>Result Files<br>Report Settings                                                                                                    | 71<br>72<br>72<br>72<br>73<br>73<br>74<br>74<br>74                   |
| 7.1<br>7.2<br>7.3<br>7.4<br>7.5<br>7.6<br>8<br>8.1<br>8.2<br>8.3                                                         | Creating and Editing a Sequence<br>Opening an Existing Sequence<br>Using a Sample Sequence<br>Running a Sequence<br>Running a Single Measurement within a Sequence<br>Reporting on Sequence Results<br>Reporting, Storing, Loading and Deleting Results<br>Result Files<br>Report Settings<br>Generating a Single Report                                                                                                    | 71<br>72<br>72<br>72<br>73<br>73<br>73<br>74<br>74<br>74<br>74<br>74 |
| 7.1<br>7.2<br>7.3<br>7.4<br>7.5<br>7.6<br>8<br>8.1<br>8.2<br>8.3<br>8.4                                                  | Creating and Editing a Sequence<br>Opening an Existing Sequence<br>Using a Sample Sequence<br>Running a Sequence<br>Running a Single Measurement within a Sequence<br>Reporting on Sequence Results<br>Reporting, Storing, Loading and Deleting Results<br>Result Files<br>Report Settings<br>Generating a Single Report<br>Generating a Sequence Report                                                                                                    |                                                                      |
| 7.1<br>7.2<br>7.3<br>7.4<br>7.5<br>7.6<br>8<br>8.1<br>8.2<br>8.3<br>8.4<br>8.5                                           | Creating and Editing a Sequence<br>Opening an Existing Sequence<br>Using a Sample Sequence<br>Running a Sequence<br>Running a Single Measurement within a Sequence<br>Reporting on Sequence Results<br>Reporting, Storing, Loading and Deleting Results<br>Result Files<br>Report Settings<br>Generating a Single Report<br>Generating a Sequence Report                                                                                                    |                                                                      |
| 7.1<br>7.2<br>7.3<br>7.4<br>7.5<br>7.6<br>8<br>8.1<br>8.2<br>8.3<br>8.4<br>8.5<br>8.6                                    | Creating and Editing a Sequence<br>Opening an Existing Sequence<br>Using a Sample Sequence<br>Running a Sequence<br>Running a Single Measurement within a Sequence<br>Reporting on Sequence Results<br>Reporting, Storing, Loading and Deleting Results<br>Result Files<br>Result Files<br>Generating a Single Report<br>Generating a Sequence Report<br>Configuring the Landscape Report                                                                                                    |                                                                      |
| 7.1<br>7.2<br>7.3<br>7.4<br>7.5<br>7.6<br>8<br>8.1<br>8.2<br>8.3<br>8.4<br>8.5<br>8.6<br>8.7                             | Creating and Editing a Sequence<br>Opening an Existing Sequence<br>Using a Sample Sequence<br>Running a Sequence<br>Running a Single Measurement within a Sequence<br>Reporting on Sequence Results<br>Reporting, Storing, Loading and Deleting Results<br>Result Files<br>Result Files<br>Report Settings<br>Generating a Single Report<br>Configuring the Landscape Report<br>Generating a Landscape Report<br>Selection Report                                                                                                    |                                                                      |
| 7.1<br>7.2<br>7.3<br>7.4<br>7.5<br>7.6<br>8<br>8.1<br>8.2<br>8.3<br>8.4<br>8.5<br>8.6<br>8.7<br>8.8                      | Creating and Editing a Sequence<br>Opening an Existing Sequence<br>Using a Sample Sequence<br>Running a Sequence<br>Running a Single Measurement within a Sequence<br>Reporting on Sequence Results<br>Reporting, Storing, Loading and Deleting Results<br>Result Files<br>Report Settings<br>Generating a Single Report<br>Configuring the Landscape Report<br>Selection Report<br>Configuring the One-Page Report                                                                                                    |                                                                      |
| 7.1<br>7.2<br>7.3<br>7.4<br>7.5<br>7.6<br>8<br>8.1<br>8.2<br>8.3<br>8.4<br>8.5<br>8.4<br>8.5<br>8.6<br>8.7<br>8.8<br>8.9 | Creating and Editing a Sequence<br>Opening an Existing Sequence<br>Using a Sample Sequence<br>Running a Sequence<br>Running a Single Measurement within a Sequence<br>Reporting on Sequence Results<br>Reporting, Storing, Loading and Deleting Results<br>Result Files<br>Result Files<br>Report Settings<br>Generating a Single Report<br>Generating a Sequence Report<br>Configuring the Landscape Report<br>Selection Report<br>Configuring the One-Page Report<br>Generating a One-Page Report                                                    |                                                                      |
| 7.1<br>7.2<br>7.3<br>7.4<br>7.5<br>7.6<br>8<br>8.1<br>8.2<br>8.3<br>8.4<br>8.5<br>8.6<br>8.7<br>8.8<br>8.9<br>8.10       | Creating and Editing a Sequence<br>Opening an Existing Sequence<br>Using a Sample Sequence<br>Running a Sequence<br>Running a Single Measurement within a Sequence<br>Reporting on Sequence Results<br>Reporting, Storing, Loading and Deleting Results<br>Result Files<br>Result Files<br>Report Settings<br>Generating a Single Report<br>Generating a Sequence Report<br>Configuring the Landscape Report<br>Generating a Landscape Report<br>Selection Report<br>Configuring the One-Page Report<br>Generating a One-Page Report<br>Preview Window |                                                                      |

| 8.12  | Deleting Results                                     | 83 |
|-------|------------------------------------------------------|----|
| 8.13  | Automatic Backup and Restoration of the Results File | 83 |
| 9     | Remote Control                                       | 85 |
| 9.1   | Preparations                                         | 85 |
| 9.2   | String Buffers and Data Buffers                      | 85 |
| 9.3   | Sending a Remote Control Command                     | 87 |
| 9.4   | Remote Controlled Settings                           | 88 |
| 9.4.1 | Selecting a device under test                        | 88 |
| 9.4.2 | Setting the supply voltage                           | 89 |
| 9.4.3 | Setting the environmental values for the reports     | 89 |
| 9.4.4 | Measuring the supply current                         | 89 |
| 9.4.5 | Generating a report and storing it to a file         | 90 |
| 9.5   | Starting a Measurement                               | 90 |
| 9.6   | Continue and Done                                    | 90 |
| 9.7   | Reading the Results                                  | 90 |
| 9.8   | Status of the remotely started measurement function  | 91 |
| 10    | Terminating the Application                          | 92 |
| 11    | Index                                                | 93 |

### 1 Overview

Tests of basic properties of hearing aids are specified in standards IEC 60118 and ANSI S3.22. They comprise measurement of output sound pressure level, frequency responses, output SPL over input SPL, harmonic distortion, battery current drain and AGC settling.

Audio Analyzer R&S UPV with option R&S UPV-K7 provides a test system which, together with the necessary acoustic accessories, allows measurements according to IEC60118-0:1983, IEC60118-0:2015, IEC60118-1:1995, IEC60118-2:1983, IEC60118-6:1999, IEC60118-7:2005, IEC60118-9:1985 and ANSI S3.22-2003.

In addition to standard measurements it is possible to create own tests by customizing the available parameters.

With additional option R&S UPV-K71, tests according to IEC60118-15 using speech signal can be performed.

Automatic test sequences can be compiled from the available tests, and results are compiled for subsequent creation of test reports.

Required Measuring Instruments and Accessories

## 2 Preparation and Start of the Application Software

#### 2.1 Required Measuring Instruments and Accessories

The Audio Analyzer R&S UPV with option R&S UPV-K7 is required for the measurements.

Acoustic devices such as measurement couplers, a calibrator and other accessories are required for the measurements. The following equipment from Brüel & Kjær or G.R.A.S. may be used:

| Device                               | Description                                                                                                    | Type (examples)                                                                       |
|--------------------------------------|----------------------------------------------------------------------------------------------------|---------------------------------------------------------------------------------------|
| Hearing aid test box                 | Anechoic box with built-in sound source<br>and induction loop, feed-throughs for<br>the most important connection lines                                                                                 | R&S UPL-B7 or Interacoustics<br>TBS25 or B&K 4232                                     |
| Measurement microphone               | <sup>1</sup> ⁄ <sub>4</sub> " measurement microphone for<br>measurement of artificial mouth output<br>during calibration, to be inserted into<br>IEC 126 2cc coupler, and for<br>comparison measurement | B&K 4938 with B&K 2670 or<br>G.R.A.S. 40BP with G.R.A.S.<br>26AC                      |
| Low-noise measurement<br>microphone  | $\frac{1}{2}$ " measurement microphone with high<br>sensitivity and low self-noise for speech<br>tests according to IEC 60118-15.                                                                       | G.R.A.S. 40AP with G.R.A.S.<br>26AC and right-angled adapter<br>RA0001                |
| IEC 126 coupler                      | Acoustic coupler according to IEC 126                                                                                                    | Part of R&S UPL-B7 (with internal microphone or with ¼" microphone with preamplifier) |
| IEC 126 coupler for ½"<br>microphone | Acoustic coupler according to IEC 126, for use with ½" microphone                                                                                                    | G.R.A.S. RA0038                                                                       |
| IEC 711 ear simulator<br>(optional)  | IEC 711 type occluded ear simulator<br>with adapters for calibration and<br>connection to the output of the DUT,<br>with 1/2" - preamplifier                                                            | B&K 4157 & 2669 or G.R.A.S.<br>RA0045                                                 |
| Acoustic calibrator                  | Sound level calibrator or pistonphone<br>for calibrating the measuring<br>microphones                                                                                                    | B&K 4231 or G.R.A.S. 42AB                                                             |
| Microphone power supply              | Power supply and preamplifier for the measuring microphone                                                                                                    | B&K 2829, 5935L or 2690A0S2<br>or G.R.A.S. 12AD or 12AA                               |

Table 2-1: Acoustic accessories for hearing aid tests

**Required Measuring Instruments and Accessories** 

With the amplifier set to 0 dB, the microphone power supply B&K 2690A0S2 produces too much noise for measuring idle noise and distortion. It is therefore advisable to set a gain of 20 dB.

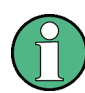

Theoretically the reference microphone for sound source calibration and comparison measurement should be a free field type and the IEC 126 coupler should be used with a pressure field type. However with a 1/4" microphone the frequency response difference is negligible up to at least 10 kHz.

When using a  $\frac{1}{2}$ " pressure microphone as reference microphone, a good approximation of a flat free field response is achieved if the microphone is place such that the sound incidence is from 90 degrees relative to the microphone axis.

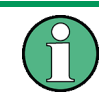

An external USB keyboard and a mouse must be connected to the R&S UPV.

#### **A** CAUTION

R&S UPV-K7 does not support the use of headphones.

Do not connect headphones to the R&S UPV during hearing aid tests. High level signals may be present at the headphone connector.

The audio analyzer must meet the following firmware requirements:

- R&S UPV firmware version 4.0.4 or higher
- License key R&S UPV-K7 installed
- For tests with speech-like signals according to IEC 60118-15, license key R&S UPV-K71 must be installed in addition.

#### 2.2 Installing the Software

The application program requires key K7 to be installed. The application program and the key are installed in the factory in case a new R&S UPV is ordered together with this option. If the option is ordered separately, the key as well as the installation manual is part of the delivery.

For instructions on installation of the software and update of previous versions please see the release notes.

#### ALLG AUX OUT I with a nailyner I with a nailyner

#### 2.3 Test Setup

Figure 2-1 Test setup and connection of external components

The following cables are required to connect speaker, induction loop and battery voltage supply of the test box delivered with R&S UPL-B7 to the R&S UPV. The microphone signal from the microphone power supply may be connected to the analyzer input with a BNC cable and an R&S UP-Z1MF adapter. If a custom made BNC to XLR cable is used, it should be made following the schematics of the R&S UP-Z1MF adapter (see R&S UPV Manual, chapter "Configuring the Analog Analyzer").

Starting the Application Software

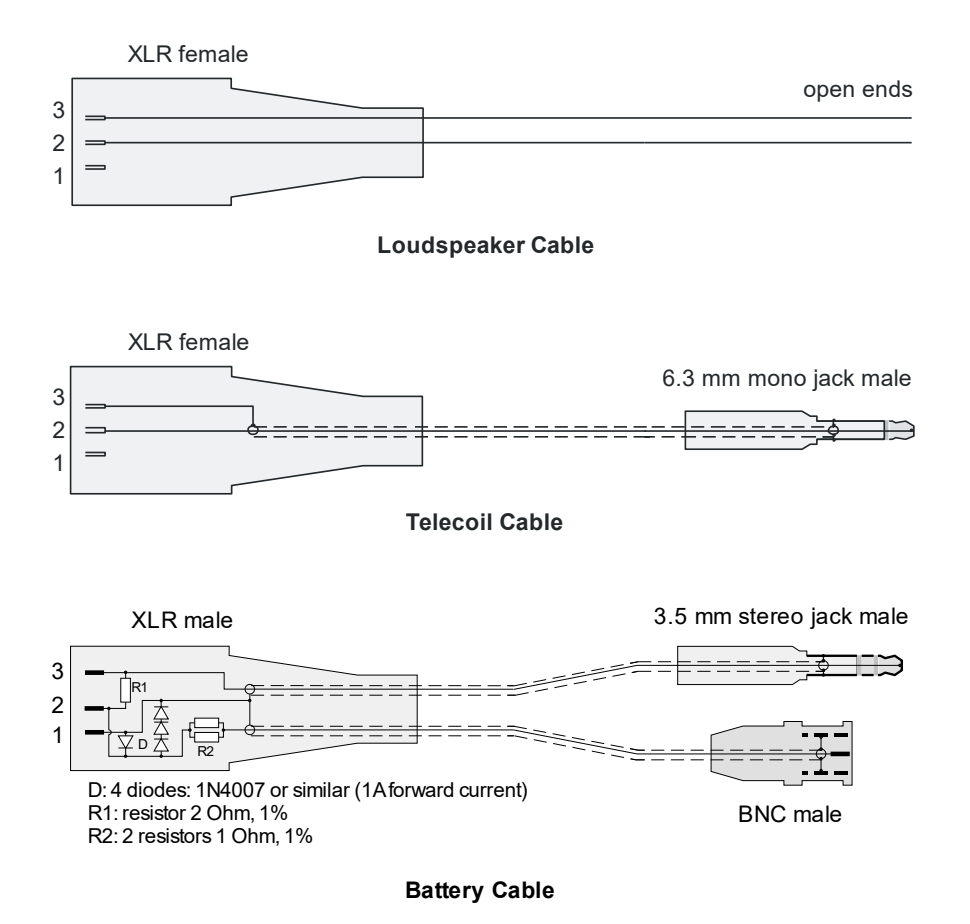

Figure 2-2 Connection cables for R&S UPL-B7 (Interacoustics TBS 25) test box

The cables shown in Figure 2-2 can be ordered as Accessory R&S UPV-Z7.

The cables of R&S UPL-B7 can be re-used for R&S UPV-K7. As the supply voltage is now provided by the "ANLG AUX OUT" on the rear panel of the R&S UPV, the following adapter is required in addition.

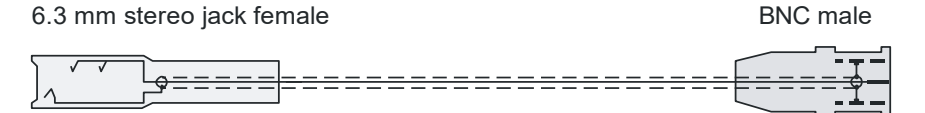

Figure 2-3 Adapter cable to connect the R&S UPL-B7 battery supply cable to the "ANLG AUX OUT" of the R&S UPV

#### 2.4 Starting the Application Software

After installation, the program can be started by double-clicking the Icon "UPV-K7 Hearing Aid Tests" or by clicking "R&S UPV Applications  $\rightarrow$  UPV-K7 Hearing Aid Tests" in the "Programs" menu.

At the fist start of the program, selection windows appear for the standard according to which the measurements should be made, and for the measurement coupler used.

The entered selections are stored with the settings and automatically loaded at the next start of the program.

At each start of the program, the ambient conditions temperature, relative humidity and atmospheric pressure are queried for protocol purpose. The entered values are not stored in the settings, because the ambient conditions are supposed to change with time. The query can be deselected and values can be changed any time in the "Options" menu.

| Select Standard       |                |
|-----------------------|----------------|
| IEC 60118-0:1994,-1:1 | 998,-2:1997 💌  |
| 🔽 Allow only standard | l measurements |
|                       |                |
| Cancel                | Ok             |

Figure 2-4 Query window for selection of applied standard

If "none" is selected in the standard selection window, all measurements appear in the "Measurement" menu. If a standard is selected, all measurements appear in the "Measurement" menu, but compliant measurements are checked in the menu. If "Allow only standard measurements" is checked, non-compliant measurements are suppressed in the Measurement menu.

Figure 2-5 Query window for selection of ear simulator

When the checkbox "Do not show this dialog again" is checked, the corresponding selection window will not appear at the program start in future. However, the selection is still available in the "Options" menu (see below).

Starting the Application Software

The next window to open is the input window for the ambient conditions temperature, relative humidity and atmospheric pressure.

| Ambient Conditions   |
|----------------------|
| Temperature          |
| þ.o ÷ °C 💌           |
| Relati∨e humidity    |
| 0.0 ÷ %              |
| Atmospheric pressure |
| 0.0 ÷ kPa 💌          |
|                      |
| Cancel Ok            |

Figure 2-6 Query window for input of ambient conditions

The units can be switched between °C and °F and between kPa and mmHg, respectively. After the last of the three selection windows has been closed, the main window of the R&S UPV-K7 opens.

| ¢ +   | learing A | id Tests     |          |                 |               |          |             |           |      |        |         |      |  |
|-------|-----------|--------------|----------|-----------------|---------------|----------|-------------|-----------|------|--------|---------|------|--|
| File  | Data      | Calibration  | Measurem | ent Standards   | Config. Meas. | Sequence | Report      | Options   | Help |        |         |      |  |
| Tes   | t Result: | s O verview  |          |                 |               |          |             |           |      |        |         |      |  |
|       | Select    | Date and Tir | ne       | Measurement Til | le            |          | Test Object |           |      | Verdi  | Comment |      |  |
| •     | V         | (null)       |          | (null)          |               | (        | null)       |           |      | (null) | (null)  |      |  |
|       |           |              |          |                 |               |          |             |           |      |        |         |      |  |
|       |           |              |          |                 |               |          |             |           |      |        |         |      |  |
|       |           |              |          |                 |               |          |             |           |      |        |         |      |  |
|       |           |              |          |                 |               |          |             |           |      |        |         |      |  |
|       |           |              |          |                 |               |          |             |           |      |        |         |      |  |
|       |           |              |          |                 |               |          |             |           |      |        |         |      |  |
|       |           |              |          |                 |               |          |             |           |      |        |         |      |  |
|       |           |              |          |                 |               |          |             |           |      |        |         |      |  |
|       |           |              |          |                 |               |          |             |           |      |        |         |      |  |
|       |           |              |          |                 |               |          |             |           |      |        |         |      |  |
|       |           |              |          |                 |               |          |             |           |      |        |         |      |  |
|       |           |              |          |                 |               |          |             |           |      |        |         |      |  |
|       |           |              |          |                 |               |          |             |           |      |        |         |      |  |
|       |           |              |          |                 |               |          |             |           |      |        |         |      |  |
|       |           |              |          |                 |               |          |             |           |      |        |         |      |  |
|       |           |              |          |                 |               |          |             |           |      |        |         |      |  |
|       |           |              |          |                 |               |          |             |           |      |        |         |      |  |
|       |           |              |          |                 |               |          |             |           |      |        |         |      |  |
|       |           |              |          |                 |               |          |             |           |      |        |         |      |  |
|       |           |              |          |                 |               |          |             |           |      |        |         |      |  |
|       |           |              |          |                 |               |          |             |           |      |        |         |      |  |
|       |           |              |          |                 |               |          |             |           |      |        |         |      |  |
| IEC 6 | 0118-0:1  | 994 IEC 126  | Sub      | stitution       |               |          | 1.500       |           |      |        |         |      |  |
|       |           | Rep          | ort last | Report marked   |               | Repor    | t last      | Report re | sult |        |         | E    |  |
|       |           | meas         | urement  | wor             |               | seque    | ence        | selectio  | on   |        |         | Exit |  |

Figure 2-7 Main window after first start of the program

Starting the Application Software

Initially, the data grid in the center of the screen which shows the result overview is empty. The screenshot below shows an example after a number of measurements have been made.

| 🚸 He   | aring Ai | d Tests                    |                                           |                                  |        |           |
|--------|----------|----------------------------|-------------------------------------------|----------------------------------|--------|-----------|
| File   | Data     | Calibration Measurem       | ent Standards Config. Meas. Sequence      | e Report Options Help            | 1      |           |
| Test   | Results  | Overview                   |                                           |                                  |        |           |
|        | Select   | Date and Time              | Measurement Title                         | Test Object                      | Verdi  | Comment 🔺 |
|        |          | 09/14/2018 09:51:23        | Multi-Curve (Generic)                     |                                  | (null) |           |
|        |          | 09/14/2018 14:41:14        | OSPL90 (IEC-0)                            |                                  | PASS   |           |
|        |          | 09/14/2018 14:41:47        | Reference Test Setting (IEC-0)            |                                  | FAIL   |           |
|        |          | 09/14/2018 14:42:04        | Input - Output Characteristics (IEC-2)    |                                  | PASS   |           |
|        |          | 09/14/2018 14:50:47        | Dynamic Behaviour at High Level (IEC-2)   |                                  | PASS   |           |
|        |          | 09/14/2018 15:36:45        | Equivalent Input Noise 1/3 oct. (IEC-0)   |                                  | (null) |           |
|        |          | 09/14/2018 15:38:04        | OSPL90 (IEC-0)                            |                                  | PASS   |           |
|        |          | 09/14/2018 15:38:43        | Field of Frequency Response Curves(IEC-0) |                                  | PASS   |           |
|        |          | 09/14/2018 15:39:29        | Input - Output Characteristics (IEC-2)    |                                  | PASS   |           |
|        |          | 09/14/2018 15:40:11        | Input - Output Characteristics (IEC-2)    |                                  | PASS   |           |
|        |          | 09/14/2018 16:15:29        | OSPL90 (IEC-0)                            |                                  | PASS   |           |
|        |          | 09/14/2018 16:17:05        | Dynamic Behaviour at High Level (IEC-2)   |                                  | PASS   |           |
|        |          | 09/18/2018 10:13:41        | Frequency Response (Generic)              |                                  | FAIL   |           |
|        |          | 09/18/2018 10:19:17        | Frequency Response (Generic)              |                                  | FAIL   |           |
|        |          | 09/18/2018 10:21:17        | Frequency Response (Generic)              |                                  | FAIL   |           |
|        |          | 09/18/2018 10:56:07        | Frequency Response (Generic)              |                                  | FAIL   |           |
|        |          | 09/20/2018 14:41:26        | IEC 60118-15 EIG @ 65 dBSPL, Abs.         | sample                           | (null) |           |
|        |          | 09/20/2018 14:59:59        | OSPL90 (IEC-0)                            | sample                           | PASS   |           |
|        |          | 10/05/2018 12:58:06        | OSPL90 (IEC-0)                            | sample                           | PASS   |           |
|        |          | 10/05/2018 13:54:42        | OSPL90 (IEC-0)                            | sample                           | PASS   |           |
|        |          | 10/05/2018 13:55:22        | Saturation SPL (IEC-0)                    | sample                           | PASS   |           |
|        |          | 10/05/2018 13:57:34        | Reference Test Setting (IEC-0)            | sample                           | FAIL   |           |
|        |          | 10/05/2018 13:58:17        | Input - Output Characteristics (IEC-2)    | sample                           | PASS   |           |
|        |          | 10/05/2018 14:00:46        | Input - Output Characteristics (IEC-2)    | sample                           | PASS   |           |
|        |          | 10/05/2018 14:02:51        | Dynamic Behaviour at High Level (IEC-2)   | sample                           | PASS   |           |
|        |          | 10/05/2018 14:03:30        | Dynamic Behaviour at Speech Level (IEC-2) | sample                           | PASS   |           |
|        |          | 10/05/2018 14:06:01        | Equivalent Input Noise 1/3 oct. (IEC-0)   | sample                           | foull  |           |
| IEC 60 | 118-0:19 | 94 IEC 126 Sub             | stitution                                 | 1.500 V                          |        |           |
|        |          | Report last<br>measurement | Report marked Report marked sequences     | ort last Report result selection |        | Exit      |

Figure 2-8 Main window with results

### 3 Operating Concept

#### 3.1 Options (General settings)

| Opti | Options Help                                     |  |  |  |  |
|------|--------------------------------------------------|--|--|--|--|
|      | Continuous Current Measurement                   |  |  |  |  |
|      | Measurement Frequency Range                      |  |  |  |  |
|      | High Pass (Rumble) Filter                        |  |  |  |  |
|      | Low Pass (Hiss Noise) Filter                     |  |  |  |  |
|      | Adaptive Measurement (Function Settling)         |  |  |  |  |
|      | Standard                                         |  |  |  |  |
| ✓    | Select Standard at Startup                       |  |  |  |  |
|      | Ear Simulator                                    |  |  |  |  |
| ✓    | Select Ear Simulator at Startup                  |  |  |  |  |
|      | Ambient Conditions                               |  |  |  |  |
| ✓    | Query Ambient Conditions at Startup              |  |  |  |  |
|      | Test Method                                      |  |  |  |  |
|      | Microphone Location MLE (IEC 60118-15)           |  |  |  |  |
|      | Use Coupler Mic as Reference Mic                 |  |  |  |  |
| ✓    | Show Operator Instructions                       |  |  |  |  |
|      | Delay before closing a measurement in a sequence |  |  |  |  |
| ✓    | Store Results of Further Measurements            |  |  |  |  |
|      | Store Loaded Curve Data to Results               |  |  |  |  |
|      | Generate temporary image files                   |  |  |  |  |
|      | Battery Voltage                                  |  |  |  |  |
|      | Report Settings                                  |  |  |  |  |
| ✓    | Input Switcher                                   |  |  |  |  |
|      | Enable Remote Control                            |  |  |  |  |
|      |                                                  |  |  |  |  |

#### Figure 3-1 Options menu

The "Options" menu in the main window allows to change a set of general settings like ear simulator, test method and battery voltage, which are valid for all or at least a plurality of the tests.

"Continuous current measurement" allows to measure the supply current at analyzer input 2. This option can only be selected with the substitution method. The value of the shunt resistor for the current measurement can be entered in the calibration menu. By default it is set to 2  $\Omega$ .

"Measurement frequency range" allows to enter the frequency range in which the sound source is calibrated. In general this will be 100 Hz to 10 kHz which is the default. "Number of points" specifies the number of (logarithmically spaced) frequencies measured for the sound source equalization.

"High pass (rumble) filter" allows to set a high pass filter which is active in most measurements except distortion measurements, battery current measurements and noise measurements. The edge frequency of the high pass filter can be set, and the filter can be activated and deactivated. The high pass filter is not applied to battery current measurements.

If "File defined" is deactivated, the edge frequency can be set in the "Limit frequency" field. The R&S UPV firmware then calculates the filter coefficients and the delay to account for the filter settling. If "File defined" is activated, a file with filter coefficients can be loaded using the "Browse" button. A measurement delay for the filter settling time can be set manually if the "Def. delay" checkbox is activated.

| Highpass Filter |                |
|-----------------|----------------|
| Active          |                |
| Limit frequency | 100 ÷ Hz       |
| 🔲 File defined  | Browse         |
|                 |                |
| 🗖 Def. delay 📘  | 20 <u>÷</u> ms |
| Cancel          | Ok             |

Figure 3-2 Input window for filter settings

"Low pass (hiss noise) filter" allows to set a low pass filter which is active in most measurements except battery current measurements and noise measurements. The edge frequency of the high pass filter can be set, and the filter can be activated and deactivated. The low pass filter is not applied to battery current and distortion measurements.

The settings in the "Lowpass Filter" window are according to those for the highpass filter.

With noise measurements, the filters from the "Options" menu are only applied to the gain measurement. The noise measurement has own parameters for the band limits of the noise level measurement.

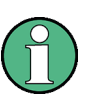

Filters slow down the measurement. Therefore they should only be used if necessary. In particular a combination of selective measurement with high pass and / or low pass filter is not recommended.

"Adaptive measurement (function settling)" causes gain and level measurements to be repeated until the result has settled within a specified tolerance. This is helpful to assure that an AGC which is present in the signal path has adapted to the applied input signal of the hearing aid.

| 🚸 Settling 📃 🗖 💌           |
|----------------------------|
| <ul> <li>Active</li> </ul> |
| Туре                       |
| C Exponential 💿 Flat       |
|                            |
| Samples 3 🛨                |
| Tolerance 0.100 🔹 %        |
| Resolution 40.0 + dBSPL    |
| Timeout 5.000 🔹 s          |
| Cancel Ok                  |

Figure 3-3 Input window for adaptive measurement

With the "Flat" type, measurements are repeated until the last "Samples" number of results are within the given "Tolerance" or the difference between two subsequent measurement results is below the "Resolution" value. The "Resolution" can be used to take into account the idle channel noise of hearing aid and measurement equipment.

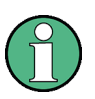

The resolution value must be set high enough to take idle channel noise into account. If it is set too low, especially measurements with high gain at low input levels may be aborted due to invalid result values.

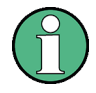

If the use of filters leads to slow measurements, the timeout value may have to be increased.

With the "exponential" type of settling, differences between the earlier results may be higher than specified, but the results must converge exponentially into the specified values.

If the settling time of the hearing aid is known, measurement may be faster with settling turned off. In this case the known settling time has to be entered as pre-delay in the measurement parameters of each measurement.

Function settling is generally not applied to battery current measurements. For harmonic distortion measurements the resolution is set fix to 0.01 % THD.

"**Standard**" allows to select one of the available standards. Measurements belonging to this standard will be checked in the measurement menu. If "Allow only standard measurements" is checked, it is not possible to start single measurements which do not belong to the standard.

If **"Select standard at startup"** is checked, the selection window for the standard is opened at each start of the program.

"**Ear simulator**" allows to select the type of ear simulator used. For details on the handling of calibration data see section 4 Calibration below.

If **"Select ear simulator at startup"** is checked, the selection window for the ear simulator is opened at each start of the program.

**"Ambient conditions"** allows to change the temperature, relative humidity and atmospheric pressure values for the protocol.

"Query ambient conditions at startup" causes the input window for the ambient condition to be opened at each start of the program.

| Test Method                                                                              |                                                                                                    |
|------------------------------------------------------------------------------------------|----------------------------------------------------------------------------------------------------|
| Substitution                                                                             | Sound pressure is calibrated in advance<br>in absence of the test object                                                                                                    |
| Comparison                                                                               | Sound pressure level is monitored<br>simultaneously during measurement. Not<br>available with coupler as reference                                                                                                    |
| <ul> <li>Adjustment in<br/>presence of<br/>hearing aid (IEC<br/>60118-0:2015)</li> </ul> | <ul> <li>Update for each measurement</li> <li>Equalization</li> <li>At all levels</li> <li>Lowest adjustment level:</li> <li>Image: Comparison of the example of the example of the e</li></ul> |
|                                                                                          | Cancel Ok                                                                                                    |

"Test method" allows to select the method for setting the input sound pressure.

Figure 3-4: Window for selection of the test method

With "Substitution", the nominally set SPL at the input of the hearing aid is assumed to be correct, due to the calibration of the sound source. With "Comparison", the input SPL is measured simultaneously with the output SPL by the reference microphone in a two channel measurement, and results transfer measurements are corrected for the deviation of the input SPL from the nominal value. "Comparison" cannot be selected when the coupler microphone is used as reference microphone (see below). When the continuous current measurement is active, an input switcher is required for the "Comparison" method.

From IEC 60118-0:2015 it is required to adjust the input sound pressure level with the hearing aid under test present. For sweep measurements the input sound pressure level is measured with an extra sweep using the equalization and calibration value obtained with the last source calibration. The deviation is subtracted as correction from the existing values. There are options to do this for each input sound pressure level value required in the measurement ("Subst. each") or to do it once with a specified default sound pressure level ("Subst. once"). As the measurement results from low input levels can be noisy, especially when a ¼" measurement microphone is used, it is possible to specify a minimum SPL. For all lower input levels, the sound pressure will be adjusted with the minimum level instead. The values obtained can be re-used as long as the same hearing aid is tested (i.e. the device under test is not changed in the "Data" menu), or updated for each measurement. Single values are fine-adjusted in this test mode with each measurement.

"**Microphone Location MLE (IEC 60118-15)**" allows to specify the location of the hearing aid. The respective frequency correction ("location effect") according IEC 60118-8 is taken into account for speech tests according to IEC 60118-15.

- None: No location effect is taken into account
- BTE: Location effect for hearing aids worn behind the ear
- ITE: Location effect for hearing aids worn inside the concha
- ITC: Location effect for hearing aids inserted into the ear canal
- CIC: Location effect for hearing aids which are worn completely inside the ear canal.

**"Use coupler mic as reference mic"** allows to use the microphone of the IEC 126 coupler for sound source calibration. In this case the program applies the calibration value of the coupler microphone for the sound source calibration, and the reference microphone has to be connected to analyzer input 1 instead of analyzer input 2.

If **"Show operator instructions"** is checked, instructions to the operator are displayed in a message box before the measurement starts. The operator may be prompted to position the hearing aid in a defined way or to set the volume to a certain setting.

In Menu item **"Delay before closing a measurement in a sequence"** a time period can be defined for which the result of a completed measurement is shown during execution of a sequence, before the measurement window is closed and the next measurement in the sequence is started.

"Store results of further measurements" allows to include results obtained with the "Add measurement" softkey to the result database. All curves obtained this way will be reported in the same graph. This allows e.g. to measure responses depending on settings of the hearing aid, and to report them in a field of curves.

"Store Loaded Curve Data to results" includes curve data which is loaded with the button "Load Curve" to the result database such that the loaded curves will appear in the diagram of the respective report.

If "Generate temporary image files" is activated, each measurement stores a screenshot of the result graph in an image file called "". The file can be queried by a remote control host after a remotely started testcase has finished. It is overwritten when the next measurement finishes successfully.

"**Battery voltage**" allows to specify the supply voltage for the hearing aid. If a supply voltage is specified in the parameters of a measurement, the general setting is overridden. This allows to measure response curves for different supply voltages within one sequence.

"**Report settings**" allows to define the type of information which should appear in the reports. For details on reporting, see section 7 Automatic Test Sequences below.

"Input Switcher" enables the use of a UPZ12 switcher, e.g. to switch the second analyzer input automatically between the output of a reference microphone measuring the input sound pressure of a hearing aid, and a shunt resistor for continuous current measurement.

If **"Enable Remote Control"** is active, remote controlled start of testcases and configuration via SCPI commands is possible. For details see section 9.

### 4 Calibration

#### 4.1 Calibration Devices

R&S UPV-K7 allows to simultaneously store calibration values for multiple individuals of the same type. This allows to switch devices without the requirement for recalibration. However, regular re-calibration is recommended in order to assure the correct function of the used devices.

| Cali | bration Measurement       | Standards |
|------|---------------------------|-----------|
| ✓    | Selective                 |           |
|      | Microphone                | ۱.        |
|      | Ear Simulator             | •         |
|      | Pistonphone               |           |
|      | Artificial Mastoid        |           |
|      | Sound Source              |           |
|      | Speech Test Signal (ISTS) | •         |
|      | Induction Coil            |           |
|      | Current Sense Resistor    |           |
|      | UPV Calibration Info      |           |
|      | New Device                |           |
|      | Select Device             |           |
|      | Show Selected Devices     |           |
|      | Show all Values           |           |
|      |                           |           |

Figure 4-1 Calibration menu

For every device to be calibrated, an entry must be created using "Calibration  $\rightarrow$  New device" in the main menu. This menu item opens an entry window to specify the calibrated device. A category of device must be chosen from the combo box on top. Type, manufacturer and serial number are entered into the text boxes below. The entries are confirmed by clicking on the "Save and close" button.

| 🚸 Calibrated Device       | - • •          |
|---------------------------|----------------|
| Usage                     |                |
|                           | •              |
| Туре                      |                |
|                           |                |
| Manufacturer              |                |
|                           |                |
| Serial Number             |                |
|                           |                |
| Immediately select this d | levice         |
| Cancel                    | Save and close |

Figure 4-2 Input window for information about calibrated device

Before a device can be calibrated or used, it must be selected with "Calibration  $\rightarrow$  Select device" in the main menu. Clicking on this item opens a window with a table of all entered devices.

| A .                                                                                         |                  | р.:          |         |            |                  |                   |                            |
|---------------------------------------------------------------------------------------------|------------------|--------------|---------|------------|------------------|-------------------|----------------------------|
| 1<br>1<br>1<br>1<br>1<br>1<br>1<br>1<br>1<br>1<br>1<br>1<br>1<br>1<br>1<br>1<br>1<br>1<br>1 | elect Calibrated | Devices      |         |            |                  |                   |                            |
|                                                                                             |                  |              |         |            |                  |                   |                            |
|                                                                                             | Usage            | Manufacturer | Туре    | Serial No. | Date and Time    | Calib. Value      | File Name                  |
| •                                                                                           | Ref. Mic         |              | Default |            | 09/20/2018 09:48 | -144.38828247071  | D:\Hearing\Cal0Default.cal |
|                                                                                             | IEC 126          |              | Default |            | 09/20/2018 13:42 | -120.2657225418   | D:\Hearing\Cal1Default.cal |
|                                                                                             | IEC 711          |              | Default |            | 09/20/2018 13:42 | -120.26668289186  | D:\Hearing\Cal2Default.cal |
|                                                                                             | Source           |              | Default |            | 10/05/2018 16:00 | -95.1047662976204 | D:\Hearing\Cal3Default.cal |
|                                                                                             | Coil             |              | Default |            | 01/17/2007 16:14 | 3                 | D:\Hearing\Cal4Default.cal |
|                                                                                             | Sense Res.       |              | Default |            | 01/17/2007 16:14 | 2                 | D:\Hearing\Cal5Default.cal |
|                                                                                             | Artif. Mastoid   |              | Default |            | 09/20/2018 13:55 | -120.26646965027  | D:\Hearing\Cal7Default.cal |
| •                                                                                           |                  |              |         |            |                  |                   |                            |
| Sele                                                                                        | ct Usage Type    |              | •       |            |                  | Select            | Cancel Ok                  |

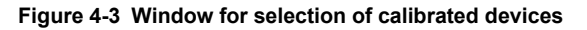

In the combo box lower left, a category of devices must be selected. Subsequently the table is reduced to available devices in this category. At first startup, there is only a "Default" device for each category, but when more devices have been created with the "New device" function, a choice will be available in this view. In this state a row in the table can be marked with a mouse click on its left end. A mouse click on the button "Select" selects this device for the associated usage.

| وي ا | Select Calibrated Devices |              |         |            |                    |              |                 |
|------|---------------------------|--------------|---------|------------|--------------------|--------------|-----------------|
|      |                           |              |         |            |                    |              |                 |
|      | Usage                     | Manufacturer | Туре    | Serial No. | Date and Time      | Calib. value | File name       |
| •    | IEC 126                   | G.R.A.S.     | 40AG    | 1234       | 1/11/2007 11:00 AM | (null)       | D:\Hearing\Cal1 |
|      | IEC 126                   |              | Default |            | 1/10/2007 6:24 PM  | (null)       | D:\Hearing\Cal1 |
|      |                           |              |         |            |                    |              |                 |
|      |                           |              |         |            |                    |              |                 |
|      |                           |              |         |            |                    |              |                 |
|      |                           |              |         |            |                    |              |                 |
|      |                           |              |         |            |                    |              |                 |
|      |                           |              |         |            |                    |              |                 |
|      |                           |              |         |            |                    |              |                 |
|      |                           |              |         |            |                    |              |                 |
|      |                           |              |         |            |                    |              |                 |
|      |                           |              |         |            |                    |              |                 |
|      |                           |              |         |            |                    |              |                 |
|      |                           |              |         |            |                    |              |                 |
|      |                           |              |         |            |                    |              |                 |
|      |                           |              |         |            |                    |              |                 |
|      |                           |              |         |            |                    |              |                 |
|      |                           |              |         |            |                    |              |                 |
|      |                           |              |         |            |                    |              |                 |
|      |                           |              |         |            |                    |              |                 |
| 1    |                           |              |         |            |                    | 1            |                 |
| IE!  | C 126 Coupler Microphone  | <b>*</b>     |         |            | Select             | Cancel       | Ok              |

Figure 4-4 Selection window for particular device type (here IEC 126 coupler)

Subsequently this procedure may be repeated for other categories. Finally all selections are confirmed by clicking the "Ok" button.

All calibration data are stored on the R&S UPV hard disk and are therefore automatically available again after every restart. The calibration values for the R&S UPV-K7 option are stored independently of other options.

All calibration routines below require as pre-requisite that a device for the respective usage has been generated and selected.

To simplify the procedure for the case that it is not intended to use multiple devices of the same category nor to include information about the used devices into a report, there is a "Default" device selected for each device type or category after the first start of the program.

#### 4.2 Microphone Calibration

Insert the measuring microphone fully into the adapter of the sound level calibrator and switch on the calibrator.

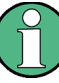

After inserting the microphone, wait about 10 s to allow for static pressure equalization.

Call the test routine with "Calibration → Microphone → 2 cc Coupler", "Calibration → Microphone → Reference" or "Calibration → Microphone → 0.4 cc Coupler" from the main menu, depending on the microphone.

First the nominal SPL of the calibrator has to be entered:

| Calibration Pres | sure             |              |       |
|------------------|------------------|--------------|-------|
| Nominal Value    | 1                | 24.00 🛟      | dBSPL |
| 🔽 Apply Corre    | ection Values fo | or Pistonpho | one   |
| Volume Correc    | tion             | -0.20 🔹      | dBSPL |
| Atmospheric C    | orrection        | 10.30        | dBSPL |
| Effective Press  | sure Level       | 123.5        | dBSPL |
|                  | Cancel           |              | )k    |

Figure 4-5 Input window for calibration SPL

Checkbox "Apply Correction Values for Pistonphone" allows to specify volume correction and atmospheric correction values which are added to the nominal calibration value to calculate the effective pressure level at the microphone during calibration. If this checkbox is checked, the default for the nominal calibration value is 124 dBPL. If the calibration values are deactivated, the default is 93.98 dBSPL.

If selective calibration is activated in the calibration menu, the frequency of the calibration signal has to be entered:

| Calibration Frequency [H | łz]      |
|--------------------------|----------|
| h 000.00                 | <u>.</u> |
| Cancel                   | Ok //    |

Figure 4-6 Input window for calibration frequency

If correction values for pistonphone are used, the default for the calibration frequency is 250 Hz. Otherwise the default calibration frequency is 1000 Hz.

After these settings have been confirmed, instructions for connecting the microphone are displayed, unless an input switcher is used. The reference microphone must be connected to analyzer input 2, coupler microphones must be connected to analyzer input 1.

| Connect microphone to Analyzer input 1.<br>Insert microphone into calibrator and switch | on calibrator. |
|-----------------------------------------------------------------------------------------|----------------|
|                                                                                         | ОК             |

Figure 4-7 Connection instructions of microphone calibration

Subsequently, the output voltage of the microphone is measured and the sensitivity displayed with reference to 1 Pa. If a mere power supply without gain is used, the displayed sensitivity must approximately match the value in the calibration certificate of the microphone capsule (typical value for microphone capsule 4134 of artificial ear 4185 is approx. 12 mV/Pa, display = 120 mV/Pa). If a conditioning amplifier with 20 dB gain (recommended value) is used, the displayed sensitivity must be about 10 times higher. If the voltage measured is below 3 mV or instable, an error message is displayed. Possible error sources are, for example, a switched-off microphone power supply or a disabled calibrator. In this case, the program requests that the calibration is repeated. After switching on the microphone power supply, wait approx. 20 s before starting the calibration again.

#### 4.3 Calibration of Ear Simulator IEC 711

For calibration of the IEC 711 ear simulator, an adapter part must be screwed onto the simulator which allows it to be inserted into the calibrator like a  $\frac{1}{2}$  microphone. The calibration routine is started with "Calibration  $\rightarrow$  Ear Simulator  $\rightarrow$  IEC 711" and follows the course described above.

#### 4.4 Entering correction values for Pistonphones

With the menu Item "Pistonphone" in the "Calibration" menu, volume and atmospheric correction values can be viewed and edited. In addition the default nominal level and calibration frequency for pistonphone use can be modified.

Volume correction values are specific to the different microphone or coupler types and can therefore be entered separately. The atmospheric correction value is common to all microphones and ear simulators.

| Pistonphone Correction | Values  |    |
|------------------------|---------|----|
| Default Values         |         |    |
| Nominal Level          | 124.( 🔹 | dB |
| Frequency              | 250.( 🛨 | Hz |
| Volume Correction      |         |    |
| IEC711 Coupler         | -0.20 🔹 | dB |
| Coupler Microphone     | 0.25    | dB |
| Reference Microphone   | 0.40    | dB |
| Atmospheric Correction |         |    |
| All Microphones        | 0.30    | dB |
| Cancel                 |         | Ok |

Figure 4-8 Input window pistonphone correction values

#### 4.5 Calibration of Sound Source

Before a hearing aid can be tested, the absolute sensitivity and frequency response of the sound source have to be measured and corrected with the aid of a previously calibrated reference microphone. If "Use coupler mic as reference mic" is activated in the "Options" menu, the microphone of the IEC 126 coupler can be used for this purpose. The frequency response of the microphone can be ignored in the test frequency range (100 Hz to 10 kHz) (see also calibration certificate of microphone capsule). If a separate reference microphone is used, this has to be calibrated beforehand with "Calibration  $\rightarrow$  Microphone  $\rightarrow$  Reference".

After starting the sound source calibration with "Calibration  $\rightarrow$  Sound Source", the calibration level can be defined. This allows to adapt the calibration to specific measurement levels. It is also possible to store calibrations for different levels using multiple calibration devices (see above).

The sound pressure generated at the point of the reference microphone is set to exactly the specified level in an automatic measurement routine at 1 kHz. The generator voltage required is stored in a file on the hard disk and used as a reference for all subsequent settings with the same sound source. If the sound pressure cannot be adjusted to the specified value, an error message is displayed with a request to check the connection to the sound source and to repeat the measurement.

Calibration of the International Speech Test Signal (ISTS)

The uncorrected frequency response of the sound source is measured and displayed. Next, the frequency response is measured with the inverse frequency response correction automatically selected in the generator (equalization). Residual errors caused by nonlinearities of the speaker are measured and taken into account in the final equalization file as fine correction.

To verify the results, the absolute sound pressure versus frequency is measured at the specified sound pressure level. Correct calibration without interfering sound yields an almost straight line.

#### 4.6 Calibration of the International Speech Test Signal (ISTS)

| Calil        | bration Measurement       | Standards | Co     | onfig. Meas.     | Sequ    | ence  | Report |
|--------------|---------------------------|-----------|--------|------------------|---------|-------|--------|
| $\checkmark$ | Selective                 |           |        |                  |         |       |        |
|              | Microphone                | +         |        |                  |         | Test  | Object |
|              | Ear Simulator             | •         |        |                  |         |       |        |
|              | Pistonphone               |           | ha (IE | C-01             |         |       |        |
|              | Artificial Mastoid        |           | cteris | tics (IEC-2)     |         |       |        |
|              | Sound Source              |           | t Hig  | h Level (IEC-2   | )       |       |        |
|              | Speech Test Signal (ISTS) | ) •       |        | at 55 dB SPL     |         |       |        |
|              | Induction Coil            |           |        | at 65 dB SPL     |         |       |        |
|              | Current Sense Resistor    |           |        | at 80 dB SPL     |         |       |        |
|              | UPV Calibration Info      |           |        | at 65 and 80     | dB SP   | L     |        |
|              | New Device                |           |        | at 55, 65 and    | d 80 dE | 3 SPL |        |
|              | Select Device             |           |        | at other leve    | 21      |       |        |
|              | Show Selected Devices     | L         | (Ger   | nericj           |         |       |        |
|              | Show all Values           |           | (Ger   | neric)<br>neric) |         |       |        |

This item is only available with option R&S UPV-K71 installed.

Figure 4-9 Submenu for ISTS calibration

The calibration function performs the following actions on the ISTS:

- Pre-filtering the speech signal with the inverse frequency response of the sound source (valid sound source calibration is prerequisite)
- Level alignment of the filtered signal
- Analysis of the long-term average spectrum and percentile spectra at the reference point and limit check in comparison to the requirements in IEC 60118-15.
- Analysis of the speech signal at the reference point as input signal to the hearing aid (according to IEC 60118-15). Raw results like 3rd octave spectra over time and selected intervals in each 3rd octave for given percentiles are stored in files for later use in the measurement function.
- Pre-filtering of the equalized signal according to the different microphone location effects.

Standard speech levels are 65 dBSPL, 80 dBSPL and optionally 55 dBSPL. Additionally calibration can also be performed at other levels if required. Especially for low levels like 55 dBSPL, a low-noise microphone is required to get correct values for the 30% percentile. Before starting the ISTS calibration routine, either a coupler microphone or a reference microphone must be calibrated. If the coupler microphone is to be used for this calibration function, select "Options  $\rightarrow$  Use coupler mic as reference mic". The coupler microphone must be connected to analyzer input 1. If a separate reference microphone is to be used, "Options  $\rightarrow$  Use coupler mic as reference mic" must be unchecked. The reference microphone must be connected to analyzer input 2.

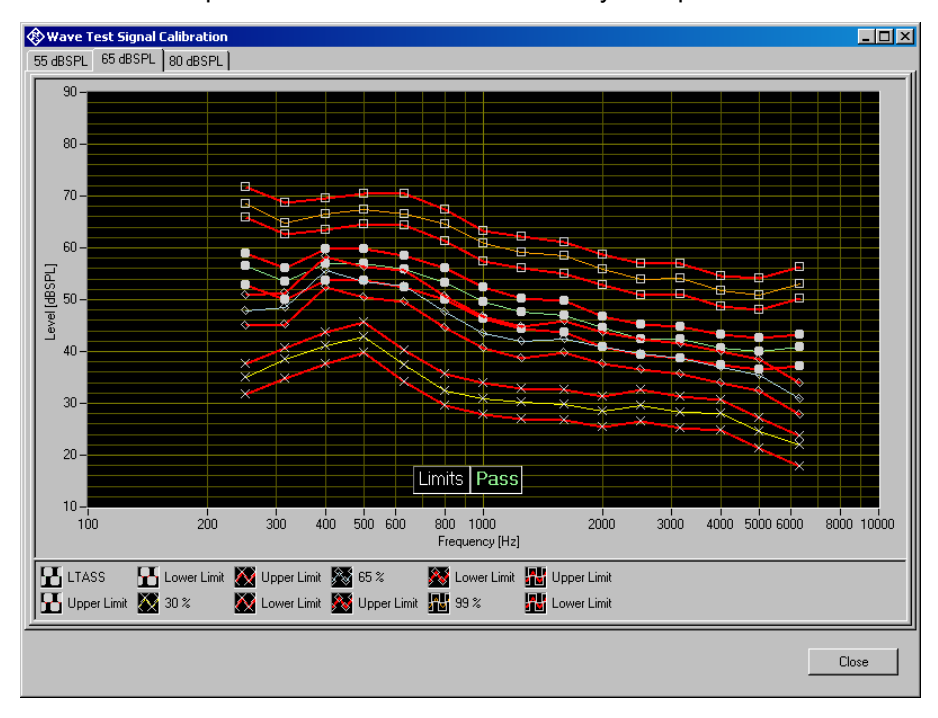

Figure 4-10 ISTS calibration result

For each calibrated speech level, the window contains a tab with a result graph. Each result graph shows long-term average speech spectrum (LTASS) and percentile levels for this speech level, together with limits calculated from the nominal levels given in IEC 60118-15 for the ISTS at 65 dBSPL speech level ±3 dB.

The calibration is valid even if not all limits are passed. Particularly ad 55 dBSPL it might be difficult to pass the limits for the 30% percentile.

#### 4.7 Calibration Value for Induction Coil

The sensitivity H/I for the induction coil used for hearing aid tests with inductive input can be entered under menu Item "Induction Coil" in the "Calibration" menu.

Refer to the data sheet of the test box for induction coil sensitivity and resistance.

## 5 Data Entry for Reporting

#### 5.1 Operator

Under "Data $\rightarrow$ Operator" an operator's name can be entered which is stored in association with all calibration and measurement results. If "Operator" is activated in the report settings, the name will appear in all reports about these measurements.

#### 5.2 Test Object

Under "Data  $\rightarrow$  Test object  $\rightarrow$  New" a description of the device under test can be entered.

| 🚸 Test Object 📃 🗖 💌                 |
|-------------------------------------|
| Name                                |
|                                     |
| Туре                                |
|                                     |
| Manufacturer                        |
|                                     |
| Serial Number                       |
|                                     |
| I AGC                               |
| Immediately select this test object |
| Cancel Save and close               |

Figure 5-1 Window for input of information about a test object

With "Data  $\rightarrow$  Test object  $\rightarrow$  Select" one of the entered test objects can be selected. The data of this selected test object will be stored in association with all measurements and appear on the associated reports if "DUT information" is activated in the report settings. Functionality and Control of the Measurement Macros

### 6 Measurements

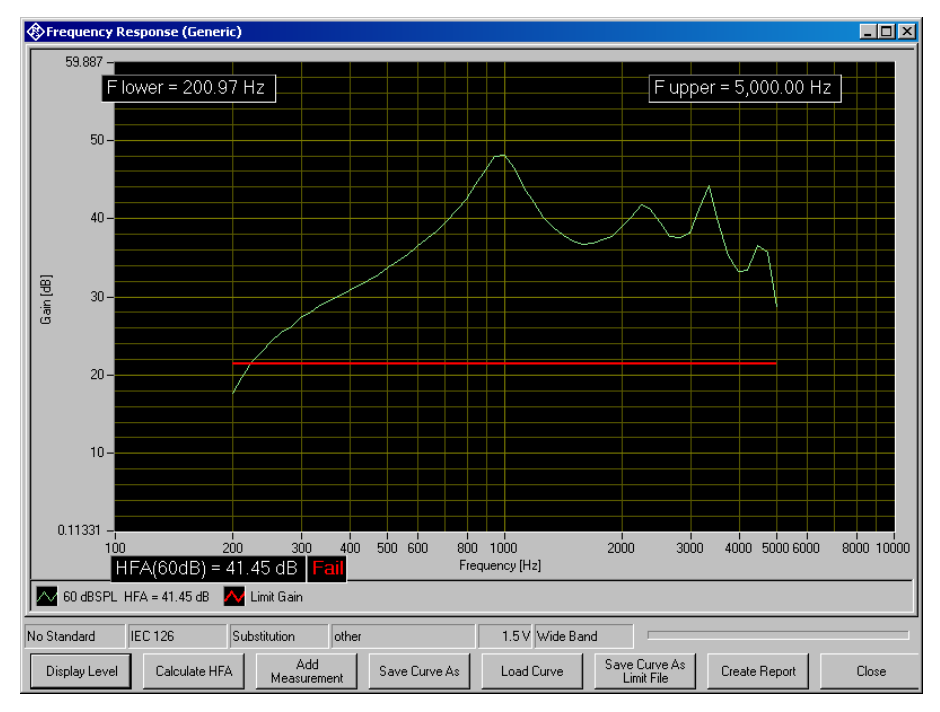

### 6.1 Functionality and Control of the Measurement Macros

Figure 6-1 Example of a measurement window

When a measurement macro is started, e.g. from the "Measurement" menu, the standardized measurement is immediately executed. With a single measurement, the window of the measurement macro stays open after the measurement is terminated. At that time, the following functionality is available:

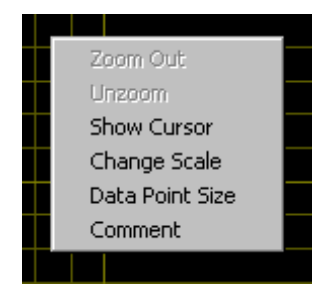

Figure 6-2 Context menu of the graph window

#### 6.1.1 Zooming

When the "Shift" key on the keyboard is pressed, the mouse cursor changes to the zoom cursor. When the left mouse button is pressed, a rectangle can be marked in the graph. As soon as the left mouse button is released, the graph is zoomed into the area of the marked rectangle

"Zoom Out" in the graph context menu reverses the last zooming step. "Unzoom" zooms completely out to the original scaling.

#### 6.1.2 Changing the Scale of the Graph

"Change Scale" in the context menu opens a window in which the upper and lower bounds of both axes can be entered by numbers.

| 🕸 Change Scale |           |
|----------------|-----------|
| ×Minimum       | ×Maximum  |
| 100.00         | 10000.00  |
|                |           |
| Y Minimum      | Y Maximum |
| Y Minimum      | Y Maximum |

Figure 6-3 Window for changing the scale of the graph

#### 6.1.3 Cursor

When the item "Show Cursor" is marked in the graph context menu, a cursor is displayed which can be dragged along the graph with the mouse. X and Y values of the data points below the cursor are displayed.

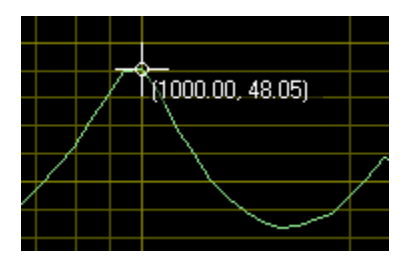

Figure 6-4 Cursor with data display

#### 6.1.4 Data Point Size

"Data Point Size" in the graph context menu opens a window in which the size of marks at the measured data points can be specified. Moving the mouse cursor over one of the marks causes the associated X and Y values to be displayed.

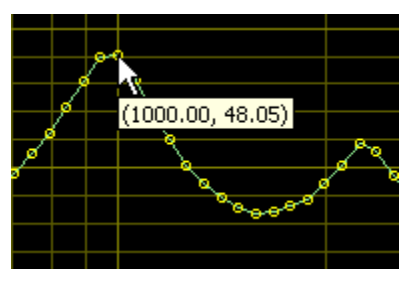

Figure 6-5 Data points with data display

#### 6.1.5 Performing Additional Measurements

The softkey "Add Measurement" triggers another measurement according to the specification of the test. Loudness ratings and noise values are calculated and displayed in the legend. However, limits are not checked. This function can e.g. be used to compare different settings in a device under test.

If the item "Store results of further measurements" is activated in the "Options" menu, graphs and result values obtained with this functionality are added to the results database and will appear later in reports on this measurement. All curves obtained within the same measurement will appear in the report in the same graph.

#### 6.1.6 Storing and Loading Curves

All measured curves in the graph can be stored to an ASCII file, and stored curves can be loaded back into the graph. The softkey "Store Curve" opens a window in which a combo box offers choice between the legends of all measured curves in the graph. The curve associated in which the selected entry is stored to the file at the specified location.

#### 6.1.7 Storing Curves as Limit Curves

With "Store As Limit Curve" a curve can be selected and stored into a R&S UPV format limit file with a specified shift in Y axis direction. This functionality can be used to generate limit curves from "golden" devices for evaluation purpose. Regarding the use of such limit curves see section 6.2 Customizing Measurements below.

#### 6.1.8 Entering a Comment

With the softkey "Enter Comment" or the item "Comment" in the graph context menu, a comment can be entered and edited which will appear in the report about the respective measurement.

#### 6.1.9 Creating a Report

The softkey "Create Report" causes a report to be prepared. The report preview window (see below) opens and shows the preview of the report. Buttons in the preview window allow to print the report or to export it to PDF, WORD, EXCEL or Rich Text format. For details see section 8.10 Preview Window below.

#### 6.1.10 Generating a Landscape Report

Landscape reports are only available for frequency response graphs. They show the result graph together with the measurement title and information about the tested hearing aid and about the operator. The layout and scale is fixed and cannot be configured.

A landscape report can be generated from the measurement window by right-clicking into the result graph of a frequency response measurement and selecting "Create Landscape Report" from the context menu.

#### 6.1.11 Closing the Measurement Window

The softkey "Close" closes the measurement window. The control is returned to the R&S UPV-K7 main window. All relevant data associated with the measurement is imported to the results database. A new entry appears for the measurement as new row on the bottom of the overview data grid in the main window.

#### 6.2 Customizing Measurements

The first item in the "Measurement" menu which is called "Settings" opens a sub-menu with all available measurements in it. Clicking on a measurement in this sub-menu opens a window which allows to change parameters of the selected measurement.

| Parameters of Frequency Response (Get Parameters)                          | eneric)  |                              |        |              | _ 🗆 ×                 |
|----------------------------------------------------------------------------|----------|------------------------------|--------|--------------|-----------------------|
| Title                                                                      |          | Template Files               |        |              |                       |
| Frequency Response (Generic)                                               |          | No File Name                 | Туре   | Upper margin | [dB] Lower margin [dB |
| Description                                                                |          |                              |        |              |                       |
| Gain or output level over frequency with input<br>level as parameter.      | ×        |                              |        |              |                       |
| Date                                                                       |          | Add                          | Number |              | Delete Edit           |
| 1/4/2007 10:03:51 AM                                                       |          |                              |        | -            |                       |
| Operator instruction                                                       |          | Parameters                   |        |              |                       |
| Connect output of hearing aid to measurement                               | <b>A</b> | No Name                      |        | Туре         | Default Value Fix 🔺   |
| coupler. Set gain control to pre-defined position                          | _        | 1 battery voltage (V)        |        | Double       | 1.5 Fals              |
| and switch on hearing aid. Place hearing aid in<br>reference test position |          | 2 lower frequency limit (Hz) |        | Double       | 200 Fals              |
|                                                                            |          | 3 upper frequency limit (Hz) |        | Double       | 5000 Fal:             |
|                                                                            | <b>_</b> | 4 number of frequencies      |        | Integer      | 57 Fal:               |
| D F1                                                                       | _        | 5 display result as gain     |        | Boolean      | true Fal:             |
| Program File                                                               |          | 6 selective measurement      |        | Boolean      | False Fals            |
| FR1                                                                        |          | 7 number of sweeps           |        | Parameter    | 1 Fal:                |
| Setup Files                                                                |          | 8 sweep 1 level (dB)         |        | Double       | 60 Fal:               |
| No File name                                                               |          | 9 measurement delay (s)      |        | Double       | 0.02 Fal:             |
| 1 FB1 set                                                                  |          | 10 inductive                 |        | Boolean      | false Fals            |
| 1111.300                                                                   |          | 11 number of HFA frequencies |        | Parameter    | 3 Falt 🖵              |
|                                                                            |          | •                            |        | ·            |                       |
|                                                                            |          |                              |        | Numb         | er 1 🛖 Edit           |
| Number 1 🛨 Edit                                                            |          |                              |        |              | Cancel Ok             |

Figure 6-6 Measurement setup window

The "Title" appears in the measurement menu and forms the heading of the report.

The "Description" can be chosen to be included into the report.

"Date" shows the date of the last change to this measurement definition.

"Operator instruction" is the text displayed before the start of each measurement, provided that the item "Show operator instructions" is activated in the "Options" menu.

The entry in the field "Program File" designates the measurement type and must not be changed.

The field "Setup Files" specifies the R&S UPV setups used by the measurement. The specified file can be replaced by a user defined file but the number of setups is defined by the measurement type. The customized setup file must be stored in folder D:\Hearing. It is recommended to generate customized setups by copying existing ones. Note that changes in the setup like changing the analysis function or generator signal may cause malfunction of the measurement. Some parameters of the setup might be overwritten by the macro during the measurement run.

The field "Template files" specifies limit template curves for the response curve. The buttons "Add" or "Edit" produce the following input window:

**Customizing Measurements** 

| Template Curve |             |  |  |  |
|----------------|-------------|--|--|--|
| Number         | 1           |  |  |  |
|                | Upper limit |  |  |  |
| Lower limit    |             |  |  |  |
| File name      | Browse      |  |  |  |
|                |             |  |  |  |
| Cancel         | Ok          |  |  |  |

Figure 6-7 Input window for limit template curve

The radio buttons allow to determine whether the given curve should be used as upper limit, lower limit or for information only (no limit check). The field "File name" must contain the path name of the file. To generate a new limit curve file, use the softkey "Save as limit curve" of the respective measurement window or copy and edit an existing limit file using a text editor.

All other available parameters of a measurement definition are shown in the "Parameters" data grid. The rightmost column with the headline "Fixed" displays whether the respective parameter can be changed by the operator or not. In "generic" measurements all parameters may be changed. In measurements which follow standards, only parameters which are not determined by the standard may be changed by the operator. The "Edit" button opens an input window for the parameter in the line specified in "Number":

| Parameter           |
|---------------------|
| Number 1            |
| Name                |
| battery voltage (V) |
| Туре                |
| Double 🔽            |
| Value               |
| 1.5                 |
| Locked              |
| Cancel Ok           |

Figure 6-8 Input window for parameter value

Alternatively this input window can be opened by double-clicking on the row header of the parameter to be edited.

"Name" appears in the report and explains the meaning of the parameter. "Type" is determined by the measurement routine and cannot be changed. In the field "Value" a value must be entered which conforms with the syntax rules of the selected data type. The syntax is checked automatically when the text box is left. However there is no check for the allowable range of the value. Entering inadequate values (e.g. too high levels, negative frequencies) may cause malfunction of the measurement.

Tables in section 6.3 list the available parameters for each measurement routine. Some of the parameters are optional. They are marked with "Optional\_i:" in the explanation column, wherein i stands for a consecutive numbering. The following rules apply for optional parameters:

- For each value of i, all or none of the parameters marked with "Optional\_i" must be present
- If optional parameters marked with "Optional\_j" are present, all optional parameters marked with "Optional\_i" for values i < j must also be present.</li>

### 6.3 Notes on Individual Measurements

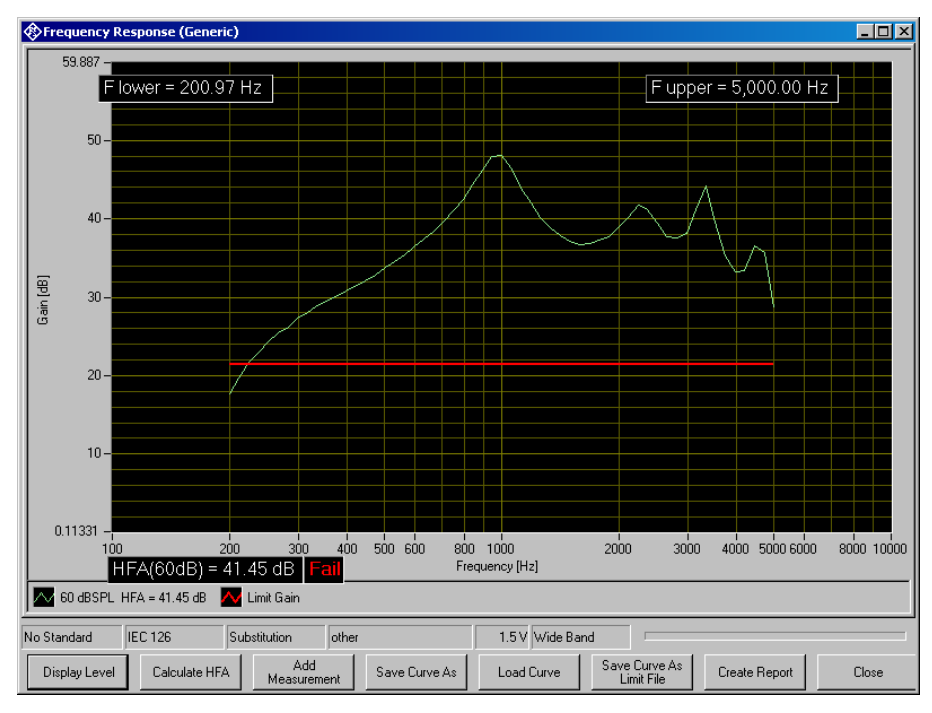

#### 6.3.1 Frequency Response Measurement

Figure 6-9 Display window of frequency response measurement

The softkey "Display Level" or "Display Gain", respectively, allows to toggle between gain and level in the Y axis of the graph. The button "Calculate HFA" allows to calculate a high frequency average or special frequency average from one of the displayed curves:

#### Notes on Individual Measurements

| HFA frequencies [Hz] Calculate HFA for<br>curve with input level | HFA                                          |                                                         |
|------------------------------------------------------------------|----------------------------------------------|---------------------------------------------------------|
| 2500<br>Calculate<br>43.49 dB                                    | HFA frequencies [Hz]<br>1000<br>1600<br>2500 | Calculate HFA for<br>curve with input level<br>60.00 dB |

Figure 6-10 Input window for HFA calculation

In the text box on the left side the HFA frequencies are entered in separate lines. In the combo box top right, one of the existing curves is chosen. When the button "Calculate" is clicked, the text box below shows the associated HFA value.

The following table lists all available parameters in the generic frequency response measurement:

| Name                       | Туре            | Value | Explanation                                                                                                    |
|----------------------------|-----------------|-------|----------------------------------------------------------------------------------------------------|
| battery voltage (V)        | Double          | 0     | Supply voltage provided at ANLG AUX OUT.<br>Overrides the general setting. "0 V " means<br>"use voltage from general setting". |
| lower frequency limit (Hz) | Double          | 200   | Start frequency of sweep                                                                                                    |
| upper frequency limit (Hz) | Double          | 5000  | Stop frequency of sweep                                                                                                    |
| number of frequencies      | Integer         | 57    | Number of sweep points                                                                                                    |
| display result as gain     | Boolean         | True  | "True": Gain on Y axis, "False": SPL on Y<br>axis                                                                              |
| selective measurement      | Boolean         | false | "True": Selective measurement with fast 3rd octave filter                                                                      |
| number of sweeps           | Parameter count | 1     | Number of sweeps with level as parameter                                                                                       |
| sweep 1 level (dB)         | Double          | 60    | Sweep level for each sweep (dBSPL or dB re 1 mA/m)                                                                             |

Table 6-1 Available parameters for frequency response measurements

#### Notes on Individual Measurements

| Name                          | Туре            | Value | Explanation                                                                                           |
|-------------------------------|-----------------|-------|----------------------------------------------------------------------------------------------------|
| measurement delay (s)         | Double          | 0.02  | Pre-delay between sweep Step and<br>measurement trigger, allows for settling of the<br>DUT (e.g. AGC) |
| inductive                     | Boolean         | false | "False": Acoustic input, "True": Inductive input                                                      |
| number of HFA frequencies     | Parameter count | 3     | Number of frequencies averaged in the high frequency average                                          |
| HFA frequency 1 (Hz)          | Double          | 1000  |                                                                                                    |
| HFA frequency (Hz)            | Double          | 1600  |                                                                                                    |
| HFA frequency (Hz)            | Double          | 2500  |                                                                                                    |
| HFA upper limit (dB)          | Double          | 30    | Upper limit for limit check                                                                           |
| HFA lower limit (dB)          | Double          | 10    | Lower limit for limit check                                                                           |
| check limit for sweep no.     | Byte            | 1     | "0" means: "don't check"                                                                              |
| calc. freq. range for swp. no | Byte            | 1     | "0" means: "don't calculate"                                                                          |
| level difference (dB)         | Double          | 20    | Level difference between HFA level and frequency response limit points                                |
| check frequency range limits  | Boolean         | True  | Determines whether the frequency range is checked against the limits given below                      |
| max. lower frequency (Hz)     | Double          | 500   |                                                                                                    |
| min. upper frequency (Hz)     | Double          | 3500  |                                                                                                    |
| display curve maximum         | Boolean         | True  | Stipulates whether the absolute curve maximum should be determined                                    |
| lower limit of max. (dB)      | Double          | 0     |                                                                                                    |
| upper limit of max. (dB)      | Double          | 40    |                                                                                                    |
| check max limits for swp. no  | Byte            | 1     | "0" means: "don't check"                                                                              |
| calculate MASL for sweep no.  | Byte            | 0     | Optional_1. Determines for which sweep the MASL should be calculated. 0 means "no calculation".       |
| check MASL limits             | Boolean         | False | Optional_1. Determines whether a limit check should be performed on the MASL.                         |
| MASL lower limit (dB)         | Double          | 0     | Optional_1.                                                                                           |
| MASL upper limit (dB)         | Double          | 100   | Optional_1.                                                                                           |

#### Notes on Individual Measurements

| Name                | Туре    | Value | Explanation                                                                                                    |
|---------------------|---------|-------|----------------------------------------------------------------------------------------------------|
| electric input      | Boolean | False | Optional_2. Set to "True": The test signal is fed on the electric input of the hearing aid. The sweep levels are specified relative to -54 dBV. |
| maximum voltage (V) | Double  | 1     | Optional_2. Voltage limit for protection of the electric input of the hearing aid.                                                              |

If for example only an upper limit should be checked but not the corresponding lower one, select the lower limit low enough to be always passed.

The following standard conformal tests are based on the frequency response measurement routine:

Frequency Response @ 60 dBSPL (IEC-0)

Frequency Response (IEC-0:2015)

Field of Frequency Response Curves (IEC-0)

Frequency Response (ANSI)

Frequency Response (IEC-7)

Frequency Response Induction (ANSI)

Frequency Response Induction (IEC-1)

Frequency Response Induction (IEC-0:2015)

Full-On Frequency Response Induction (IEC-0:2015)

Full-On Gain 50 dB (IEC-0)

Full-On Gain 60 dB (IEC-0)

Full-On Gain (IEC-0:2015)

Full-On Gain (IEC-7)

Response Curve at Maximum Gain (IEC-1)

Full-On Gain (ANSI)

Output SPL at Maximum Gain, Induction (IEC-1)

OSPL90 (ANSI)

OSPL90 (IEC-7)

OSPL 90 (IEC-0)

OSPL 90 (IEC-0:2015)
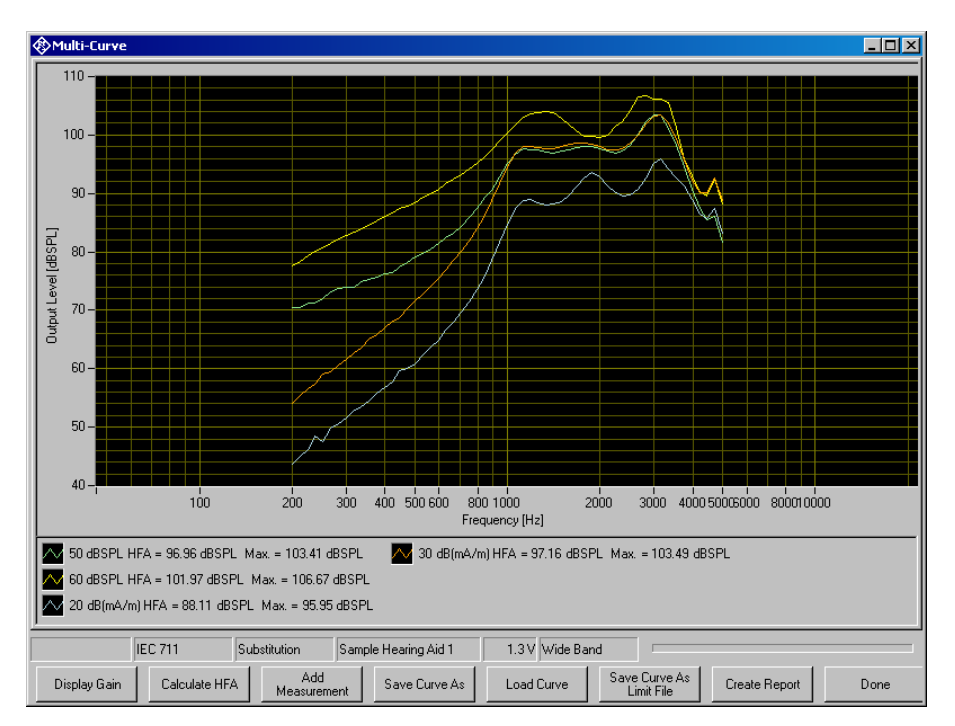

# 6.3.2 Multi-Curve Measurement

Figure 6-11 Display window of multi-curve measurement

The multi-curve measurement is found in "Standards  $\rightarrow$  Utilities". It is similar to frequency response measurements and allows measurement and display of acoustic and inductive frequency responses in one window. Unlike other measurements, the multi-curve measurement does not automatically start a sweep when it opens. All sweeps are started by the user using the "Add Measurement" button, even within sequences. Therefore this window does not close automatically within a sequence but has to be closed using the "Done" button.

The following table lists all available parameters available for configuration of the multicurve measurement:

| Name                       | Туре    | Value | Explanation                                                                                                    |
|----------------------------|---------|-------|----------------------------------------------------------------------------------------------------|
| battery voltage (V)        | Double  | 0     | Supply voltage provided at ANLG AUX OUT.<br>Overrides the general setting. "0 V " means<br>"use voltage from general setting". |
| lower frequency limit (Hz) | Double  | 200   | Start frequency of sweep                                                                                                    |
| upper frequency limit (Hz) | Double  | 5000  | Stop frequency of sweep                                                                                                    |
| number of frequencies      | Integer | 57    | Number of sweep points                                                                                                    |

| Table 6-2 | Available paramet | ers for multi-curve measurement |
|-----------|-------------------|---------------------------------|
|-----------|-------------------|---------------------------------|

| Name                               | ne Type         |       | Explanation                                                                                                    |
|------------------------------------|-----------------|-------|----------------------------------------------------------------------------------------------------|
| display result as gain             | Boolean         | False | "True": Gain on Y axis, "False": SPL on Y<br>axis                                                                                                    |
| selective measurement              | Boolean         | True  | "True": Selective measurement with fast 3rd octave filter                                                                                                    |
| measurement predelay (s)           | Double          | 0.02  | Pre-delay between sweep Step and<br>measurement trigger, allows for settling of the<br>DUT (e.g. AGC)                                                              |
| number of HFA frequencies          | Parameter count | 3     | Number of frequencies averaged in the high frequency average                                                                                                    |
| HFA frequency 1 (Hz)               | Double          | 1000  |                                                                                                    |
| HFA frequency (Hz)                 | Double          | 1600  |                                                                                                    |
| HFA frequency (Hz)                 | Double          | 2500  |                                                                                                    |
| HFA upper limit (dB)               | Double          | 30    | Upper limit for limit check                                                                                                    |
| HFA lower limit (dB)               | Double          | 10    | Lower limit for limit check                                                                                                    |
| determine maximum gain             | Boolean         | True  | Stipulates whether the absolute curve maximum should be determined                                                                                                 |
| show operator instruction          | Boolean         | True  | Determines whether the operator should be<br>prompted to switch the hearing aid between<br>microphone and telecoil mode                                            |
| selective acoustic<br>measurement  | Boolean         | True  | Optional_1: Activates selective measurement for acoustic input only                                                                                                |
| selective induction<br>measurement | Boolean         | True  | Optional_1: Activates selective measurement for induction input only                                                                                               |
| preset parameters                  | Boolean         | False | Optional_2: Determines whether to use the following two parameters or not                                                                                          |
| preset induction Boolean           |                 | False | Optional_2: If "True", each additional<br>measurement (Button "Add Measurement"<br>clicked) offers inductive measurement first                                     |
| preset level (dB)                  | Double          | 60    | Optional_2: Each additional measurement<br>(Button "Add Measurement" clicked) offers<br>the level value specified here first                                       |
| lock parameters                    | Boolean         | False | Optional_2: The settings of the previous two<br>parameters are forced. The user cannot<br>change them in the user interface.                                       |
| curve text String                  |                 |       | Optional_2: Default for the curve name<br>offered when button "Add Measurement" is<br>clicked. This text is complemented with<br>numbering of the measured curves. |

When the "Add Measurement" button is clicked, an entry window for the level of the next sweep opens.

The input to the hearing aid can be switched between acoustic and inductive signal. For acoustic input the level is set in dBSPL. For inductive input the level can be entered in mA/m or dB(mA/m). If there are already sweeps present in the graph, the input window always opens with the settings done for the last sweep. In addition buttons are provided for increasing or decreasing the level from the previous sweep by 1, 5 or 10 dB.

| Add Measurement |             |  |  |  |  |  |  |  |
|-----------------|-------------|--|--|--|--|--|--|--|
| Input Type -    |             |  |  |  |  |  |  |  |
| /               | Acoustic    |  |  |  |  |  |  |  |
|                 | Induction   |  |  |  |  |  |  |  |
| Input Level     | Input Level |  |  |  |  |  |  |  |
| 10.00           | mA/m        |  |  |  |  |  |  |  |
|                 | dB(mA/m)    |  |  |  |  |  |  |  |
| -1 dB           | +1 dB       |  |  |  |  |  |  |  |
| -5 dB           | +5 dB       |  |  |  |  |  |  |  |
| -10 dB          | +10 dB      |  |  |  |  |  |  |  |
| Cancel          | Measure     |  |  |  |  |  |  |  |

Figure 6-12 Entry window for sweep level in Multi-curve measurements

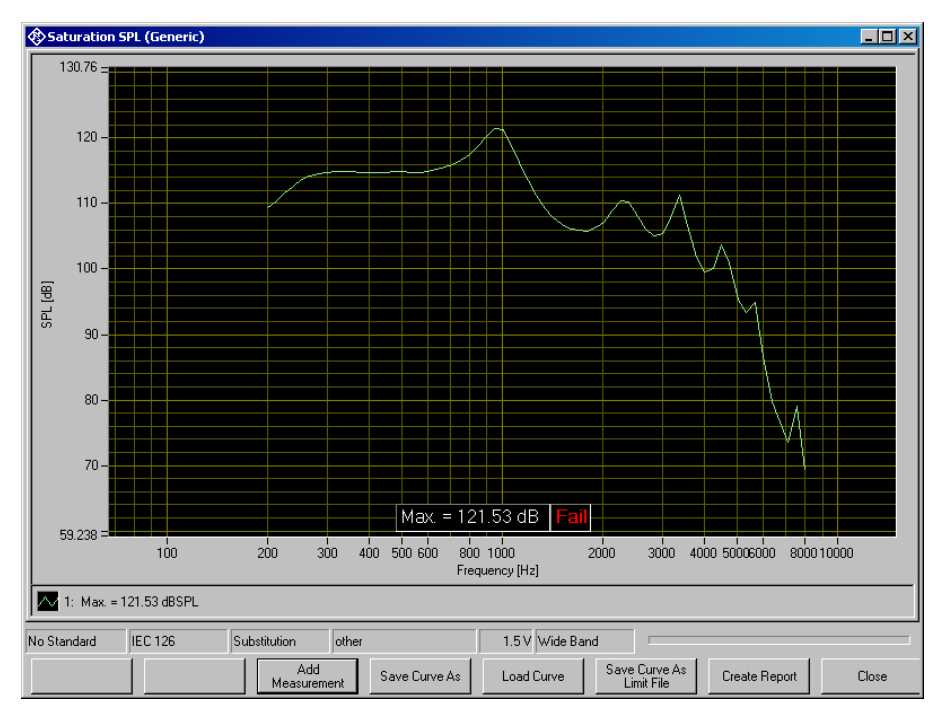

### 6.3.3 Saturation Sound Pressure Level Measurement

Figure 6-13 Display window of saturation sound pressure level measurement

The saturation sound pressure level measurement performs the specified number of level sweeps and records the maximum level obtained in each sweep.

The following table lists all available parameters in the generic saturation sound pressure level measurement:

| Name                       | Туре    | Value | Explanation                                                                                                    |
|----------------------------|---------|-------|----------------------------------------------------------------------------------------------------|
| battery voltage (V)        | Double  | 1.5   | Supply voltage provided at ANLG AUX OUT.<br>Overrides the general setting. "0 V " means<br>"use voltage from general setting". |
| lower frequency limit (Hz) | Double  | 200   | Start frequency of sweep                                                                                                    |
| upper frequency limit (Hz) | Double  | 8000  | Stop frequency of sweep                                                                                                    |
| number of frequencies      | Integer | 65    | Number of sweep points                                                                                                    |
| lowest input level (dB)    | Double  | 60    | Start level of sweep (dBSPL or dB re 1<br>mA/m)                                                                                |
| highest input level (dB)   | Double  | 90    | Stop level of sweep (dBSPL or dB re 1 mA/m)                                                                                    |
| number of levels           | Integer | 31    | Number of level steps in sweep                                                                                                 |
| selective measurement      | Boolean | false | "True": Selective measurement with fast 3rd octave filter                                                                      |

Table 6-3 Available parameters for saturation SPL measurements

| Name                     | Туре    | Value | Explanation                                                                                           |
|--------------------------|---------|-------|----------------------------------------------------------------------------------------------------|
| measurement delay (s)    | Double  | 0.02  | Pre-delay between sweep Step and<br>measurement trigger, allows for settling of the<br>DUT (e.g. AGC) |
| inductive                | Boolean | false | "False": Acoustic input, "True": Inductive input                                                      |
| display curve maximum    | Boolean | True  | Optional_1: Stipulates whether the absolute<br>curve maximum should be determined                     |
| lower limit of max. (dB) | Double  | 130   | Optional_1                                                                                            |
| upper limit of max. (dB) | Double  | 150   | Optional_1                                                                                            |
| check max limits         | Boolean | true  | Optional_1: Stipulates whether pass / fail<br>check takes place                                       |

The only standard conformal test based on the saturation SPL measurement routine is Saturation SPL (IEC-0).

#### 🚯 Harmonic Diste - 🗆 × 100 10-1 0.1 0.01 0.001 100 1000 Frequency (Hz) 10000 🔼 THD 60 dB 🔼 2nd 60 dB 🔼 3rd 60 dB 🔽 THD 80 dB 🔽 2nd 80 dB 🔤 3rd 80 dB 🔤 3rd 80 dB 🔤 THD 100 dB 🔤 2nd 100 dB 1.5 V No Standard IEC 126 other Substitution Add Measureme Save Curve As Limit File Display dB Show Discr Values Save Curve As Load Curve Create Report Close

# 6.3.4 Harmonic Distortion Measurement

Figure 6-14 Curve display of harmonic distortion measurement

The softkey "Display dB" or "Display %", respectively, allows to toggle between both Y axis units. The softkey "Show Discrete Values" or "Show Curves", respectively, allows to toggle between curve display and result data table provided that discrete values or curves, respectively, have been measured.

| ¢ | Harmonic Disto | ortion (Generic | :)             |                |             |            |                  |                    |             | _ 🗆 ×      | ł |
|---|----------------|-----------------|----------------|----------------|-------------|------------|------------------|--------------------|-------------|------------|---|
| F | Result Data    |                 |                |                |             |            |                  |                    |             |            |   |
|   | Frequency      | Level           | THD            | THD limit      | THD verdict | 2nd        | 3rd              | 4th                | 5th         | 6th        |   |
| Þ | 500            | 70              | 5.349432468    | 1              | Fail        | 5.25617 %  | 0.896504 %       | 0.211765 %         | 0.143414 %  | 0.153519 % |   |
|   | 800            | 70              | 0.340588867    | 0.5            | Pass        | 0.111137 % | 0.311144 %       | 0.0728366 %        | 0.0282066 % | 0.024844 % |   |
| ш | 1600           | 65              | 0.838577806    | 0.5            | Fail        | 0.818163 % | 0.18274 %        | 0.0114115 %        | 0.00845126  | 0.00748032 | l |
|   |                |                 |                |                |             |            |                  |                    |             |            |   |
|   |                |                 |                |                |             |            |                  |                    |             |            |   |
|   | (              |                 |                |                |             |            |                  |                    |             |            | ĺ |
| N | o Standard IE  | C 126           | Substitution   | other          |             | 1.5 V      | Г                |                    |             |            |   |
|   | Display dB     | Show Graph      | Ado<br>Measure | i<br>ement Sav | ve Curve As | Load Curve | Save Cu<br>Limit | rve As<br>File Cre | ate Report  | Close      |   |

### Figure 6-15 Data table display of harmonic distortion measurement

The following table lists all available parameters in the harmonic distortion measurement:

| Name                       | Туре            | Value | Explanation                                                                                                    |
|----------------------------|-----------------|-------|----------------------------------------------------------------------------------------------------|
| battery voltage (V)        | Double          | 0     | Supply voltage provided at ANLG AUX OUT.<br>Overrides the general setting. "0 V " means<br>"use voltage from general setting". |
| lower frequency limit (Hz) | Double          | 200   | Start frequency of sweep                                                                                                    |
| upper frequency limit (Hz) | Double          | 5000  | Stop frequency of sweep                                                                                                    |
| number of frequencies      | Integer         | 57    | Number of sweep points                                                                                                    |
| display result in dB       | Boolean         | false | "False": Y axis and values in %, "True": Y<br>axis and values in dB                                                            |
| number of sweeps           | Parameter count | 3     | Number of sweeps with level as parameter                                                                                       |
| sweep 1 level (dB)         | Double          | 60    | (dBSPL or dB re 1 mA/m)                                                                                                    |
| sweep 2 level (dB)         | Double          | 80    | (dBSPL or dB re 1 mA/m)                                                                                                    |
| sweep 3 level (dB)         | Double          | 100   | (dBSPL or dB re 1 mA/m)                                                                                                    |
| measurement delay (s)      | Double          | 0.01  | Pre-delay between sweep Step and<br>measurement trigger, allows for settling of the<br>DUT (e.g. AGC)                          |

### Table 6-4 Available parameters for harmonic distortion measurements

| Name                        | Туре            | Value            | Explanation                                                                                                    |
|-----------------------------|-----------------|------------------|----------------------------------------------------------------------------------------------------|
| induction                   | Boolean         | false            | "False": Acoustic input, "True": Inductive input                                                                                       |
| show thd                    | Boolean         | true             | Stipulates whether the thd curve is displayed                                                                                          |
| show 2nd                    | Boolean         | true             | Stipulates whether curve of 2nd harmonic is displayed                                                                                  |
| show 3rd                    | Boolean         | true             | Stipulates whether curve of 3rd harmonic is displayed                                                                                  |
| show 4th                    | Boolean         | false            | Etc.                                                                                                    |
| show 5th                    | Boolean         | false            |                                                                                                    |
| show 6th                    | Boolean         | false            |                                                                                                    |
| show 7th                    | Boolean         | false            |                                                                                                    |
| show 8th                    | Boolean         | false            |                                                                                                    |
| show 9th                    | Boolean         | false            |                                                                                                    |
| check limit for sweep no.   | Byte            | 0                | Stipulates whether limit curve is checked. "0" means no limit check                                                                    |
| number of discrete points   | Parameter count | 3                | Number of discrete measured values                                                                                                    |
| point 1 (Hz), (dB), limit % | String          | 500,<br>70, 1    | Value triples specifying measurements and upper limits for THD                                                                         |
| point 2 (Hz), (dB), limit % | String          | 800,<br>70, 0.5  |                                                                                                    |
| point 3 (Hz), (dB), limit % | String          | 1600,<br>65, 0.5 |                                                                                                    |
| check limits                | Boolean         | true             | Stipulates whether limits are checked in discrete measurements                                                                         |
| number of limits            | Parameter count | 3                | Optional_1: Must be equal to the number of discrete measured values. Allows to specify the limits separately from frequency and level. |
| THD upper limit 1 (%)       | Double          | 1                | Optional_1: upper THD limit for the first discrete measurement point in %                                                              |
| THD upper limit 2 (%)       | Double          | 0.5              | Optional_1: upper THD limit for the second discrete measurement point in %                                                             |
| THD upper limit 3 (%)       | Double          | 0.5              | Optional_1: upper THD limit for the third<br>discrete measurement point in %                                                           |

The following standard conformal tests are based on the harmonic distortion measurement routine:

Harmonic Distortion (IEC-0)

Harmonic Distortion (IEC-0:2015)

Harmonic Distortion Induction (IEC-0:2015)

Harmonic Distortion (IEC-7)

Harmonic Distortion (ANSI)

### 6.3.5 Intermodulation Distortion Measurement

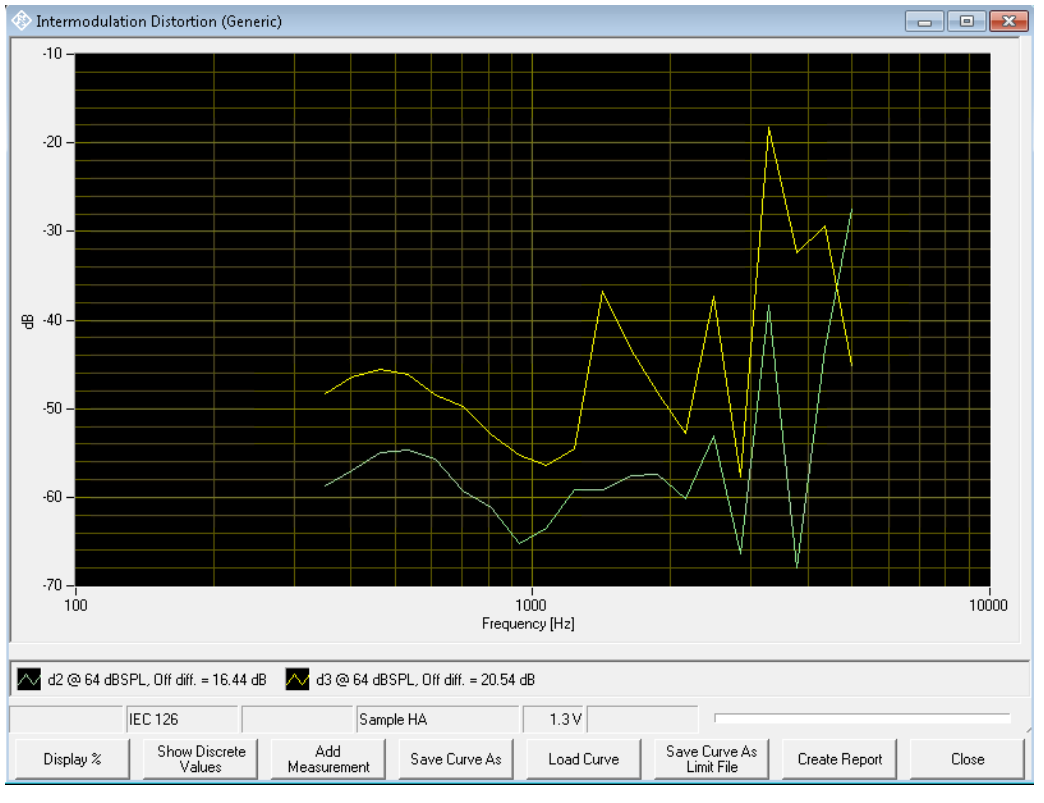

Figure 6-16 Curve display of intermodulation distortion measurement

The softkey "Display dB" or "Display %", respectively, allows to toggle between both Y axis units. The softkey "Show Discrete Values" or "Show Curves", respectively, allows to toggle between curve display and result data table provided that discrete values or curves, respectively, have been measured.

# Measurements

### Notes on Individual Measurements

| 🚸 Int | ermodulati | on Distort | ion (Gene | ric)        |               |         |        |         |         |                            |          |            |          | - <b>x</b> |
|-------|------------|------------|-----------|-------------|---------------|---------|--------|---------|---------|----------------------------|----------|------------|----------|------------|
| Resu  | lt Data    |            |           |             |               |         |        |         |         |                            |          |            |          |            |
|       | f Hz       | df Hz      | L dB      | D2 dB       | Lim. dB       | Verdict | D3 dB  | Lim. dB | Verdict | Min. OD dB                 | D2 OD dB | Verdict    | D3 OD dB | Verdict    |
| •     | 500.00     | 125.00     | 64.00     | -60.13      | -30.00        | Pass    | -45.75 | -40.00  | Pass    | 10.00                      | 19.65    | Pass       | 20.01    | Pass       |
|       | 1000.00    | 125.00     | 64.00     | -62.75      | -40.00        | Pass    | -57.06 | -50.00  | Pass    | 10.00                      | 25.45    | Pass       | 22.59    | Pass       |
|       | 5000.00    | 125.00     | 64.00     | -27.42      | -30.00        | Fail    | -43.88 | -40.00  | Pass    | 10.00                      | 32.87    | Pass       | 35.73    | Pass       |
|       |            |            |           |             |               |         |        |         |         |                            |          |            |          |            |
|       |            | IEC 126    |           |             | Samp          | le HA   |        | 1.3 V   |         |                            |          |            |          | ,          |
| D     | isplay %   | Show       | / Graph   | Ac<br>Measu | dd<br>irement | Save Cu | rve As | Load Cu | rve     | Save Curve A<br>Limit File | As Crea  | ate Report | CI       | ose        |

Figure 6-17 Data table display of intermodulation distortion measurement

The following table lists all available parameters in the intermodulation distortion measurement:

| Table 6-5 | Available | parameters | for interme | odulation | distortion | measurements |
|-----------|-----------|------------|-------------|-----------|------------|--------------|
|           |           | P          |             |           |            |              |

| Name                          | Туре    | Value | Explanation                                                                                                    |
|-------------------------------|---------|-------|----------------------------------------------------------------------------------------------------|
| battery voltage (V)           | Double  | 0     | Supply voltage provided at ANLG AUX OUT.<br>Overrides the general setting. "0 V " means<br>"use voltage from general setting". |
| lower f2 frequency limit (Hz) | Double  | 350   | Start frequency of sweep                                                                                                    |
| upper f2 frequency limit (Hz) | Double  | 8000  | Stop frequency of sweep                                                                                                    |
| difference frequency (Hz)     | Double  | 125   | Frequency separation of test tone pair                                                                                         |
| number of frequencies         | Integer | 15    | Number of sweep points                                                                                                    |
| check with f2 off             | Boolean | True  | Plausibility check with upper test tone muted<br>shows noise level in the measurement                                          |
| off difference (dB)           | Double  | 10    | Minimum difference between distortion result<br>an noise result measured with upper test tone<br>muted                         |
| display result in dB          | Boolean | false | "False": Y axis and values in %, "True": Y axis and values in dB                                                               |

| Name                                                          | Туре               | Value                      | Explanation                                                                                                    |
|---------------------------------------------------------------|--------------------|----------------------------|----------------------------------------------------------------------------------------------------|
| number of sweeps                                              | Parameter count    | 1                          | Number of sweeps with level as parameter                                                                                                    |
| sweep 1 f1, f2 level (dB)                                     | Double             | 61                         | (dBSPL or dB re 1 mA/m) for each test tone                                                                                                    |
| measurement delay (s)                                         | Double             | 0.01                       | Pre-delay between sweep Step and<br>measurement trigger, allows for settling of the<br>DUT (e.g. AGC)                                                                                                    |
| induction                                                     | Boolean            | false                      | "False": Acoustic input, "True": Inductive input                                                                                                    |
| check d2 limit for sweep no.                                  | Byte               | 0                          | Stipulates against which of the sweeps the limit curve is checked. "0" means no limit check                                                                                                    |
| check d3 limit for sweep no.                                  | Byte               | 0                          | Stipulates against which of the sweeps the limit curve is checked. "0" means no limit check                                                                                                    |
| number of discrete points                                     | Parameter count    | 3                          | Number of discrete measured values                                                                                                    |
| point 1 f2 (Hz), Δf (Hz), (dB),<br>d2 limit (%), d3 limit (%) | String             | 500, 125,<br>61, 1, 1      | Value quintuples specifying upper frequency, frequency spacing, level of each tone, upper limits for 2 <sup>nd</sup> order and 3 <sup>rd</sup> order distortion products.                                                                                                    |
| point 2 f2 (Hz), Δf (Hz), (dB),<br>d2 limit (%), d3 limit (%) | String             | 800, 125,<br>61, 0.5, 0.5  |                                                                                                    |
| point 3 f2 (Hz), Δf (Hz), (dB),<br>d2 limit (%), d3 limit (%) | String             | 1600, 125,<br>61, 0.5, 0.5 |                                                                                                    |
| check limits                                                  | Boolean            | False                      | Stipulates whether limits are checked in<br>discrete measurements                                                                                                    |
| number of limits                                              | Parameter<br>count | 3                          | Optional_1: Must be equal to the number of<br>discrete measured values. Allows to specify the<br>limits separately from frequency and level. If<br>limits are specified separately, only the first<br>three values out of each quintuple are<br>evaluated for each discrete measurement<br>point. |
| d2 limit 1 (%), d3 limit 1 (%)                                |                    |                            | Optional_1: upper distortion limits for the first discrete measurement point in %                                                                                                    |
| d2 limit 2 (%), d3 limit 2 (%)                                |                    |                            | Optional_1: upper distortion limits for the second discrete measurement point in %                                                                                                    |
| d2 limit 3 (%), d3 limit 3 (%)                                |                    |                            | Optional_1: upper distortion limits for the third discrete measurement point in %                                                                                                    |

The following standard conformal tests are based on the intermodulation distortion measurement routine:

Intermodulation Distortion (IEC-0)

Intermodulation Distortion (IEC-0:2015)

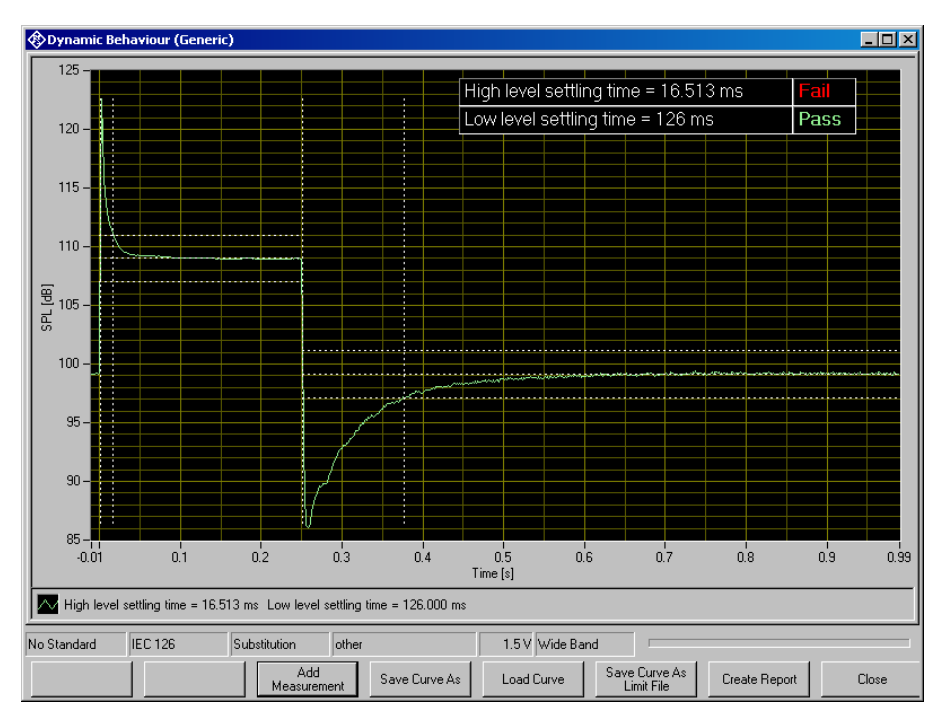

### 6.3.6 Measurement of Dynamic Behaviour (AGC Settling)

Figure 6-18 Measurement window for dynamic behaviour

The dynamic behaviour measurement inputs a step-up and step-down burst of a sinewave signal to the hearing aid. The output sound pressure level of the hearing aid is plotted over time. The settling time is the time elapsing from the level step until the level settles within a defined tolerance band around the final output level. The tolerance bands and the settling periods are indicated in the graph with dotted lines.

The following standard conformal tests are based on the dynamic behaviour measurement routine:

Dynamic Behaviour (IEC-0:2015)

Dynamic Behaviour at High Level (IEC-2)

Dynamic Behaviour at Speech Level (IEC-2)

Dynamic Behaviour (IEC-7)

Dynamic Behaviour (ANSI)

The following table lists all available parameters in the generic dynamic behaviour measurement:

| Name                          | Туре    | Value | Explanation                                                                                                    |
|-------------------------------|---------|-------|----------------------------------------------------------------------------------------------------|
| battery voltage (V)           | Double  | 0     | Supply voltage provided at ANLG AUX OUT.<br>Overrides the general setting. "0 V " means<br>"use voltage from general setting". |
| test frequency (Hz)           | Double  | 2000  | Frequency of sine burst tone                                                                                                   |
| high level (dB)               | Double  | 80    | High level of sine burst (dBSPL or dB re 1<br>mA/m)                                                                            |
| low level (dB)                | Double  | 55    | Low level of sine burst (dBSPL or dB re 1 mA/m)                                                                                |
| on time (s)                   | Double  | 0.25  | Duration of high level                                                                                                    |
| interval (s)                  | Double  | 1     | Period duration of sine burst                                                                                                  |
| selective measurement         | Boolean | False | "True": Signal filtered with one octave width around test tone frequency                                                       |
| induction                     | Boolean | false | "False": Acoustic input, "True": Inductive input                                                                               |
| store diagram                 | Boolean | true  | "False": Only values are stored in the<br>database (saves disk space), "True"<br>compressed curve is stored in the database    |
| display dB                    | Boolean | true  | "False": Sound pressure on Y axis, "True":<br>SPL on Y axis                                                                    |
| attack tolerance (dB)         | Double  | 2     | Settling time is determined as the time after<br>which the curve approaches the steady value<br>closer than this difference    |
| attack time lower limit (ms)  | Double  | 20    | Lower limit of high settling time for limit check                                                                              |
| attack time upper limit (ms)  | Double  | 150   | Upper limit of high settling time for limit check                                                                              |
| release tolerance (dB)        | Double  | 2     | Settling time is determined as the time after<br>which the curve approaches the steady value<br>closer than this difference    |
| release time lower limit (ms) | Double  | 50    | Lower limit of low settling time for limit check                                                                               |
| release time upper limit (ms) | Double  | 300   | Upper limit of low settling time for limit check                                                                               |
| check limits                  | Boolean | true  | Stipulates whether limits of settling times are checked                                                                        |
| burst-on delay (ms)           | Double  | 5     | Optional_1: Time delay between the start of<br>the acquisition and the start of the high level<br>burst                        |

 Table 6-6
 Available parameters for dynamic behaviour measurements

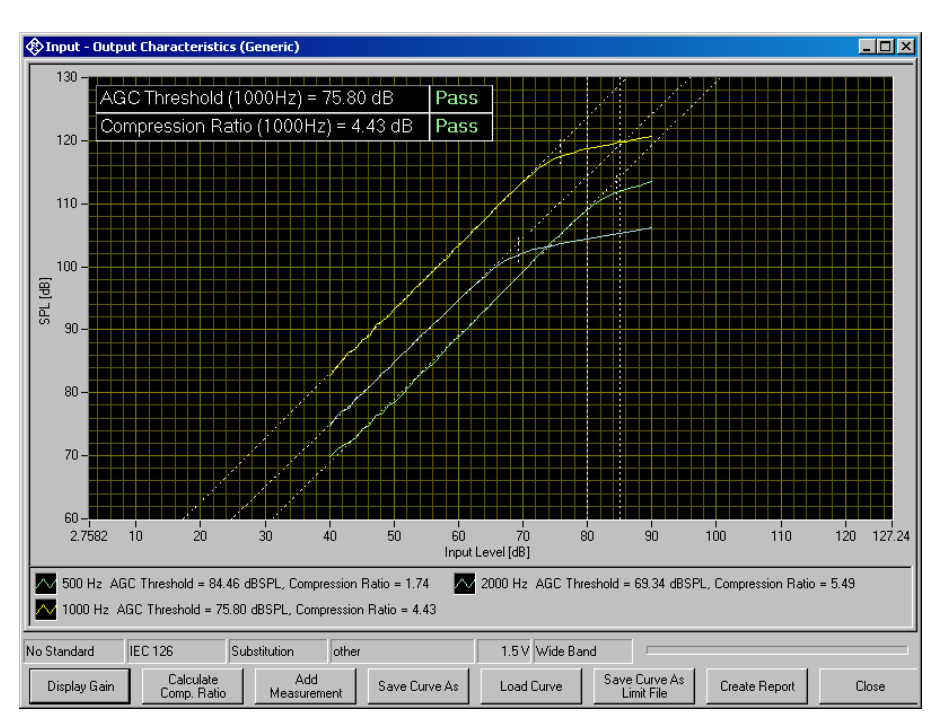

### 6.3.7 Measurement of Input-Output Characteristics

Figure 6-19 Measurement window for input-output characteristics

The softkey "Display Gain" or "Display Level", respectively, toggles the Y axis data between gain and sound pressure level. With the softkey "Calculate Comp. Ratio" a compression ratio may be calculated for any of the measured curves.

| Compression Ratio |                                                            |
|-------------------|------------------------------------------------------------|
| Lower Level       | Calculate<br>compression ratio for<br>curve with frequency |
| 80.00             | 2000 Hz                                                    |
| Upper Level       | Calculate                                                  |
| 85.00             | 5.61                                                       |
|                   | Close                                                      |

Figure 6-20 Window for calculation of compression ratio

With "Lower Level" and "Upper Level" the input levels for the compression ratio calculation are determined. The combo box top right selects one of the measured curves. When the button "Calculate" is clicked, the compression ratio is calculated and displayed in the text box below.

The following table lists all available parameters in the generic input-output measurement:

| Name                              | Туре            | Value | Explanation                                                                                                    |
|-----------------------------------|-----------------|-------|----------------------------------------------------------------------------------------------------|
| battery voltage (V)               | Double          | 0     | Supply voltage provided at ANLG AUX OUT.<br>Overrides the general setting. "0 V " means<br>"use voltage from general setting". |
| lowest input level (dB)           | Double          | 40    | Start level of sweep (dBSPL or dB re 1 mA/m)                                                                                   |
| highest input level (dB)          | Double          | 90    | Stop level of sweep (dBSPL or dB re 1 mA/m)                                                                                    |
| number of level steps             | Integer         | 50    | Number of level steps in sweep                                                                                                 |
| display result as gain            | Boolean         | false | "False": Level on the Y axis, "True": Gain on the Y axis                                                                       |
| selective measurement             | Boolean         | False | "True": selective measurement with fast 3rd octave filter                                                                      |
| number of sweeps                  | Parameter count | 3     | Number of sweeps with frequency as<br>parameter                                                                                |
| sweep 1 frequency (Hz)            | Double          | 500   |                                                                                                    |
| sweep 2 frequency (Hz)            | Double          | 1000  |                                                                                                    |
| sweep 3 frequency (Hz)            | Double          | 2000  |                                                                                                    |
| measurement delay (s)             | Double          | 0.05  | Pre-delay between sweep Step and<br>measurement trigger, allows for settling of the<br>DUT (e.g. AGC)                          |
| induction                         | Boolean         | false | "False": Acoustic input, "True": Inductive input                                                                               |
| calculate values                  | Boolean         | true  | "True": AGC threshold and compression ratio are determined for each curve                                                      |
| AGC threshold upper limit (dB)    | Double          | 80    | Upper limit for limit check of AGC threshold                                                                                   |
| AGC threshold lower limit (dB)    | Double          | 60    | Lower limit for limit check of AGC threshold                                                                                   |
| compression input level 1<br>(dB) | Double          | 80    | Lower input level for compression ratio calculation (dBSPL or dB re 1 mA/m)                                                    |
| compression input level 2<br>(dB) | Double          | 85    | Higher input level for compression ratio calculation (dBSPL or dB re 1 mA/m)                                                   |
| compression ratio upper limit     | Double          | 8     | Upper limit for limit check of compression ratio                                                                               |

 Table 6-7
 Available parameters for input-output measurements

| Name                          | Туре   | Value | Explanation                                      |
|-------------------------------|--------|-------|--------------------------------------------------|
| compression ratio lower limit | Double | 4     | Lower limit for limit check of compression ratio |
| check limit for curve no.     | Byte   | 2     | "0" means "don't check"                          |

The following standard conformal tests are based on the measurement routine for input-output characteristics:

Input-Output characteristics (IEC-0:2015)

Input-Output characteristics (IEC-2)

Input-Output characteristics (IEC-7)

Input-Output characteristics (ANSI)

### 6.3.8 Measurement of Equivalent Input Noise

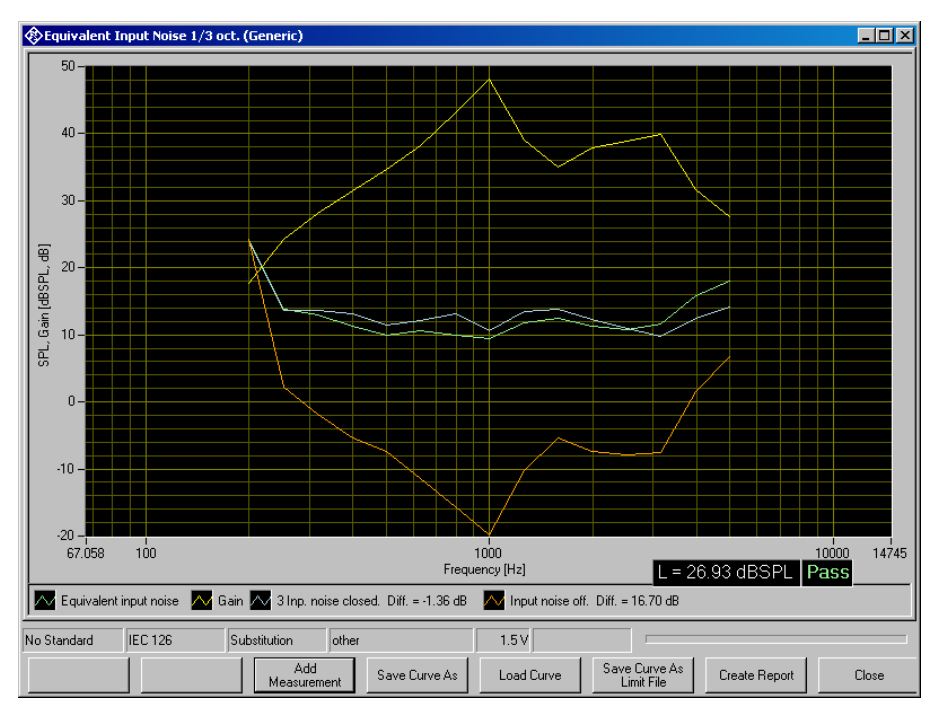

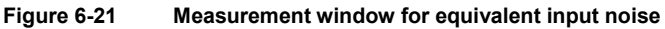

The test routine for equivalent input noise determines the gain at an average of predefined frequencies. The output noise is measured, and the equivalent input noise is determined by subtracting the gain from the output noise level. In addition to the wideband input noise, it is optionally possible to measure the 3rd octave spectrum of the equivalent input noise. Additional measurements can be performed with sealed input and with hearing aid switched off. The equivalent input noise with sealed input should not differ significantly from that measured with open input because otherwise the noise must be assumed to be picked up from the acoustic environment. The noise measured with hearing aid switched off should be significantly lower than the measured equivalent input noise, because otherwise the noise must be assumed to be at least partly generated by the coupler microphone.

The following table lists all available parameters in the generic measurement of equivalent input noise:

| Name                           | Туре            | Value | Explanation                                                                                                    |
|--------------------------------|-----------------|-------|----------------------------------------------------------------------------------------------------|
| battery voltage (V)            | Double          | 0     | Supply voltage provided at ANLG AUX OUT.<br>Overrides the general setting. "0 V " means<br>"use voltage from general setting". |
| lower cutoff freq. (Hz)        | Double          | 175   | Lower band limit for wideband noise measurement                                                                                |
| upper cutoff frequency (Hz)    | Double          | 5650  | Upper band limit for wideband noise measurement                                                                                |
| gain test input level (dB)     | Double          | 60    | Level for measurement of gain (dBSPL or dB re 1 mA/m)                                                                          |
| integration time (s)           | Double          | 1     | Integration time for noise measurement                                                                                         |
| predelay (s)                   | Double          | 0     | Pre-delay between sweep Step and<br>measurement trigger, allows for settling of the<br>DUT (e.g. AGC)                          |
| induction                      | Boolean         | False | "False": Acoustic input, "True": Inductive input                                                                               |
| number of HFA frequencies      | Parameter count | 1     | Number of frequencies averaged for gain measurement                                                                            |
| HFA frequency 1 (Hz)           | Double          | 1600  |                                                                                                    |
| check closed input             | Boolean         | True  | "True": Repeat noise measurement with sealed input and check level difference                                                  |
| max level difference (dB)      | Double          | 1     | Maximum acceptable noise level difference between input open and input sealed                                                  |
| check off                      | Boolean         | True  | "True": Repeat noise measurement with<br>hearing aid switched off                                                              |
| min. level difference (dB)     | Double          | 10    | Minimum acceptable noise difference<br>between hearing aid switched of and hearing<br>aid switched on with input open          |
| maximum noise level<br>(dBSPL) | Double          | 40    | Maximum noise level for pass/fail check                                                                                        |

Table 6-8 Available parameters for equivalent input noise measurements

| Name                                   | Туре    | Value | Explanation                                                                                                    |
|----------------------------------------|---------|-------|----------------------------------------------------------------------------------------------------|
| check limits                           | Boolean | True  | Stipulates whether limit should be checked                                                                                                    |
| display spectrum                       | Boolean | True  | Optional_1: "True": Noise spectrum is<br>measured with a sweep of a fast 3rd octave<br>filter                                                                       |
| lower frequency (Hz)                   | Double  | 200   | Optional_1: Lowest 3rd octave center<br>frequency                                                                                                    |
| upper frequency (Hz)                   | Double  | 5000  | Optional_1: Highest 3rd octave center<br>frequency                                                                                                    |
| number of frequencies                  | Double  | 15    | Optional_1: Number of 3rd octaves<br>measured, must match the number of 3rd<br>octaves including the lowest and highest one                                         |
| show curve as spectrum<br>display      | Boolean | True  | Optional_2: The graph is displayed as<br>spectrum curve                                                                                                    |
| use 1/n-octave measurement             | Boolean | True  | Optional_3: It "True", the 1/n octave<br>measurement is used instead of a sweep of<br>the RMS selective measurement. Requires<br>option UPV-K6.                     |
| aperture (s)                           | Double  | 5     | Optional_3: Acquisition time in seconds for<br>1/n octave measurement                                                                                               |
| check noise at input                   | Boolean | True  | Optional_4: Checks the background noise at<br>the microphone input, using the reference<br>microphone. Beware of the inherent noise of<br>the reference microphone! |
| min. difference to input noise<br>(dB) | Double  | 10    | Optional_4: Minimum difference between<br>equivalent input noise and background noise<br>at the reference microphone                                                |

The following standard conformal tests are based on the measurement routine for equivalent input noise:

Equivalent Input Noise 1/3 oct. (IEC-0)

Equivalent Input Noise (IEC-0:2015)

Equivalent Input Noise 1/3 oct. (IEC-0:2015)

Equivalent Input Noise (IEC-7)

Equivalent Input Noise (ANSI)

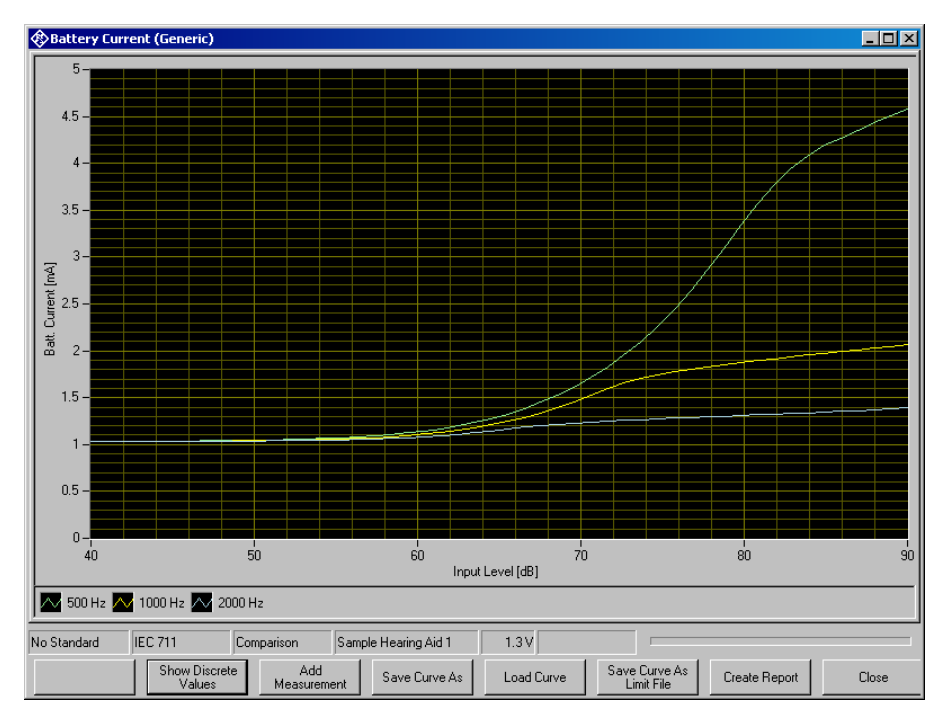

# 6.3.9 Battery Current Measurement

Figure 6-22 Graphic display of battery current measurement

| 🚯 Ba   | ttery Current | (Generic)  |                |                |                |            |                             |               | _ 🗆 🗵 |
|--------|---------------|------------|----------------|----------------|----------------|------------|-----------------------------|---------------|-------|
| Resu   | lt D ata      |            |                |                |                |            |                             |               |       |
|        | Frequency (H  | Level (dB) | Current (mA)   | Lower limit (m | Upper limit (m | Verdict    |                             |               |       |
| •      | 1000          | 0          | 1.085509033    | 0.05           | 2.5            | Pass       |                             |               |       |
|        | 1000          | 60         | 1.324192271    | 0.05           | 5              | Pass       |                             |               |       |
|        | 1000          | 90         | 2.801552391    | 0.05           | 8              | Pass       |                             |               |       |
|        |               |            |                |                |                |            |                             |               |       |
|        |               |            |                |                |                |            |                             |               |       |
|        |               |            |                |                |                |            |                             |               |       |
|        |               |            |                |                |                |            |                             |               |       |
|        |               |            |                |                |                |            |                             |               |       |
|        |               |            |                |                |                |            |                             |               |       |
|        |               |            |                |                |                |            |                             |               |       |
|        |               |            |                |                |                |            |                             |               |       |
|        |               |            |                |                |                |            |                             |               |       |
|        |               |            |                |                |                |            |                             |               |       |
|        |               |            |                |                |                |            |                             |               |       |
|        |               |            |                |                |                |            |                             |               |       |
|        |               |            |                |                |                |            |                             |               |       |
|        |               |            |                |                |                |            |                             |               |       |
|        |               |            |                |                |                |            |                             |               |       |
|        |               |            |                |                |                |            |                             |               |       |
|        |               |            |                |                |                |            |                             |               |       |
|        |               |            |                |                |                |            |                             |               |       |
|        |               |            |                |                |                |            |                             |               |       |
|        |               |            |                |                |                |            |                             |               |       |
|        |               |            |                |                |                |            |                             |               |       |
|        |               |            |                |                |                |            |                             |               |       |
|        |               |            |                |                |                |            |                             |               |       |
| No Sta | ndard IEC     | 126        | Substitution   | other          |                | 1.5 V      |                             |               |       |
|        |               | Show Graph | Add<br>Measure | ment Sav       | e Curve As     | Load Curve | Save Curve As<br>Limit File | Create Report | Close |

Figure 6-23 Value table display of battery current measurement

The softkey "Show Discrete Values" or "Show Graph", respectively, toggles between the graph view and the data table view of the measurement window. The following table lists all available parameters in the generic battery current measurement:

| Name                                            | Туре            | Value                 | Explanation                                                                                                    |
|-------------------------------------------------|-----------------|-----------------------|----------------------------------------------------------------------------------------------------|
| battery voltage (V)                             | Double          | 0                     | Supply voltage provided at ANLG AUX<br>OUT. Overrides the general setting. "0 V "<br>means "use voltage from general setting". |
| lowest input level (dB)                         | Double          | 40                    | Start level of sweep (dBSPL or dB re 1 mA/m)                                                                                   |
| highest input level (dB)                        | Double          | 90                    | Stop level of sweep (dBSPL or dB re 1 mA/m)                                                                                    |
| number of level steps                           | Integer         | 50                    | Number of level steps in sweep                                                                                                 |
| number of sweeps                                | Parameter count | 3                     | Number of sweeps with frequency as parameter                                                                                   |
| sweep 1 frequency (Hz)                          | Double          | 500                   |                                                                                                    |
| sweep 2 frequency (Hz)                          | Double          | 1000                  |                                                                                                    |
| sweep 3 frequency (Hz)                          | Double          | 2000                  |                                                                                                    |
| measurement delay (s)                           | Double          | 0.05                  | Pre-delay between generator setting and<br>measurement trigger, allows for settling of<br>the DUT (e.g. AGC)                   |
| induction                                       | Boolean         | false                 | "False": Acoustic input, "True": Inductive input                                                                               |
| check limits for curve no                       | Byte            | 2                     | "0" means "don't check"                                                                                                    |
| number of discrete points                       | Parameter count | 3                     | Number of discrete measured values                                                                                             |
| point 1 (Hz), (dB), lower<br>limit, upper limit | String          | 1000, 0,<br>0.05, 2.5 | Value quadruples specifying measurement<br>frequency and level, lower and upper limits<br>in mA                                |
| point 2 (Hz), (dB), lower<br>limit, upper limit | String          | 1000, 60,<br>0.05, 5  |                                                                                                    |
| point 3 (Hz), (dB), lower<br>limit, upper limit | String          | 1000, 90,<br>0.05, 8  |                                                                                                    |
| check limits                                    | Boolean         | true                  | Stipulates whether limits are checked in discrete measurements                                                                 |
| average count                                   | Byte            | 5                     | Number of averaged DC measurements                                                                                             |

Table 6-9 Available parameters for battery current measurements

| Name                                    | Туре            | Value   | Explanation                                                                                                    |
|-----------------------------------------|-----------------|---------|----------------------------------------------------------------------------------------------------|
| number of limit pairs                   | Parameter count | 3       | Optional_1: Number of pairs of lower and<br>upper limit for the battery current. Must be<br>equal to the number of discrete points.<br>Allows to specify the limits separately from<br>the measurement points.             |
| low. limit 1 (mA), upp. limit<br>1 (mA) | String          | 0.05, 5 | Lower and upper limit for the measurement<br>results of the measurement points specified<br>above. If limits are specified here, third and<br>fourth value of the quadruples for the<br>discrete points are not evaluated. |
| low. limit 2 (mA), upp. limit<br>2 (mA) | String          | 0.05, 5 |                                                                                                    |
| low. limit 3 (mA), upp. limit<br>3 (mA) | String          | 0.05, 8 |                                                                                                    |

The following standard conformal tests are based on the battery current measurement routine:

Battery Current (IEC-0)

Battery Current (IEC-0:2015)

Battery Current (IEC-7)

Battery Current (ANSI)

### 6.3.10 Speech Test according to IEC 60118-15

This test requires option key UPV-K71. Prerequisite is valid ISTS calibration data. Purpose of the test is the characterization of fitted hearing aids using a speech-like signal.

The International Speech Test Signal (ISTS) has been composed from segments shorter than 500 ms, taken from recordings with 21 female speakers in six different languages (American English, Arabic, Chinese, French, German and Spanish). Segments are mounted in sections of 10 or 15 seconds with pauses in between. The total length of the test signal used in this software is 60 seconds.

The ISTS is equalized and pre-filtered as described in the section 4 Calibration. Recordings of the signal at the input and output of the hearing aid are analyzed using the following steps:

- Input and output signal are time-aligned by a cross-correlation delay measurement
- Both signals are filtered in third-octave bands with centre frequencies from 250 Hz to 6300 Hz
- The RMS value within each 3rd-octave band is determined in sections of 125 ms length, overlapping by a factor of 2 such that a level value is obtained every 62.5 ms

- A percentile analysis of the input signal is performed on the levels pertaining to each third octave band (done during calibration).
- Within each third octave band, time sections are identified having a level within ±3 dB of certain percentile values (done during calibration). As a standard, the 30th, 65th and 99th percentile are used. The 99th percentile is defined as the level to which 99% of the samples are lower and 1 % of the samples are higher in level.
- For each combination of percentile and third-octave band, the percentile gain is determined by subtracting the input level from the output level of each selected section, and averaging the level difference in all selected sections of this percentile/third-octave band combination.
- For "Estimated Insertion Gain", the open-ear gain given in IEC 60118-8:2005 is subtracted from the gain result and correction values for the difference between open-ear sensitivity and 2cc coupler results are added to the output level values.

Usually multiple graphs result from one test run:

- Gain calculated from the long-term average speech spectra ("LTASS gain") at different speech levels
- Gain calculated from selected sections for certain percentiles ("Speech gain"), one graph for each speech level
- If the delay is determined for each third-octave band separately, the delay can also be plotted over frequency.

All graphs are contained within a tab control, where the tabs on top allow to switch between the graphs. The softkeys / buttons on bottom of the window are context sensitive, as far as applicable.

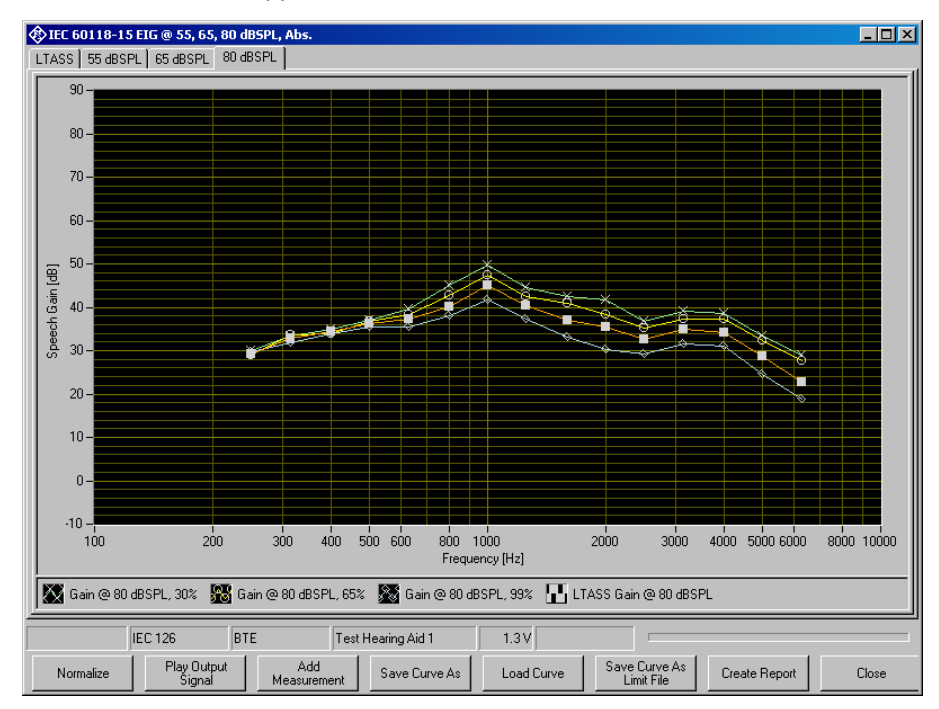

Figure 6-24 Display of speech test

The "Play Output Signal" button allows to listen to the output signal of the hearing aid. The speech level can be selected, whereas the speech level which is currently on display is pre-selected.

Level and output volume can be set in the following window:

| Speaker / Headset Volu | me    |           |
|------------------------|-------|-----------|
|                        | (     | <u> </u>  |
| -100                   | -50   | 0         |
| 🔽 Speaker Enable       | Phone | Enable    |
|                        |       | Close /// |

Figure 6-25 Volume control for replay of output signal

# **A** CAUTION

When using a headset, beware of excessive sound pressure. Take off and / or disconnect the headset after listening and before starting a new test.

The following table lists all available parameters in the generic speech test:

| Name                                    | Туре    | Value                                                                                   | Explanation                                                                                                    |
|-----------------------------------------|---------|-----------------------------------------------------------------------------------------|----------------------------------------------------------------------------------------------------|
| battery voltage (V)                     | Double  | 0                                                                                       | Supply voltage provided at ANLG AUX<br>OUT. Overrides the general setting. "0<br>V " means "use voltage from general<br>setting". |
| Induction                               | Boolean | False                                                                                   | Must always be "False"                                                                                                    |
| lowest band                             | Byte    | 4                                                                                       | Lowest analyzed 3rd-octave band.<br>Band 0 corresponds to 100 Hz.                                                                 |
| highest band                            | Byte    | 18                                                                                      | Highest analyzed 3rd-octave band.<br>Band 20 corresponds to 10 kHz                                                                |
| test signal (without file<br>extension) | String  | ISTS-<br>V1.0_60s_16bit_48kHz<br>Currently<br>only this signal<br>file is<br>supported. |                                                                                                    |
| analysis start time (s)                 | Double  | 15                                                                                      | Length of settling time.                                                                                                    |
| analysis length (s)                     | Double  | 45                                                                                      | Length of analyzed time interval which starts after completion of settling time.                                                  |
| microphone location                     | String  | SELECTED                                                                                | Microphone location effect to be taken into account:                                                                              |

 Table 6-10 Available parameters for speech tests

# Measurements

### Notes on Individual Measurements

| Name                          | Туре               | Value | Explanation                                                                                                    |
|-------------------------------|--------------------|-------|----------------------------------------------------------------------------------------------------|
|                               |                    |       | "SELECTED" means MLE selected in<br>Options. Other values: "NONE", "BTE",<br>"ITE", "ITC", "CIC"                         |
| number of signal levels       | Parameter<br>count | 3     | Number of signal levels to be tested                                                                                     |
| signal level 1 (dBSPL)        | Double             | 55    | Average signal level                                                                                                    |
| signal level 2 (dBSPL)        | Double             | 65    | Average signal level                                                                                                    |
| signal level 3 (dBSPL)        | Double             | 80    | Average signal level                                                                                                    |
| frequency-dependent<br>delay  | Boolean            | False | Specifies whether the delay should be determined frequency-selective                                                     |
| show freqdep. delay           | Boolean            | False | Specifies whether frequency<br>dependent delay should be plotted in<br>an extra graph                                    |
| add OES2CCD for 2cc coupler   | Boolean            | False | Specifies whether correction values should be applied for 2cc coupler                                                    |
| subtract OEG                  | Boolean            | False | Specifies whether open-ear gain<br>values from IEC 60118-8:2005 Annex B<br>should be subtracted from the gain<br>results |
| show LTASS gain               | Boolean            | True  | Specifies whether the LTASS gains should be shown in an own diagram                                                      |
| normalize to level<br>(dBSPL) | Double             | 0     | Specifies the LTASS gain curve to which all curves should be normalized.<br>"0" means no normalization.                  |
| show speech gain              | Boolean            | True  | Specifies whether the percentile gain<br>curves should be shown in a separate<br>diagram for each tested speech level.   |
| number of percentiles         | Parameter<br>count | 3     | Specifies number of percentiles for which a speech gain is determined                                                    |
| percentage 1 (%)              | Single             | 30    | Selected percent value of first percentile.                                                                              |
| percentage 2 (%)              | Single             | 65    | Selected percent value of second percentile.                                                                             |
| percentage 3 (%)              | Single             | 99    | Selected percent value of third percentile.                                                                              |

| Name                       | Туре    | Value | Explanation                                                                                                    |
|----------------------------|---------|-------|----------------------------------------------------------------------------------------------------|
| include LTASS gain         | Boolean | True  | Specifies whether the LTASS gains<br>should be shown in the speech gain<br>diagrams                                       |
| normalize to LTASS<br>gain | Boolean | False | Specifies whether the percentile gains<br>at each level should be normalized to<br>the LTASS gain at the respective level |

The following standard conformal tests are based on the speech test routine (EIG = Estimated Insertion Gain, CG = Couple Gain):

IEC 60118-15 EIG @ 55, 65, 80 dBSPL, Abs.

IEC 60118-15 EIG @ 55, 65, 80 dBSPL, Rel.

IEC 60118-15 EIG @ 65, 80 dBSPL, Abs.

IEC 60118-15 EIG @ 65, 80 dBSPL, Rel.

IEC 60118-15 EIG @ 55 dBSPL, Abs.

IEC 60118-15 EIG @ 55 dBSPL, Rel.

IEC 60118-15 EIG @ 65 dBSPL, Abs.

IEC 60118-15 EIG @ 65 dBSPL, Rel.

IEC 60118-15 EIG @ 80 dBSPL, Abs.

IEC 60118-15 EIG @ 80 dBSPL, Rel.

IEC 60118-15 CG @ 55, 65, 80 dBSPL, Abs.

IEC 60118-15 CG @ 55, 65, 80 dBSPL, Rel.

IEC 60118-15 CG @ 65, 80 dBSPL, Abs.

IEC 60118-15 CG @ 65, 80 dBSPL, Rel.

IEC 60118-15 CG @ 55 dBSPL, Abs.

IEC 60118-15 CG @ 55 dBSPL, Rel.

IEC 60118-15 CG @ 65 dBSPL, Abs.

IEC 60118-15 CG @ 65 dBSPL, Rel.

IEC 60118-15 CG @ 80 dBSPL, Abs.

IEC 60118-15 CG @ 80 dBSPL, Rel.

Furthermore the test software provides non-standard short tests with a settling time of 5 seconds and an analysis time of 15 seconds:

Short EIG @ 55, 65, 80 dBSPL, Abs.

Short EIG @ 55, 65, 80 dBSPL, Rel.

Short EIG @ 65, 80 dBSPL, Abs.

Short EIG @ 65, 80 dBSPL, Rel.

Short EIG @ 55 dBSPL, Abs.

Short EIG @ 55 dBSPL, Rel.

Short EIG @ 65 dBSPL, Abs.

Short EIG @ 65 dBSPL, Rel.

Short EIG @ 80 dBSPL, Abs.

Short EIG @ 80 dBSPL, Rel.

Short CG @ 55, 65, 80 dBSPL, Abs.

Short CG @ 55, 65, 80 dBSPL, Rel.

Short CG @ 65, 80 dBSPL, Abs.

Short CG @ 65, 80 dBSPL, Rel.

Short CG @ 55 dBSPL, Abs.

Short CG @ 55 dBSPL, Rel.

Short CG @ 65 dBSPL, Abs.

Short CG @ 65 dBSPL, Rel.

Short CG @ 80 dBSPL, Abs.

Short CG @ 80 dBSPL, Rel.

The short tests are meant to speed up alignment procedures and quick tests, whereas precise testing according to the standard requires the full analysis time of 45 seconds after a settling time of 15 seconds.

| Reference Test Setting (IEC-0) |                                                                                                    |
|--------------------------------|----------------------------------------------------------------------------------------------------|
| 20 -                           | Adjust volume setting of the hearing aid such that<br>the bar to the left is close to "0". If the bar is green,<br>the gain is within the specified tolerance. |
| 10 -<br>5 -                    |                                                                                                    |
| -<br>0 -<br>-5 -               | OSPL HFA Current HFA<br>102.90 dB 100.85 dB                                                                                                    |
| -10 -<br>-10 -<br>-15 -        | Comment                                                                                                    |
| -20                            |                                                                                                    |
| IEC 711 Substitution           | Sample Hearing Aid 1 1.3 V Wide Band DONE Create Report Close                                                                                                  |

### 6.3.11 Routine for Reference Test Gain Setting

Figure 6-26 Initial display of the routine for reference test gain setting

At start of the macro, the full-on gain or output SPL is measured and averaged at the specified HFA frequencies. From this value a target level is calculated.

The gain of the hearing aid at the specified frequencies is repeatedly measured until the "STOP" button is clicked. The thermometer shows the deviation from the target value. If the deviation becomes smaller than 3 dB, the scale is enlarged. The colour of the thermometer is red as long as the deviation is higher than the allowed tolerance and turns green as soon as the deviation is within tolerance.

| Reference Test Setting (IEC-0)  |                                                                                                    |
|---------------------------------|----------------------------------------------------------------------------------------------------|
| 5 -<br>4 -<br>3 -<br>2 -<br>1 - | Adjust volume setting of the hearing aid such that<br>the bar to the left is close to "0". If the bar is green,<br>the gain is within the specified tolerance. |
| 0 -<br>-1 -<br>-2 -             | OSPL HFA         Current HFA           102.90 dB         87.95 dB                                                                                              |
| -3 -<br>-4 -<br>-5              | Comment                                                                                                    |
| IEC 711 Substitution            | Sample Hearing Aid 1 1.3 V Wide Band DONE Create Report Close                                                                                                  |

Figure 6-27 Display of the routine for reference test gain setting, adjusted

In remote control this routine writes the deviation of the current adjustment value from the target together with tolerances and verdict continuously to string buffer 21 and waits for an input. Write "continue" to string buffer 20 in order to start one more measurement after modifying the gain of the hearing aid under test. Write "done" to string buffer 19 when the adjustment is finished. The RTS value after adjustment can then be found in string buffer 21.

A comment to be printed with the report (e.g. setting of the gain control) may be entered in the "Comment" field.

The following table lists all available parameters for reference test gain setting:

| Name                      | Туре            | Value | Explanation                                                                                                    |
|---------------------------|-----------------|-------|----------------------------------------------------------------------------------------------------|
| battery voltage (V)       | Double          | 0     | Supply voltage provided at ANLG AUX OUT.<br>Overrides the general setting. "0 V " means<br>"use voltage from general setting". |
| selective measurement     | Boolean         | false | "True": selective measurement with fast 3rd octave filter                                                                      |
| OSPL as gain              | Boolean         | false | Stipulates whether the full-on value is measured as gain or as level                                                           |
| OSPL (dB)                 | Double          | 90    | Input level for the full-on measurement                                                                                        |
| RTS as gain               | Boolean         | true  | Stipulates whether the value during adjustment is measured as gain or as level                                                 |
| RTS level (dB)            | Double          | 60    | Input level during adjustment (dBSPL or dB re 1 mA/m)                                                                          |
| measurement delay (s)     | Double          | 0     | Pre-delay between generator setting and<br>measurement trigger, allows for settling of the<br>DUT (e.g. AGC)                   |
| induction                 | Boolean         | false | "False": Acoustic RTS input, "True": Inductive<br>RTS input,<br>OSPL measurement is always acoustic                            |
| number of HFA frequencies | Parameter count | 3     | Number of frequencies averaged for gain measurement                                                                            |
| HFA frequency 1 (Hz)      | Double          | 1000  |                                                                                                    |
| HFA frequency 2 (Hz)      | Double          | 1600  |                                                                                                    |
| HFA frequency 3 (Hz)      | Double          | 2500  |                                                                                                    |
| level difference (dB)     | Double          | -77   | Difference between target value and full-on value                                                                              |
| upper tolerance (dB)      | Double          | 1.5   | Maximum allowed difference between value during adjustment and target value                                                    |

Table 6-11 Available parameters for the reference test gain setting

| Name                              | Туре    | Value | Explanation                                                                                                    |
|-----------------------------------|---------|-------|----------------------------------------------------------------------------------------------------|
| lower tolerance (dB)              | Double  | -1.5  | Minimum allowed between value during adjustment and target value                                                                    |
| store RTS OSPL during<br>sequence | Boolean | False | If "True", the measured RTS OSPL is stored<br>for later use during a running sequence, e.g.<br>for reference test setting induction |
| use stored RTS OSPL               | Boolean | False | If "True" and a stored RTS OSPL exists, this stored value is used instead of performing a new OSPL measurement.                     |

The following standard conformal tests are based on the reference test gain setting routine:

Reference Test Setting (IEC-0)

Reference Test Setting (IEC-0:2015)

Gain Adjustment Induction (IEC-0:2015)

Gain Adjustment Induction (IEC-1)

Reference Test Setting (IEC-7)

Reference Test Setting (ANSI)

### 6.3.12 Routine for Alignment of the Hearing Aid in the Magnetic Field

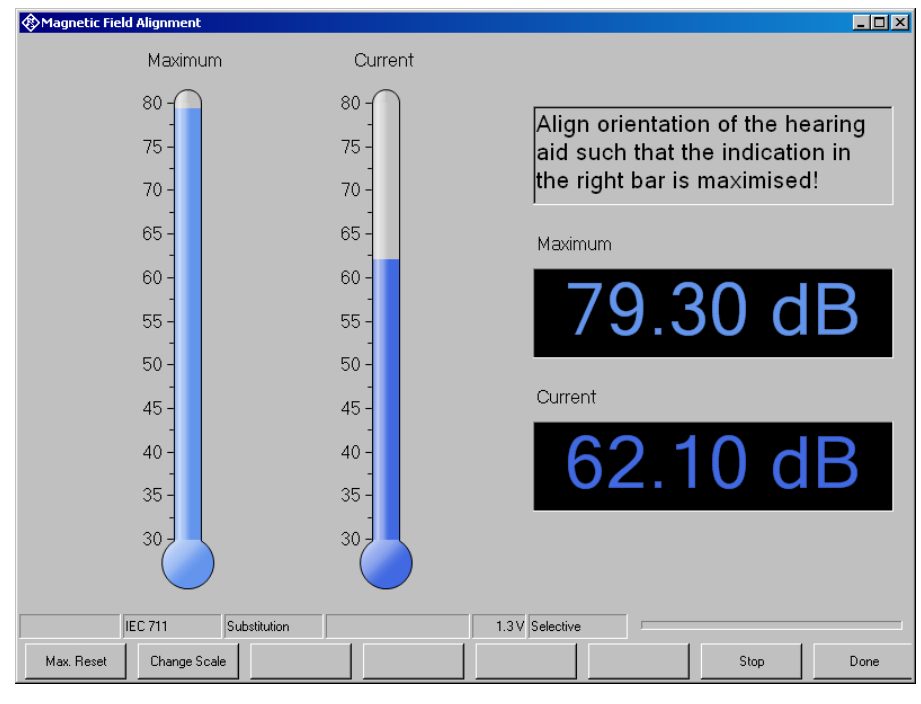

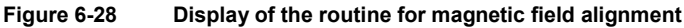

This routine shows the output SPL of the hearing aid with a defined magnetic field strength in real time on a graphic thermometer display and on a numeric display. In addition a "maximum hold" display is provided. The maximum reading can be reset by clicking the "Max. Reset" button. The range of the graphic displays can be adapted using the "Change Scale" button.

The "Stop" button stops the continuous measurement and leaved the window open. The "Done" button stops the continuous measurement and closes the window.

The following table lists all available parameters for magnetic field alignment:

| Name                           | Туре            | Value | Explanation                                                        |
|--------------------------------|-----------------|-------|--------------------------------------------------------------------|
| Selective                      | Boolean         | True  | "True": selective measurement with fast 3rd octave filter          |
| induction                      | Boolean         | True  | "False": Acoustic input,<br>"True": Inductive input,               |
| number of HFA frequencies      | Parameter count | 1     | Number of frequencies averaged for gain measurement                |
| HFA frequency 1 (Hz)           | Double          | 1600  |                                                                    |
| Input level (dB re 1 mA/m)     | Double          | 20    | Magnetic field strength for inductive input SPL for acoustic input |
| level scale maximum<br>(dBSPL) | Double          | 80    | Initial upper end of the graphic display                           |
| level scale minimum<br>(dBSPL) | Double          | 30    | Initial lower end of the graphic display                           |

Table 6-12 Available parameters for magnetic field alignment

# 6.3.13 Electric Input Sensitivity Measurement

This measurement determines the electric input sensitivity by comparison with the acoustic gain.

 Table 6-13 Available parameters for electric input sensitivity measurement

| Name                  | Туре    | Value | Explanation                                                                                                    |
|-----------------------|---------|-------|----------------------------------------------------------------------------------------------------|
| battery voltage (V)   | Double  | 0     | Supply voltage provided at ANLG AUX OUT.<br>Overrides the general setting. "0 V " means<br>"use voltage from general setting". |
| measurement delay (s) | Double  | 0.02  | Pre-delay between sweep Step and<br>measurement trigger, allows for settling of the<br>DUT (e.g. AGC)                          |
| selective measurement | Boolean | True  | "True": Selective measurement with fast 3rd octave filter                                                                      |

| Name                                   | Туре            | Value | Explanation                                                                                                    |
|----------------------------------------|-----------------|-------|----------------------------------------------------------------------------------------------------|
| acoustic reference level<br>(dBSPL)    | Double          | 70    | Input level used to determine the output SPL with acoustic input                                                               |
| electric target level (dBV)            | Double          | -54   | Initial voltage to the electric input of the hearing aid for starting the adjustment loop                                      |
| adjustment tolerance (dB)              | Double          | 0.05  | Criterion for ending the adjustment loop. The adjustment is finished when the deviation is lower than the specified tolerance. |
| maximum input voltage (V)              | Double          | 1     | Voltage limit for protection of the electric input of the hearing aid.                                                         |
| number of HFA frequencies              | Parameter count | 1     | Number of frequencies averaged for output SPL measurement                                                                      |
| HFA frequency 1 (Hz)                   | Double          | 1600  |                                                                                                    |
| upper input sensitivity limit<br>(dBV) | Double          | -48   | Upper limit for the sensitivity result of the electric input                                                                   |
| lower input sensitivity limit<br>(dBV) | Double          | -60   | Lower limit for the sensitivity result of the electric input                                                                   |
| check limits                           | Boolean         | False | Stipulates whether limits are checked in discrete measurements                                                                 |
| lower frequency limit (Hz)             | Double          | 200   | Optional_1: Start frequency of optional sweep                                                                                  |
| upper frequency limit (Hz)             | Double          | 5000  | Optional_1: Stop frequency of optional sweep                                                                                   |
| number of frequencies                  | Integer         | 57    | Optional_1: Number of sweep points for<br>optional sweep                                                                       |
| number of sweeps                       | Parameter count | 1     | Optional_1: Number of sweeps with level as parameter                                                                           |
| sweep 1 level (dB)                     | Double          | 0     | Optional_1: Sweep level for each sweep (dB re measured electric input sensitivty)                                              |
| Display curve maximum                  | Boolean         | False | Optional_2: Stipulates whether the absolute curve maximum should be determined                                                 |

The following standard conformal tests are based on the electric input sensitivity measurement routine:

Electric Input Sensitivity (IEC-0:2015)

Electric Input Sensitivity @ 1600 Hz (IEC-6)

Electric Input Sensitivity @ 2500 Hz (IEC-6)

# 6.3.14 Create Report

This item is not a measurement. It is found in the tree view of the sequence window and can be inserted into sequences for automatic generation of a report. It can also be called remotely.

Table 6-14 Available parameters for report creation

| Name                 | Туре    | Value | Explanation                                                                                                    |
|----------------------|---------|-------|----------------------------------------------------------------------------------------------------|
| report type          | String  |       | Single Report   Sequence Report  <br>Landscape Report   One-Page Report                                                                                                    |
| subtype              | String  |       | Standard for one-page report:<br>IEC60118-0   IEC60118-7   ANSI S3.22  <br>IEC60118-0:2015                                                                                                    |
| prompt for execution | Boolean | True  | "True": the report is created after a user<br>prompt                                                                                                    |
| preview              | Boolean | True  | Optional_1: If "True", a preview of the report<br>preview opens after the report has been<br>created. If the "Optional_1" parameters are<br>missing, the preview always opens and the<br>report is never stored automatically. |
| store                | Boolean | false | Optional_1: If "True", the report is stored in the specified file format with a file name which is automatically created                                                                                                    |
| file format          | string  |       | Optional_1: See Table 6-15                                                                                                    |

#### Table 6-15 Available report file formats

| File extension | File format                |
|----------------|----------------------------|
| pdf            | Portable document format   |
| no             | No format                  |
| cr             | Crystal Report             |
| rtf            | Rich text                  |
| ertf           | Editable rich text         |
| csv            | Character-separated values |
| docx           | Word for Window document   |
| txt            | ASCII text                 |
| xlsx           | Excel workbook             |
| xls            | Excel workbook             |

| File extension | File format              |
|----------------|--------------------------|
| xlsr           | Excel record             |
| tab            | Tab-separated text       |
| html32         | HTML 3.2 document        |
| html40         | HTML 4.0 document        |
| xml            | XML document             |
| rptr           | Read-only Crystal Report |

### 6.3.15 Set Switcher

This item is not a measurement. It is found in the tree view of the sequence window and can be inserted into sequences for changing the switcher settings and selecting calibration values for connected acoustic equipment.

Typically the switcher should be deactivated in the "Options" menu when this function is utilized. Otherwise the switcher settings will be overridden by the switcher control of the measurement functions.

| Name                       | Туре   | Value    | Explanation                                                                  |
|----------------------------|--------|----------|------------------------------------------------------------------------------|
| Operation                  | String | Switcher | Do not change!                                                               |
| Input channel for output A | Byte   |          | The channel to be connected to output A.<br>"0" means "do not change".       |
| Input channel for output B | Byte   |          | The channel to be connected to the output B.<br>"0" means "do not change".   |
| Calibration type code 1    | Byte   |          | Type code for the first calibration assignment to be changed. See Table 6-17 |
| Calibration file name 1    | string |          | Relative file name of calibration file                                       |
| Calibration type code 2    | Byte   |          | Type code for the first calibration assignment to be changed. See Table 6-17 |
| Calibration file name 2    | string |          | Relative file name of calibration file                                       |

Table 6-16 Available parameters for switcher control

| Code | Meaning                                |  |
|------|----------------------------------------|--|
| 0    | Reference microphone                   |  |
| 1    | 2 cm <sup>3</sup> coupler microphone   |  |
| 2    | Ear simulator                          |  |
| 3    | Sound source                           |  |
| 4    | Induction coil                         |  |
| 5    | Current sense resistor                 |  |
| 6    | n. a.                                  |  |
| 7    | Artificial mastoid                     |  |
| 8    | 0.4 cm <sup>3</sup> coupler microphone |  |

Table 6-17 Calibration type codes

# 6.3.16 Start Executable

This item is not a measurement. It is found in the tree view of the sequence window and can be inserted into sequences for starting a measurement, e.g. in order to change settings of a hearing aid under test.

The executable is called with the specified command line parameters. The sequence waits for the executable to terminate. If a result file is specified, the contents of the result file are adopted for the UPV-K7 result database.

| Name               | Туре    | Value             | Explanation                                                                                                    |
|--------------------|---------|-------------------|----------------------------------------------------------------------------------------------------|
| Operation          | String  | Run<br>Executable | Do not change!                                                                                                    |
| absolute path name | Boolean | False             | "False": The file is located in "D:\Hearing".<br>Only the file name itself is specified.<br>"True": The file name contains the complete<br>path information. |
| program file name  | String  |                   | The file name or path name of the executable                                                                                                    |

 Table 6-18 Available parameters for report creation

| Name                              | Туре               | Value | Explanation                                                                                                    |
|-----------------------------------|--------------------|-------|----------------------------------------------------------------------------------------------------|
| Results file name                 | String             |       | Name of the file containing the results of the call of the executable, to be integrated with the UPV-K7 results. The file name is relative and the file must be found in folder "D:\Hearing".                                                                                                    |
|                                   |                    |       | If the file name ends with ".txt", the contents<br>of the file are appended as comment in the<br>result of the call of the executable. If the file<br>name ends with ".xml", the contents<br>consolidated with the UPV-K7 database.<br>The data set structure must comply with the<br>structure of the UPV-K7 database. |
| number of command line parameters | Parameter<br>count | 1     | Number of command line parameters specified for the call of the executable.                                                                                                    |
| Command line parameter 1          | String             |       | Parameter to be added to the command line calling the executable.                                                                                                    |

Creating and Editing a Sequence

# 7 Automatic Test Sequences

|   | 🛞 Hearing Aid Tests   |      |                    |              |           |                   |          |                        |         |    |
|---|-----------------------|------|--------------------|--------------|-----------|-------------------|----------|------------------------|---------|----|
|   | File                  | Data | Calibration        | Measurement  | Standards | Config. Meas.     | Sequence | Report                 | Options | He |
| I | Test Results Overview |      |                    |              |           |                   | New      |                        |         |    |
| I |                       | Sele | lect Date and Time |              | Measure   | Measurement Title |          | Open                   |         |    |
| I |                       |      | - 07/02/20         | 010 14:46:50 | OSPL90    | OSPL90 (IEC-7)    |          | Insert sample sequence |         |    |

Figure 7-1 Sequence menu

# 7.1 Creating and Editing a Sequence

The menu item "Sequence  $\rightarrow$  New" first produces a window where a name for the new sequence has to be entered. Subsequently the sequence window opens.

| Hearing Aid Tests                                                                                                    |                                                                                                    |
|----------------------------------------------------------------------------------------------------|----------------------------------------------------------------------------------------------------|
| File Data Calibration Measurement Standards Config. Me                                                                                                    | Meas. Sequence Report Options Help                                                                                                    |
| Sequence IEC60118-0,-1,-2                                                                                                    |                                                                                                    |
| ■       Image: Image: Im | Append ->       Y       OSPL90 (IEC-0)         Editional Append ->       Y       Reference Test Setting (IEC-0)         Copy_Editional App.       Y       Dynamic Behaviour at Speech Level (IEC-2)         Delete X       Y       Battery Current (IEC-0)         Move up       Y       Switch to telecol         Move down       Y       Adjust induction output to acoustic Q 60 dBSPL.         Y       Adjust induction output to acoustic Q 60 dBSPL.         Y       Move down         Y       Adjust induction (IEC-1)         Y       Harmonic Distortion induction (IEC-1)         Y       Adjust induction output to acoustic Q 60 dBSPL.         Y       Magnetic Field Alignment         Y       Reference Test Setting (IEC-0)         Y       Adjust induction (IEC-1)         Y       Magnetic Field Alignment         Y       Frequency Response Induction (IEC-1)         Y       Harmonic Distortion Induction         Y       Create One-Page Report for IEC 60118-0,-1,-2         Check all       Uncheck all         Save sequence       Save sequence         Enter Comment       Harmonic Alignment |
|                                                                                                    | Close Close measurement after 0 seconds Change                                                                                                    |
|                                                                                                    |                                                                                                    |
|                                                                                                    |                                                                                                    |
| IEC 118-0, 1, 2 IEC 711 Substitution Sample H                                                                                                    | Hearing Aid 1 1.300 V                                                                                                    |
| To first Start sequence Stop/Cont sequence                                                                                                    | Next Step Repeat last Report Save sequence Save and close                                                                                                    |

Figure 7-2 Sequence window

Initially the right checked list box is empty. The list box on the left side displays all available measurement definitions, sorted by standards like in the "Standards" menu. A measurement is appended to the sequence by highlighting it in the tree view box on the left side and clicking the "Append" button. Subsequently a measurement, which is highlighted in the checked list box on the right side, can be moved within the sequence using the buttons "Move up" and "Move down" and deleted from the sequence with the "Delete X" button. It is possible to edit parameters which are not defined by the standard before appending the measurement to the sequence. This is done by clicking the button "Edit and append". It is for example possible to assemble a test sequence which repeats a certain test with different battery voltages.

# 7.2 Opening an Existing Sequence

The menu item "Sequence  $\rightarrow$  Open ..." opens a file selector for specifying the sequence to be loaded. The sequence window opens with the specified sequence loaded. The sequence can then be edited and/or run.

# 7.3 Using a Sample Sequence

Sample sequences are provided in the folder "C:\Program Files\Rohde&Schwarz\UPV-K7 Hearing Aid Tests". Before being edited or run, the files should be copied to the current "D:Hearing" directory. This can be done with menu item "Sequence  $\rightarrow$  Insert sample sequence.

Sample sequences are provided for measurements according to IEC 60118-0,-1,-2, according to IEC 60118-0:2015, according to IEC 60118-7 and according to ANSI S3.22. They can be used for collecting the data for the one-page reports.

# 7.4 Running a Sequence

When the softkey "Start sequence" is pressed, all checked measurements in the right list box are executed in sequence. The state of the checkboxes may be altered by marking a measurement and then clicking on the checkbox. Each measurement window may be kept open for a time period defined in "Options  $\rightarrow$  Delay before closing a measurement in a sequence ...". This value can also modified on the bottom right corner of the sequence window. In addition, a screenshot of each terminated measurement is copied to a new tab in the sequence results overview:

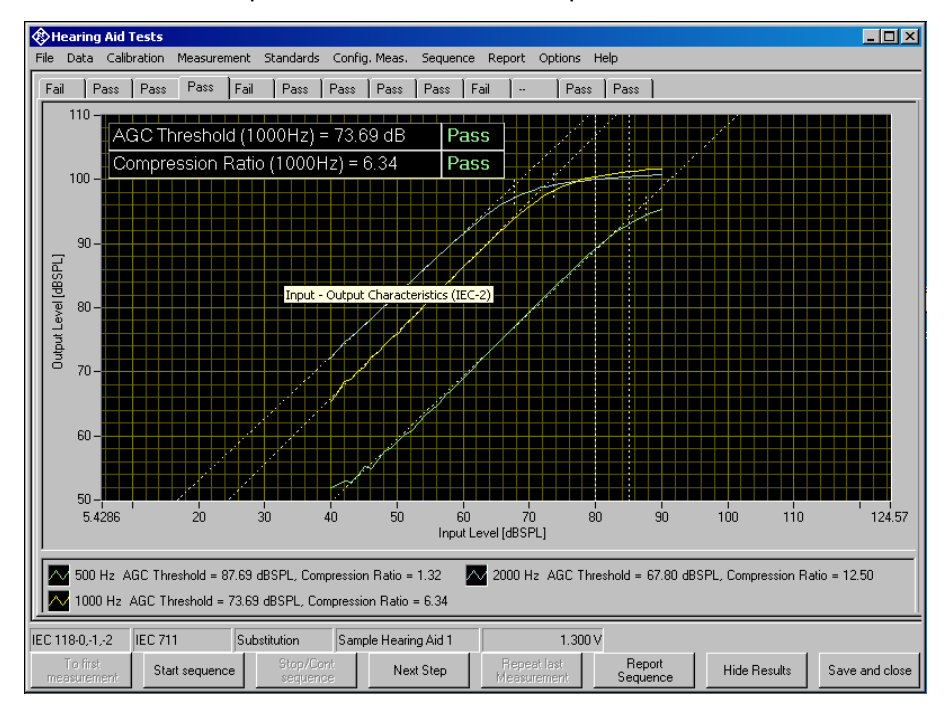

Figure 7-3 Sequence results window
The view can be toggled between results and sequence by using the "Hide Results" / "Show Results" button, respectively. Each tab indicates the verdict ("Pass" or "Fail") of the respective result. If the mouse is hovered into the visible screenshot, the tooltip displays the measurement title. Alternatively the tabs can also be configured in the context menu to show the titles of the measurements.

### 7.5 Running a Single Measurement within a Sequence

When the softkey "Run highlighted" is pressed, the measurement currently selected in the right checked list box is executed regardless of its checked state. Results are added to the result database, however the measurement started this way will not appear in the sequence report. This allows to use sequences as customized sets of measurements which can be stored and opened later again.

## 7.6 Reporting on Sequence Results

A report on all executed measurements of the last run sequence is prepared and displayed after the "Report Sequence" softkey has been pressed. After the sequence window has been closed, a report on the last sequence can be obtained by pressing the "Report last sequence" softkey in the main window.

R&S UPV-K7

**Result Files** 

# 8 Reporting, Storing, Loading and Deleting Results

### 8.1 Result Files

Measurement results are stored together with all associated data in XML files. Separate files can be used for different projects or operators. They can be archived together with other project data and re-opened later for generating reports.

It is recommended to keep result files small and to generate backups at frequent intervals.

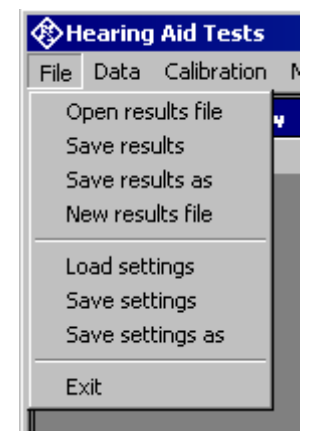

Figure 8-1 File menu

A new (empty) result file can be created with "File  $\rightarrow$  New Result File" from the main menu.

An existing result file can be opened with "File  $\rightarrow$  Open Result File" from the main menu.

A currently opened result file can be stored under a new name with "File  $\rightarrow$  Save results as" from the main menu.

## 8.2 Report Settings

With "Report  $\rightarrow$  Settings" or "Options  $\rightarrow$  Report settings", a selection can be made of data which should appear in the reports. Thus, information which is the same for a larger number of measurements does not have to be printed with every report again.

## 8.3 Generating a Single Report

A report on a single measurement result can be generated from the window of a measurement macro by clicking or pressing the softkey "Generate report".

From the result overview of the main window, a report on a single measurement can be generated by marking the row with the selected result by clicking on the row header to the left, right-clicking into the data grid and selecting "Generate report" from the context menu.

| Current of                                                                   | LE D (EO T)                                 | 18 1 10 1 10 14         | FAIL                          |            |
|------------------------------------------------------------------------------|---------------------------------------------|-------------------------|-------------------------------|------------|
| Create Report for Marked Row                                                 |                                             |                         | PASS                          |            |
| Create Landscape Report for Marked Row (Only for Frequency Response Results) |                                             | FAIL                    |                               |            |
| Save Cu                                                                      | rarked Row<br>Irve of Marked Row as         |                         | PASS                          |            |
| Report Selection                                                             |                                             | Report Selected Results |                               |            |
| 14:51:25                                                                     | Frequency Response Induction (IEC-7)        | Sample Hearing Aid 1    | Select all                    |            |
| 14:51:53                                                                     | Output SPL at Maximum Gain, Induction (IEC- | Sample Hearing Aid 1    | Deselect all<br>Delete Select | od Doculto |
| 15:10:38                                                                     | Full-On Gain (IEC-7)                        | Sample Hearing Aid 1    | Delete Select                 | eu Results |

Figure 8-2 Results context menu

Subsequently data associated with the selected measurement is assembled, a graph for existing curve data is generated, and the preview window is opened. Depending on the amount of measurement data, this may take a few seconds.

### 8.4 Generating a Sequence Report

A report on a sequence of measurements can be generated from the sequence window by clicking or pressing the softkey "Report sequence".

Once the sequence window has been closed, a report on the last executed sequence can be generated by selecting "Report  $\rightarrow$  Last sequence" from the main menu. Reports about previous sequences can be generated as single reports on the measurements of this sequence, as all results appear in the overview data grid in the main window.

Configuring the Landscape Report

### 8.5 Configuring the Landscape Report

Menu item "Report  $\rightarrow$  One-Page Report Settings" opens the following input window:

| Landscape Report Settir              | ngs              |  |  |
|--------------------------------------|------------------|--|--|
| Style                                |                  |  |  |
| Color                                | Black and White  |  |  |
| Curve Identification                 |                  |  |  |
| Legend La                            | bel None         |  |  |
| Axis Scaling                         |                  |  |  |
| Chart Type Level vs. F               | requency 💌       |  |  |
| Aspect Ratio Frequency               | y/Level Response |  |  |
| Standard                             | Define           |  |  |
| -X Axis                              |                  |  |  |
| Auto                                 | Define           |  |  |
| Left 100.00                          | Right 10000.00   |  |  |
| Y Axis                               |                  |  |  |
| Auto                                 | Define           |  |  |
| Bott. 80.00                          | Top 150.00       |  |  |
| Print Information on Test and Object |                  |  |  |
| Add Lines at 1600 Hz and 2500 Hz     |                  |  |  |
| Scale Chart Size by 1.00             |                  |  |  |
| Cancel                               |                  |  |  |

Figure 8-3 Data entry window for settings of the landscape report

"Style" allows to choose between black-and-white and Color output.

**"Curve Identification"** specifies how to include the parameter Values for the curves: in a legend below the graph, in a label inside the graph area or not at all.

**"Axis Scaling"** can be configured for each combination of x axis unit and y axis unit separately. "Standard" means automatic scaling to achieve the y axis to x axis ratio defined in IEC 60118-0. "Define" enables the input fields below.

In the **"X Axis"** and **"Y Axis"** fields, the scaling of each axis can be defined for the specified combination of axis units. "Auto" uses the scaling from the result dataset. "Define" enables the controls for the maximum and minimum values.

The checkbox "**Print Information on Test and Object**" enables inclusion of the measurement title and information about the tested hearing aid and about the operator.

"Add Lines at 1600 Hz and 2500 Hz" enables inclusion of auxiliary vertical lines at these frequencies, provided that the x axis unit is frequency.

Furthermore, the chart size can be scaled between 0.5 and 1.2. Information text is included only with scale factors up to 1.0. A scale factor of 1.2 causes the graph to fill the whole A4 landscape page.

### 8.6 Generating a Landscape Report

A landscape report shows the result graph on an A4 landscape page. A landscape report can be generated from the measurement window by right-clicking into the result graph of a frequency response measurement and selecting "Create Landscape Report" from the context menu. Furthermore a Landscape report can be created from the results overview data grid in the main window by marking a row in the results overview by clicking into the row header, right-clicking into the results data grid and selecting "Create Landscape Report"

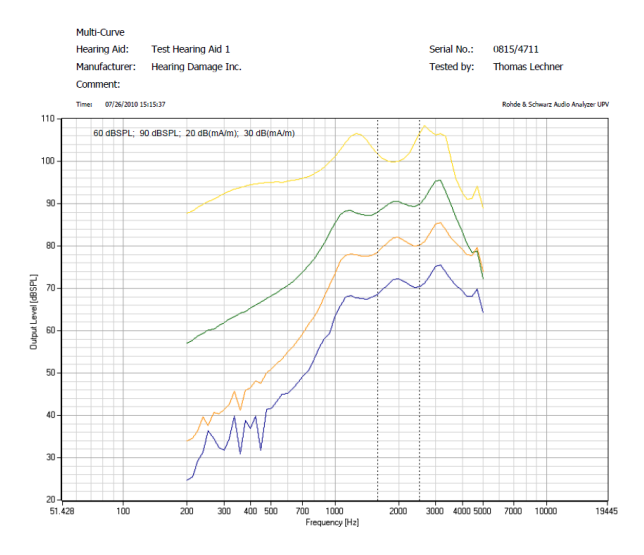

Figure 8-4 Sample landscape report

### 8.7 Selection Report

A report on a selection of measurements can be generated from the results overview data grid in the main window by marking the rows with the desired results in the "Select" column and choosing item "Report Selection  $\rightarrow$  Report Selected Results" (see Figure 7-1). Rows marked with "XXXXX" in the "Select" column will be added to the report. The selection can be toggled by clicking into the respective "Select" cells. Note that another cell must be clicked before the same cell can be toggled again.

Configuring the One-Page Report

### 8.8 Configuring the One-Page Report

Menu item "Report  $\rightarrow$  One-Page Report Settings" opens the following input window:

| One-Page Report Settin                  | ys              |  |  |  |
|-----------------------------------------|-----------------|--|--|--|
| Style Color                             | Black and White |  |  |  |
| HFA Gain value at 60 dB                 | , Telecoil      |  |  |  |
| OSPL 1 mA/m                             | OSPL 10 mA/m    |  |  |  |
| Frequency Response at F                 | Ref. Gain       |  |  |  |
| Show Level                              | Show Gain       |  |  |  |
| Curve Identification                    |                 |  |  |  |
| Show Legends Show Labels                |                 |  |  |  |
| Axis Scaling<br>Diagram 1 🕂             | OSPL, max.      |  |  |  |
| Axis                                    | Define          |  |  |  |
| Left 100.00                             | Right 10000.00  |  |  |  |
| Y Axis                                  | Define          |  |  |  |
| Bott. 60.00                             | Top 130.00      |  |  |  |
| Edit Comment Edit Serial Edit Equipment |                 |  |  |  |
| Cance                                   |                 |  |  |  |

#### Figure 8-5 Data entry window for settings of the one-page report

"Style" allows to choose between black-and-white and "Color" output.

"HFA Gain vale at 60 dB, Telecoil" selects whether the output sound pressure level measured at HFA/ref. frequency with 10 mA/m is displayed in column" Setting Telecoil" and row "Gain @ 60 dB @ REF, OSPL(1mA/m, ref.)", or whether a virtual value at 1 mA/m is displayed, calculated from a measured value of 10 mA/m or 31.6 mA/m by subtracting 20 dB or 30 dB, respectively.

In "Frequency Response at Ref. Gain" it can be chosen whether the second diagram shows output sound pressure level values or gain values.

In **"Curve Identification"** it is possible to choose between legends below the respective graph (advantageous with color plots) and labels inside the graphs (compatible with printouts from the UPL-B7 application program "HEARPRO".

The scaling of each graph can be configured in the "**Axis Scaling**" field. The diagram is chosen with the numeric entry control, and the textbox besides shows the title of the chosen graph. Autoscaling optimizes the size of the curves while preserving the aspect ratio between the axes (10 dB on Y axis equals 10 dB on X axis for input-output curves and 50 dB on Y axis equals 1 logarithmic frequency decade on the x axis for frequency response graphs) like specified in IEC 60118-0 section 8 and in IEC 60263.

Checkboxes "Edit Comment", "Edit Serial", "Edit Equipment" cause the respective information to be displayed for editing during generation of the report. If "Memorize Serial" is checked, the serial number is not taken from the information about the selected test object but can be entered during generation of the report. To ease entry of consecutive serial numbers, the last entered number is always memorized and displayed as suggestion for the next instance of the report.

## 8.9 Generating a One-Page Report

One-page reports are available for standards IEC 60118-0,-1,-2, IEC 60118-7 and ANSI S3.22. They can be generated for the test object selected in "Data  $\rightarrow$  Test object  $\rightarrow$  Select" or for the test object selected in "Report  $\rightarrow$  Select by Object".

Furthermore a one-page report can be generated from a sequence by inserting a respective control item at the end of the sequence.

To assemble a one-page report, the report generator looks for the latest results for the selected test object, with certain test names as listed below. If the one-page report is generated from a sequence, however, it uses only results obtained during the latest run of this sequence.

|    | IEC 60118-0,-1,-2                                                                                                    | IEC 60118-0:2015                                        | IEC 60118-7                                         | ANSI S3.22                                         |
|----|----------------------------------------------------------------------------------------------------|---------------------------------------------------------|-----------------------------------------------------|----------------------------------------------------|
| 1  | OSPL90 (IEC-0)                                                                                                    | OSPL90 (IEC-0:2015)                                     | OSPL90 (IEC-7)                                      | OSPL90 (ANSI)                                      |
| 2  | Field of Frequency<br>Response Curves<br>(IEC-0)                                                                                            | Frequency Response<br>(IEC-0:2015)                      | Frequency Response<br>(IEC-7)                       | Frequency Response<br>(ANSI)                       |
| 3  | Frequency Response<br>Induction (IEC-1) or<br>Freq. Resp. Induction<br>@ 10 mA/m (IEC-1) or<br>Freq. Resp. Induction<br>@ 31.6 mA/m (IEC-1) | Frequency Response<br>Induction (IEC-0:2015)            | Frequency Response<br>Induction (IEC-7)             | Frequency Response<br>Induction (ANSI)             |
| 4  | Response Curve @<br>Max. Gain Induction<br>(IEC-1)                                                                                          | Full-On Frequency<br>Response Induction<br>(IEC-0:2015) | Output SPL at<br>Maximum Gain,<br>Induction (IEC-7) | Output SPL at<br>Maximum Gain,<br>Induction (ANSI) |
| 5  | Multi-Curve                                                                                                    | Multi-Curve                                             | Multi-Curve                                         | Multi-Curve                                        |
| 6  | Equivalent Input Noise<br>(IEC-0)                                                                                                    | Equivalent Input Noise<br>(IEC-0:2015)                  | Equivalent Input Noise<br>(IEC-7)                   | Equivalent Input Noise<br>(ANSI)                   |
| 7  | Harmonic Distortion<br>(IEC-0)                                                                                                    | Harmonic Distortion<br>(IEC-0:2015)                     | Harmonic Distortion<br>(IEC-7)                      | Harmonic Distortion<br>(ANSI)                      |
| 8  | Harmonic Distortion                                                                                                    | Harmonic Distortion<br>Induction (IEC-0:2015)           | Harmonic Distortion<br>Induction                    | Harmonic Distortion<br>Induction                   |
| 9  | Battery Current<br>(IEC-0)                                                                                                    | Battery Current<br>(IEC-0:2015)                         | Battery Current<br>(IEC-7)                          | Battery Current (ANSI)                             |
| 10 | Dynamic Behaviour at<br>Speech Level (IEC-2)                                                                                                | Dynamic Behaviour<br>(IEC-0:2015)                       | Dynamic Behaviour<br>(IEC-7)                        | Dynamic Behaviour<br>(ANSI)                        |
| 11 | Input-Output<br>Characteristics (IEC-2)                                                                                                    | Input - Output<br>Characteristics<br>(IEC-0:2015)       | Input-Output<br>Characteristics (IEC-7)             | Input-Output<br>Characteristics (ANSI)             |

Table 8-1 Measurement titles of the data sources for the one-page report

Generating a One-Page Report

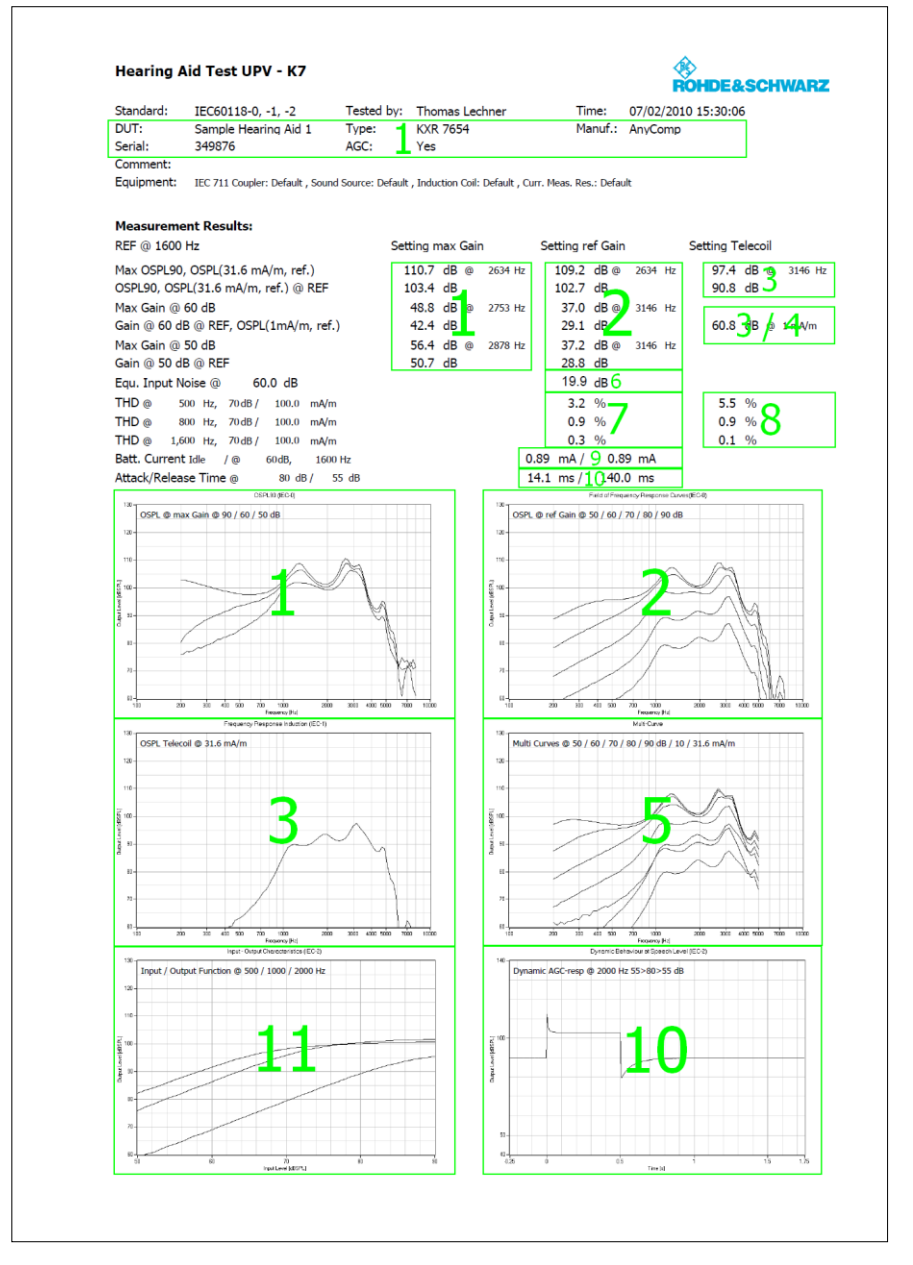

The following figure illustrates which of the above measurements serves as data source for the respective areas of the one-page report:

Figure 8-6 Data sources for one-page report (refer to Table 6-12)

**Preview Window** 

### 8.10 Preview Window

| 🚸 Report                        |                    |                   |          |
|---------------------------------|--------------------|-------------------|----------|
| 📇 🎒 🖺 H 🖌 🕨 H 🔳                 | /1+ 船 🔍 -          |                   |          |
| Main Report                     |                    |                   |          |
|                                 |                    |                   | <b>^</b> |
|                                 |                    |                   |          |
|                                 |                    |                   |          |
|                                 |                    |                   | =        |
| Erequency Resp                  | onse (Generic)     | ×.                |          |
|                                 | onse (oeneney      | ROHD              | E&SCHWA  |
| Tested: 08/14/2018 15           | 5:21:42            | Print Date:       | 12/12/20 |
| Dperator:                       |                    |                   |          |
|                                 |                    |                   |          |
| Device Under Test:              |                    |                   |          |
| Name:                           |                    |                   |          |
| Type:                           |                    |                   |          |
| Manufacturer:<br>Berial Number: |                    |                   |          |
| AGC: No                         |                    |                   |          |
| Comment:                        |                    |                   |          |
|                                 |                    |                   |          |
| A DAG                           |                    |                   |          |
| Current Page No.: 1             | Total Page No.: 1+ | Zoom Factor: 100% |          |

Figure 8-7 Report preview window

The main area of the preview window shows a preview of the report as it will be printed or appear in an exported PDF file. If the report comprises more than one page, the pages can be browsed using the buttons

H 4 F H

To open the print dialog for installed windows printers click

### -

To open a file selector for export of the report to PDF, WORD, EXCEL or Rich Text format, click

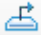

Storing and Loading Curves

| 🕰 - |            |     |
|-----|------------|-----|
|     | Page Width |     |
|     | Whole Page | Ľ., |
|     | 400%       |     |
|     | 300%       |     |
|     | 200%       |     |
|     | 150%       |     |
|     | 100%       |     |
|     | 75%        |     |
|     | 50%        |     |
|     | 25%        |     |
| -   | Customize  | -   |

The scale of the document in the preview can be adjusted with

Figure 8-8 Scale menu of the preview window

### 8.11 Storing and Loading Curves

Measured curves can be stored from and loaded into the graph of a measurement macro (see above). This allows easy import into spreadsheets as well as direct comparison of curves measured at different times or places. Measured curves can also be stored in a R&S UPV limit file for use as a limit curve either in a R&S UPV sweep graph or in the graph of a R&S UPV-K7 window. This allows e.g. to derive tolerance schemes from "golden devices". The measured curve can be arbitrarily shifted before being stored.

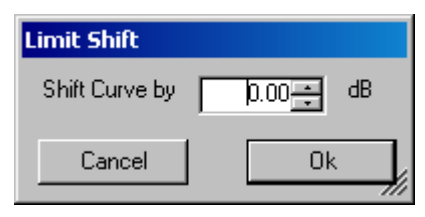

Figure 8-9 Input window for defining a shift of a measured curve for storage as limit curve

Measured curves can be stored out of the results overview to an ASCII file by rightclicking into the results overview and selecting "Save Curve of Marked Row as ...". If the result contains more than one result, the user can select which curve is to be stored, or alternatively choose to store all measured curves into a common file. The file format can be tab separated ("\*.txt") or comma separated ("\*.csv"). \*.csv files can be directly opened in spreadsheet applications like MS Excel by double-clicking the file. Tab separated text files can also be imported into spreadsheets.

## 8.12 Deleting Results

It may be desirable to delete results of selected measurements from the result file, e.g. because the measurement was repeated due to the hearing aid being switched off, a wrong setting etc. To delete the result of a particular measurement, mark the row for the selected measurement in the data grid of the main window by clicking on the row header to the left, right-click into the data grid and select "Delete result" from the context menu. After confirmation by the operator, the selected row of the result overview will be deleted from the result file together with all associated data (except data also associated with other measurement results).

A set of results may be selected in the "Select" column of the results data grid and commonly deleted using the context menu item "Report Selection  $\rightarrow$  Delete Selected Results".

## 8.13 Automatic Backup and Restoration of the Results File

To speed up the execution of sequences, the result file is only saved when the program is closed. However, backups of the result file called "\*.xml~1" and "\*.xml~2" are stored alternately after termination of each single measurement and after termination of each sequence ("\*" stands for the name of the results file without extension). If the program is ended without closing it properly, or if the result file is not existing anymore, the R&S UPV-K7 will by the time of its next start offer to restore the result file from the latest backup file:

| Newer Backup File Found                                                                                 |  |  |
|----------------------------------------------------------------------------------------------------|--|--|
| The last session of this program has ended prematurely. Not all results have been saved.                |  |  |
| Last writing time of results file:                                                                      |  |  |
| 1/11/2007 4:12:11 PM                                                                                    |  |  |
| Last writing time of backup file:                                                                       |  |  |
| 1/12/2007 9:40:08 AM                                                                                    |  |  |
| Would you like to backup the contents of the results file and restore the contents of the backup file ? |  |  |
| No, keep results file Yes, restore backup file                                                          |  |  |

Figure 8-10 Restoration of data from backup file

Automatic Backup and Restoration of the Results File

If it is chosen to restore the result file from the backup, the supposedly damaged result file is copied do "\*.xml~3" before the backup file is copied to the original name of the results file.

## 9 Remote Control

## 9.1 Preparations

- 1. Start the K7 test program on the R&S UPV.
- 2. In the "Options" menu, deactivate item "Show operator instructions".
- 3. In the "Options" menu, deactivate item "Continuous Current Measurement".
- 4. Activate "Enable remote control" in the Options menu. Remote control is always disabled after start of the UPV-K7 program.
- 5. If it is desired to download screenshots from the R&S UPV to the host, activate also "Generate temporary image files" in the Options menu.
- 6. Do all necessary settings and calibrations as would be done for manual control.

### 9.2 String Buffers and Data Buffers

For handing data between macros or application programs and a remote control host, the UPV firmware provides up to 1024 string buffers and up to 1024 data buffers.

String buffers can be written with SCPI command

SYSTem:MEMory:STRing<n3> <string>

and read out with SCPI command

SYSTem:MEMory:STRing<n3>?

Data buffers can be written with SCPI command

SYSTem:MEMory:DATA<n3> <data>

and read out with SCPI command

SYSTem:MEMory:DATA<n3>?

<n3> = 1 to 1024 for all operations above.

The UPV-K7 program uses string buffers 1 to 6 for communicating status information to the remote control host and string buffers 11 to 20 for communicating control information from the host to the UPV-K7 program. String buffers from 21 onwards are used for communicating result values.

Table 9-1: Contents of string buffers

| Buffer No. | Content                   |  |
|------------|---------------------------|--|
| 1          | Measurement Title         |  |
| 2          | Measurement Date and Time |  |
| 3          | Total Verdict             |  |

String Buffers and Data Buffers

| Buffer No. | Content              |
|------------|----------------------|
| 4          | Status               |
| 5          | Error Message        |
| 6          | Control Message      |
| 7          | Not used             |
| 8          | Not used             |
| 9          | Not used             |
| 10         | Not used             |
| 11         | Control: Parameter 1 |
| 12         | Control: Parameter 2 |
| 13         | Control: Parameter 3 |
| 14         | Control: Parameter 4 |
| 15         | Control: Parameter 5 |
| 16         | Control: Parameter 6 |
| 17         | Control: Parameter 7 |
| 18         | Control: Command     |
| 19         | Control: Done        |
| 20         | Control: Continue    |

A comprehensive description of string and trace buffer contents, depending on the type of test, is available in file "UPV-K7\_Buffers.xlsx".

## 9.3 Sending a Remote Control Command

A remote control command is always written into string buffer 18. Related parameters are written to string buffers 11 to 17. Note that the parameters have to be written first and the command in string buffer 18 last because the command starts the remote controlled action.

| Command       | Explanation                                                                                                    |  |
|---------------|----------------------------------------------------------------------------------------------------|--|
| DUT           | Changes the DUT information for report and results database.                                                                            |  |
| VBatt         | Sets the global battery voltage. This value can be<br>overridden by battery voltage values specified in<br>test definitions.            |  |
| SupplyCurrent | Starts a supply current measurement.                                                                                                    |  |
| Environmental | Enters static air pressure, room temperature and relative humidity values for the reports.                                              |  |
| FR1           | Starts a frequency response measurement<br>according to the measurement definition file<br>specified in string buffer 11.               |  |
| RTS1          | Starts the test gain setting tool according to the measurement definition file specified in string buffer 11.                           |  |
| LS1           | Starts a level sweep (input-output curve)<br>measurement according to the measurement<br>definition file specified in string buffer 11. |  |
| NOISE1        | Starts a measurement of equivalent input noise according to the measurement definition file specified in string buffer 11.              |  |
| DF1           | Starts a measurement of harmonic distortion according to the measurement definition file specified in string buffer 11.                 |  |
| DDIST1        | Starts an intermodulation distortion measurement according to the measurement definition file specified in string buffer 11.            |  |
| BCL1          | Starts a battery current measurement according to the measurement definition file specified in string buffer 11.                        |  |
| DYN1          | Starts a measurement of dynamic behavior according to the measurement definition file specified in string buffer 11.                    |  |
| SSPL1         | Starts a measurement of saturation SPL according to the measurement definition file specified in string buffer 11.                      |  |

Table 9-2: Remote control commands

| Command | Explanation                                                                                                    |  |
|---------|----------------------------------------------------------------------------------------------------|--|
| FRI1    | Starts a frequency response measurement with inductive coupling and calculation of ETLS according to the measurement definition file specified in string buffer 11. |  |
| SPEECH  | Starts a speech test according to the measurement definition file specified in string buffer 11.                                                                    |  |
| MC1     | Starts a frequency response measurement according to the measurement definition file specified in string buffer 11.                                                 |  |
| REP1    | Generates a report according to the definition file specified in buffer 11.                                                                                         |  |
| AT1     | Starts the alignment tool according to the measurement definition file specified in buffer 11.                                                                      |  |
| ESENS   | Starts a measurement of electric input sensitivity according to the measurement definition file specified in string buffer 11.                                      |  |
| SCONT   | Can be used to run an external executable according to the definition file specified in buffer 11.                                                                  |  |

### 9.4 Remote Controlled Settings

### 9.4.1 Selecting a device under test

To be able to assign results later to tested devices, and to generate reports containing information about the tested device, it is possible to select a device and also to enter new information about the current device under test remotely.

The remote command to be stored in string buffer 18 for changing the information about the test object is "DUT".

If buffer 11 contains the string "new", a new data set is generated using the data from buffers 12 to 16. The data must be stored to the string buffers as follows:

| Table Q 2. Contente | of string buffors f | or apporating a now | test object data set |
|---------------------|---------------------|---------------------|----------------------|
| Table 3-3. Contents | or suring puriers r | or generating a new |                      |

| Buffer No. | Content                       |
|------------|-------------------------------|
| 12         | Device name (String)          |
| 13         | Device type (String)          |
| 14         | Device manufacturer (String)  |
| 15         | Device serial number (String) |
| 16         | AGC ("true" or "false")       |

If the data set has been generated successfully, a date and time string serving as a key to the data set is returned in string buffer 2. This date and time string is required later to re-select the test object.

If buffer 11 contains the string "select", the test object data set pertaining to the date and time string provided in buffer 12 is selected to be reported as test object with the subsequent tests.

### 9.4.2 Setting the supply voltage

Remote command "VBatt" in string buffer 18 causes the supply voltage at the analog aux output to be set to the value specified in string buffer 11. The voltage range is limited between 0 V and +3 V.

### 9.4.3 Setting the environmental values for the reports

Remote command "Environmental" in string buffer 18 sets the air pressure, humidity and temperature values assigned to the subsequent measurement results. It is recommended to use the formatting shown in the examples of the following table.

| Buffer No. | Meaning             | Example             |
|------------|---------------------|---------------------|
| 12         | Temperature         | 21 °C<br>67 °F      |
| 13         | Relative humidity   | 53 %                |
| 14         | Static air pressure | 101 kPa<br>758 mmHg |

Table 9-4: Parameters for environmental values

#### 9.4.4 Measuring the supply current

With remote command "SupplyCurrent" in string buffer 18, a simple supply current measurement, similar to the continuous current measurement available without remote control, can be started. An optional limit check is available with the following parameters:

| Table 9-5: Parameters | for | supply | current | measurement |
|-----------------------|-----|--------|---------|-------------|
|-----------------------|-----|--------|---------|-------------|

| Buffer No. | Meaning          | Format                      |
|------------|------------------|-----------------------------|
| 12         | Lower limit (mA) | Floating point number       |
| 13         | Upper limit (mA) | Floating point number       |
| 14         | Check limits     | Boolean ("true" or "false") |

### 9.4.5 Generating a report and storing it to a file

To generate a report, a definition file configuring the report has to be present. The report generation is started with the path name of the definition file in string buffer 11 and command "REP1" in string buffer 18.

### 9.5 Starting a Measurement

To start a measurement, store the path name of the measurement definition to string buffer 11 and then the shortcut for the appropriate measurement dll as listed in table Table 9-2 to string buffer 18. The shortcut can be seen in the parameters window (see section 6.2).

### 9.6 Continue and Done

Adjustments like Reference Test Setting require a confirmation from the operator that the requested operation, like e.g. setting the gain control, has been completed. If an action is requested from the operator, the prompt text is stored in string buffer 6. As soon as this text appears in string buffer 6, the execution of the measurement is halted and the status text in string buffer 4 changes to "Waiting for input". After the operator has completed the requested action, the controlling program has to store the string "continue" in string buffer 20.

"Continue" is also used to start a new sweep in the Multi-curve measurement.

To close a measurement like Multi-curve which does not close automatically in remote mode, string "Done" has to be stored to string buffer 19.

### 9.7 Reading the Results

After a measurement has terminated, status information is available in string buffers 1 to 6. Global result values are available in string buffers 21 to 30. Per-sweep result values are stored from buffer 31 onwards. Each result value is stored as commadelimited string in the order < Name, Unit, Value, Lower Limit, Upper Limit, Limit checked (True / False), Verdict (Pass / Fail / not checked) >.

Measured curves are stored as comma-delimited strings in trace buffers starting from trace buffer 11 (X values) and 12 (Y values). Trace buffers with odd number contain X values, trace buffers with even numbers contain Y values.

If limit curves exist, they are available in trace buffers 1 to 4.

For details on result data in string buffers and trace buffers, depending on the measurement function, see file "UPV-K7\_Buffers.xlsx".

Contents of string buffers are queried with SCPI command

SYSTem:MEMory:STRing<n3>?

Contents of trace buffers can be queried with SCPI command

Status of the remotely started measurement function

SYSTem:MEMory:DATA<n3>?

<n3> = 1 to 1024 is the buffer number as specified in the tables above and in file "UPV-K7\_Buffers.xlsx".

### 9.8 Status of the remotely started measurement function

The remote control host can monitor the state of the measurement program by reading the content of string buffer 4. The meaning of the strings returned is explained in Table 9-6.

| Status String       | Explanation                                                                                                    |
|---------------------|----------------------------------------------------------------------------------------------------|
| ldle                | The measurement program is currently inactive. A new measurement can be started.                                                                                                    |
| Measurement running | A measurement has been started and has not yet finished.                                                                                                    |
| Error occured       | The running measurement caused an error. See the error string provided in string buffer 5.                                                                                                    |
| Waiting for input   | The measurement execution has been halted, e.g. for some input or for control of the DUT. To continue the measurement execution, write "continue" to string buffer 20. If the program is waiting to be closed, e.g. because no additional sweep is required, write "done" to string buffer 19. |

Status of the remotely started measurement function

## 10 Terminating the Application

The measurement can be terminated from the main window with the "Exit" softkey. This causes the result file to be written to the hard disk.

# 11 Index

| Adaptive measurement (function settling)       | .15       |
|------------------------------------------------|-----------|
| Additional measurements                        | .29       |
| AGC settling                                   | .47       |
| Alignment of hearing aid in the magnetic field |           |
| routine                                        | .65       |
| Ambient conditions                             | .16       |
| Automatic backup                               | .83       |
| Automatic test sequences                       | .71       |
| Battery current measurements                   | .54       |
| Battery voltage                                | .18       |
| Calibration                                    | .19       |
| Devices                                        | .19       |
| Ear simulator                                  | .22       |
| Induction coil                                 | .25       |
| Internal speech test signal                    | .24       |
| ISTS                                           | .24       |
| microphone                                     | .21       |
| Pistonphones correction values                 | .23       |
| Sound source                                   | .23       |
| Change scale of the graph                      | .28       |
| Closing measurement windows                    | .30       |
| Complete a measurement remotely                | .90       |
| Configuring a landscape report                 | .76       |
| Configuring an on-page report                  | .78       |
| Continue a measurement remotely                | .90       |
| Continuous current measurement                 | .14       |
| Correction values for pistonphones             | .23       |
| Coupler mic reference                          | .18       |
| Create a test sequence                         | .71       |
| Creating a landscape report                    | .30       |
| Creating a report                              | 67        |
| Cursor                                         | .28       |
| Customizing measurements                       | .31       |
| Data buffers                                   | .85       |
| Data entry reporting                           | .26       |
| Data point size                                | .29       |
| Delay before closing a measurement in a        |           |
| sequence                                       | 18        |
| Deleting results                               | .83       |
| Dynamic behaviour measurements                 | 47        |
| Far simulator                                  | 16        |
| Ear simulator calibration                      | 22        |
| Edit a test sequence                           | 71        |
| Electric input sensitivity measurements        | 65        |
| Enable remote control                          | 18        |
| Entering comments                              | 29        |
| Equivalent input noise measurements            | 51        |
| Frequency Response measurements                | .01<br>33 |
| Generate temporary image files                 | 18        |
| Generating a landscape report                  | 77        |
| Generating a renort remotely                   | .,,<br>00 |
| Constating a report remotery                   | .30       |
| Concrating a sequence report                   | .13<br>75 |
| Concrating an on page report                   | 07.       |
| Harmonic distortion massurements               | .19<br>11 |
| Hamonic distortion measurements                | .41<br>1/ |
| 1 11g1-pass (10111010) 111101                  | . 14      |

| IEC 60118-15                                    | 56         |
|-------------------------------------------------|------------|
| Induction coil calibration                      | 25         |
| Input -Output characteristics                   | 49         |
| Input switcher                                  | 18         |
| Installing the application software             | 9          |
| intermodulation distortion measurements         | 44         |
| Internal speech test signal calibration         | 24         |
| ISTS                                            |            |
| Calibration                                     | 24         |
| Notes                                           | 56         |
| Loading curves                                  | 82         |
| Low-pass (hiss noise) filter                    | 15         |
| Measurement frequency range                     | 14         |
| Measurements                                    | 27         |
| Additional measurements                         | 29         |
| Change scale of the graph                       | 28         |
| Closing measurement windows                     | 30         |
| Creating a landscape report                     | 30         |
| Creating a report                               | 30         |
| Cursor                                          | 28         |
| Customizing                                     | 31         |
| Data point size                                 | 29         |
| Entering comments                               | 29         |
| Macros                                          | 27         |
| Notes                                           | 33         |
| Notes on alignment of hearing aid in the        | ~-         |
| magnetic field routine                          | 65         |
| Notes on battery current measurements           | 54         |
| Notes on creating a report                      | 67         |
| Notes on dynamic benaviour measurements         | 47         |
| Notes on electric input sensitivity             | ~~         |
| Metas an emission transformer and a metas metas | 00         |
| Notes on equivalent input noise measurement     | 115        |
|                                                 | 51         |
| Notes on frequency response measurements        | ;<br>      |
| Notos en hormonia distortion moscuremente       | 33         |
| Notes on input output obstactariation           | 41         |
| Notes on intermedulation distortion             | 49         |
|                                                 | 11         |
| Notos on multi curvo moscuromente               | 44<br>27   |
| Notes on reference test gain setting routing    | 51         |
| Notes on saturation sound pressure level        | 02         |
| measurements                                    | <u>4</u> 0 |
| Notes on setting the switcher                   | 68         |
| Notes on speech test measurements               | 56         |
| Notes on starting executable                    | 69         |
| Storing and loading curves                      | 29         |
| Storing as limit curves                         | 29         |
| Zooming                                         | 28         |
| Measuring the supply current remotely           | 89         |
| Microphone calibration                          | 21         |
| Microphone location                             | 17         |
| Multi-curve measurements                        | 37         |
| Notes on measurements                           | 33         |
| Open a test sequence                            | 72         |
|                                                 | _          |

| Operating concept14                         |
|---------------------------------------------|
| Operator                                    |
| Options                                     |
| Adaptive measurement (function settling) 15 |
| Continuous current measurement14            |
| General settings14                          |
| High-pass (rumble) filter14                 |
| Low-pass (hiss noise) filter                |
| Measurement frequency range                 |
| Overview                                    |
| Preparation                                 |
| Installing the application software 9       |
| Required accessories 7                      |
| Required measuring instruments 7            |
| Starting the application software 10        |
| Test setun                                  |
| Proportions for romate control              |
| Previou window 81                           |
| Preview willdow                             |
| Reading the results remotely                |
| Reference test gain setting routine         |
| Remote control                              |
| Continue a measurement90                    |
| Data buffers85                              |
| Generate a report90                         |
| Measure the supply current89                |
| Read results90                              |
| Select DUT88                                |
| Send a command87                            |
| Set a measurement done90                    |
| Set environmental values for reports        |
| Set supply voltage89                        |
| Start a measurement90                       |
| Status of the measurement function91        |
| Store a report90                            |
| String buffers85                            |
| Report settings                             |
| Reporting                                   |
| Data entry                                  |
| Operator 26                                 |
| Test object 26                              |
| Reporting on sequence results 73            |
| Restoration of resultes file 83             |
| Result files 74                             |
| Resulte                                     |
| Delete 83                                   |
| Delete                                      |
| Files                                       |
| Lanuscape report (configuring)              |
| Lanoscape report (generating)               |
| Load curves                                 |
| On-page report (configuring)78              |
| On-page report (generating)                 |

| Preview window                               | 81   |
|----------------------------------------------|------|
| Report settings                              | 74   |
| Restore Automatic backup                     | 83   |
| Restore results file                         | 83   |
| Select report                                | 77   |
| Sequence report                              | 75   |
| Single report                                | 75   |
| Store curves                                 | 82   |
| Running a sequence                           | 72   |
| Running a single measurement within a        |      |
| sequence                                     | 73   |
| Saturation sound pressure level measurement  | s    |
|                                              | 40   |
| Selecting a device under test remotely       | 88   |
| Selecting a report                           | 77   |
| Sending a remote control command             | 87   |
| Set switcher                                 | 68   |
| Setting the environmental values for reports |      |
| remotely                                     | 89   |
| Setting the supply voltage remotely          | 89   |
| Show operator instructions                   | 18   |
| Sound source calibration                     | 23   |
| Speech test                                  | 56   |
| Standard                                     | 16   |
| Start executable                             | 69   |
| Start of the application software            | 7    |
| Starting a measurement remotely              | 90   |
| Starting the application software            | 10   |
| Status of the remotely started measurement   |      |
| function                                     | 91   |
| Store loaded curve data to results           | . 18 |
| Store results of further measurements        | . 18 |
| Storing a report remotely                    | 90   |
| Storing curves                               | 82   |
| Limit curves                                 | 29   |
| String buffers                               | 85   |
| Terminating the application                  | 92   |
| Test method                                  | 17   |
| Test object                                  | 26   |
| Test sequences                               |      |
| Creating a sequence                          | 71   |
| Editing a sequence                           | 71   |
| Open a sequence                              | 72   |
| Reporting results                            | 73   |
| Running a sequence                           | 72   |
| Running a single measurement                 | 73   |
| Using a sample sequence                      | 72   |
| Test setup                                   | 9    |
| Using a sample sequence                      | 72   |
| Zooming                                      | 28   |
|                                              |      |